**Norway** grants

# **Coherent spatial database for the EU-WATERRES platform**

December 2023

The project No.2018-1-0137 "EU-WATERRES: EU-integrated management system of cross-border groundwater resources and anthropogenic hazards" benefits from a € 2.447.761 grant from Iceland, Liechtenstein and Norway through the EEA and Norway Grants Fund for Regional Cooperation. The aim of the project is to promote coordinated management and integrated protection of transboundary groundwater by creating a geoinformation platform.

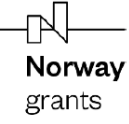

| Technical information                                               |                                                                                   |
|---------------------------------------------------------------------|-----------------------------------------------------------------------------------|
| Document code:                                                      | WP4 – Reinforcement of the integrated use of data                                 |
| Title of document:                                                  | Coherent spatial database for the EU-WATERRES platform                            |
| Reference activity:                                                 | Output 6. Coherent spatial database for the EU-WATERRES platform                  |
| Dissemination level:                                                | Public                                                                            |
| Version                                                             | 1                                                                                 |
| Date                                                                | 31.12.2023                                                                        |
| Scientific Editor                                                   | Tatiana Solovey (Polish Geological Institute - National Research Institute)       |
| Authors (Polish Geological<br>Institute –NRI):                      | Tetyana Solovey, Małgorzata Przychodzka, Hanna Kolos, Anna Krysa, Rafał<br>Łusiak |
| Authors (Zahidukrgeologiya):                                        | Dmytro Panov, Natalia Pavliuk, Svitlana Sokorenko, Liubov Yanush, Halyna Medvid   |
| Authors (Ukrainian Geological Company):                             | Volodymyr Klos, Yurii Kharchyshyn                                                 |
| Authors (Latvian<br>Environment, Geology and<br>Meteorology Centre) | Dāvis Borozdins, Jekaterina Demidko, Krišjānis Valters                            |
| Authors (Geological Survey of Estonia)                              | Andres Marandi, Magdaleena Mannik, Marlen Hunt, Liina Hints                       |
| Authors (University of Latvia)                                      | Jānis Bikše, Inga Retike                                                          |
| Authors (Norwegian<br>Geological Survey)                            |                                                                                   |
| Authors (Norwegian Water<br>Resources and Energy<br>Directorate)    |                                                                                   |
| Project coordinator                                                 | PGI-NRI                                                                           |
| Document summary                                                    |                                                                                   |

This operating and functional manual has been developed with the aim of providing the MapPortal user with information about the operating principle of the created geoinformation platform, available functions, operations with the thematic layers and maps. The prepared information description was prepared separately for the Polish-Ukrainian and Estonian-Latvian pilot areas

The project No.2018-1-0137 "EU-WATERRES: EU-integrated management system of cross-border groundwater resources and anthropogenic hazards" benefits from a  $\leq$  2.447.761 grant from Iceland, Liechtenstein and Norway through the EEA and Norway Grants Fund for Regional Cooperation.

Scientific work published as part of an international project co-financed by the program of the Minister of Science and Higher Education entitled "PMW" in the years 2020-2023; agreement No. 5152 / RF-COOPERATION / 2020/2.

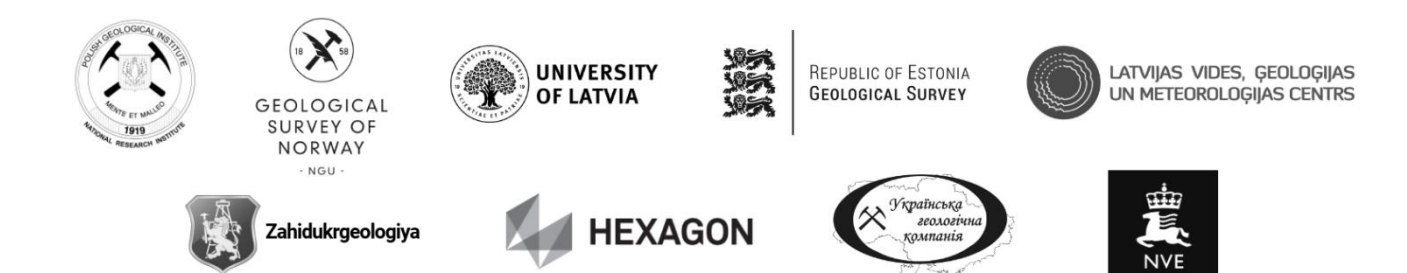

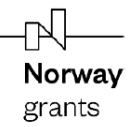

#### Preface

The purpose of this document is to deliver knowledge necessary to understand the capabilities of the EU-WATERRES geoportal and how it can be used. The portal was created for two pilot areas: Polish-Ukrainian and Estonian-Latvian as part of the project "EU-WATERRES "EU-integrated management system of cross-border groundwater resources and anthropogenic hazards".

Here you can find information about the hydrogeological and geological structure of the pilot area, groundwater monitoring, environmental hazards, possible groundwater pollution, etc.

Using the tools and information of the geoportal, you can independently create and print hydrogeological and other thematic maps with the content you need, on a scale that meets your needs. The portal may be of interest to a specialist in the field of geology, an entrepreneur, a government official and a citizen.

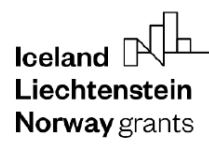

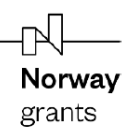

# Operating and functional manual. EU-WATERRES MapPortal

Part 1. Part «Polish-Ukrainian pilot area»

Part 2. Part «Estonian-Latvian pilot area»

Norway grants

Part 1. Part «Polish-Ukrainian pilot area»

# Table of content

| 1. | Gen            | neral | l information                                              | . 4 |
|----|----------------|-------|------------------------------------------------------------|-----|
| j  | 1.1.           | Da    | ta format                                                  | . 4 |
| j  | 1.2.           | Co    | ordinate system                                            | . 4 |
| j  | 1.3.           | Th    | e spatial extent of the data                               | . 4 |
| 2. | Maj            | p vie | ew                                                         | . 4 |
| 4  | 2.1.           | Ма    | ain parts of the map portal                                | . 4 |
| 3. | Maj            | p co  | mposition                                                  | 13  |
|    | 3.1.           | Hy    | drogeological units of the main useful aquifer             | 13  |
|    | 3.2.           | De    | pth to the main useful aquifer                             | 16  |
|    | 3.3.           | Hy    | droisohypses of the main useful aquifer                    | 17  |
|    | 3.4.           | Th    | ickness of the main useful aquifer                         | 18  |
|    | 3.5.           | Tra   | ansmissivity of the main useful aquifer                    | 19  |
|    | 3.6.           | Spi   | rings                                                      | 20  |
|    | 3.7.           | Ins   | sulation degree of the main useful aquifer                 | 21  |
|    | 3.8.           | We    | ells / Boreholes                                           | 23  |
|    | 3. <i>9</i> .  | Int   | akes                                                       | 25  |
|    | 3.10.          | (     | Groundwater damming devices                                | 26  |
|    | 3.11.          | P     | Areas of depression cones                                  | 27  |
|    | 3.12.          | (     | Groundwater bodies                                         | 28  |
|    | 3.12           | 2.1.  | Map appearance GWB-Poland                                  | 30  |
|    | 3.12           | 2.2.  | Map appearance $GWB$ – Ukraine $Q$                         | 32  |
|    | 3.12           | 2.3.  | Map appearance GWB – Ukraine M                             | 34  |
|    | 3.12           | 2.4.  | Map appearance GWB – Ukraine Cr3                           | 35  |
|    | 3.12           | 2.5.  | Map appearance GWB – Ukraine D3                            | 37  |
|    | 3.13.          | (     | Groundwater pollution source                               | 39  |
|    | 3.13           | 8.1.  | Groundwater pollution source – wastewater treatment plants | 39  |
|    | 3.13           | 8.2.  | Groundwater pollution source - landfills                   | 40  |
|    | 3. <i>14</i> . | (     | Grounwater vulnerability to pollution                      | 42  |
|    | 3.15.          | (     | Groundwater monitoring points                              | 43  |
| 4. | Leg            | end   |                                                            | 44  |
| 4  | 4.1.           | Cro   | oss-sections                                               | 47  |
| 4  | 4.2.           | Th    | ematic layers                                              | 49  |
|    | 4.2.           | 1.    | PL-UA pilot area                                           | 50  |
|    | 4.2.2          | 2.    | State border                                               | 51  |

| lce<br>Lie<br>No | eland 🖟<br>echtens<br>orway gr | tein<br>ants                                              | Norway<br>grants |
|------------------|--------------------------------|-----------------------------------------------------------|------------------|
|                  | 4.2.3.                         | Geological map                                            | 52               |
|                  | 4.2.4.                         | Conditions for location of intakes                        | 53               |
|                  | 4.2.5.                         | Specific groundwater vulnerability to pollution           | 54               |
|                  | 4.2.6.                         | Groundwater vulnerability to meteorological drought       | 55               |
|                  | 4.2.7.                         | Intensity of agricultural pressure of a diffuse character | 56               |
|                  | 4.2.11.                        | Hydroisohypses – labels                                   | 60               |
|                  | 4.2.12.                        | Hydrogeological units of the MUA - labels                 | 60               |
| 4                | .3. St                         | ate of Groundwater Bodies                                 | 61               |
| 4                | .4. Ad                         | dministration óPoland                                     | 62               |
| 4                | .5. Ad                         | dministration óUkraine                                    | 62               |
| 4                | .6. Be                         | ase map                                                   | 63               |
|                  | 4.6.1.                         | CORINE land cover                                         | 63               |
|                  | 4.6.2.                         | OSM (Open Street Map)                                     | 64               |
| 5.               | Viewin                         | ng data in the monitoring points tab                      | 65               |
| 6.               | Viewin                         | ng data in the "Geological cross sections" tab            | 68               |
| 7.               | ''Print                        | " service                                                 |                  |
| 8.               | List of                        | thematic layers & authors                                 | 72               |

## 1. General information

## 1.1. Data format

The portal displays images in PNG format sent by GeoSerwer via WMS services (and the background from the OSM service). The geoserver generates these images based on spatial data in the PostgreSQL database. The data for this database were imported from the received SHP files.

### 1.2. Coordinate system

Spatial data in the PostgreSQL database is in the WGS84 reference system. By default, the portal layout is set to EPSG 3857 (Pseudo-Mercator) so-called Google Mercator.

## 1.3. The spatial extent of the data

The area with the presented spatial data is located near the Polish-Ukrainian border in the southeastern part of Poland and the north-western part of Ukraine, in the basin of the Bug, San and Dniester rivers. It covers an area of approximately 26 073 km<sup>2</sup>. Its geographical coordinates are:

ÉLöngitude from 4 4 Å 4to74)7PÅ"2 ; ) P =

 $\texttt{\acute{H}}$  distinct from 7 3 Å 7066 : GÅ"7 ; G =

## 2. Map view

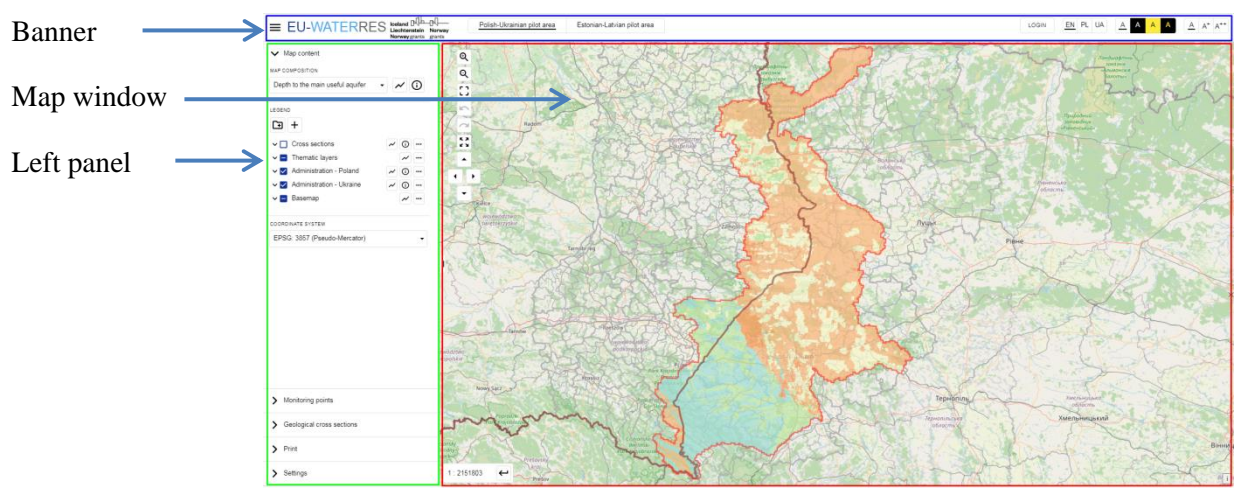

#### 2.1. Main parts of the map portal

Main window of the portal

#### **Banner**

The menu groups tools for logging in, changing the language, choosing colors and font size.

In order for the data displayed on the map to be legible for the user, it is advisable to adjust the appearance of the application window to individual preferences using the available functions.

#### Function buttons on the banner

| =                                                                     | Open/close left panel                                                                                                    |
|-----------------------------------------------------------------------|----------------------------------------------------------------------------------------------------|
| <b>EU-WATERRES</b>                                                    | Click to go to the project page:<br>- <u>https://eu-waterres.eu/</u>                                                          |
| Iceland Dubber Dubber<br>Liechtenstein Norway<br>Norway grants grants | Click to go to the fund page:<br>- <u>https://eeagrants.org/</u>                                                              |
| Polish-Ukrainian pilot area Estonian-Latvian pilot area               | Selection of Polish-Ukrainian or Estonian-<br>Latvian pilot area.                                                             |
| LOGIN                                                                 | Log in óredirects the user to the login page.<br>Logging in takes place after entering the user's<br>login and password.      |
| EN PL UA                                                              | Selection of the language version of the portal:<br>EN óEnglish, PL óPolish, UA óUkrainian<br>English is selected by default. |

#### Features related to the accessibility of the map portal:

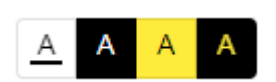

<u>A</u> A<sup>+</sup> A<sup>++</sup>

Selection of high-contrast colors:

- The default colour scheme is *black letters on a white background*
- Colour scheme white letters on a black background
- Colour scheme black letters on a yellow background
- Colour scheme yellow letters on a black background

Font size selection buttons:

- medium
- large
- extra-large

By default, the font size is set on medium.

Polish óUkrainian pilot area map window

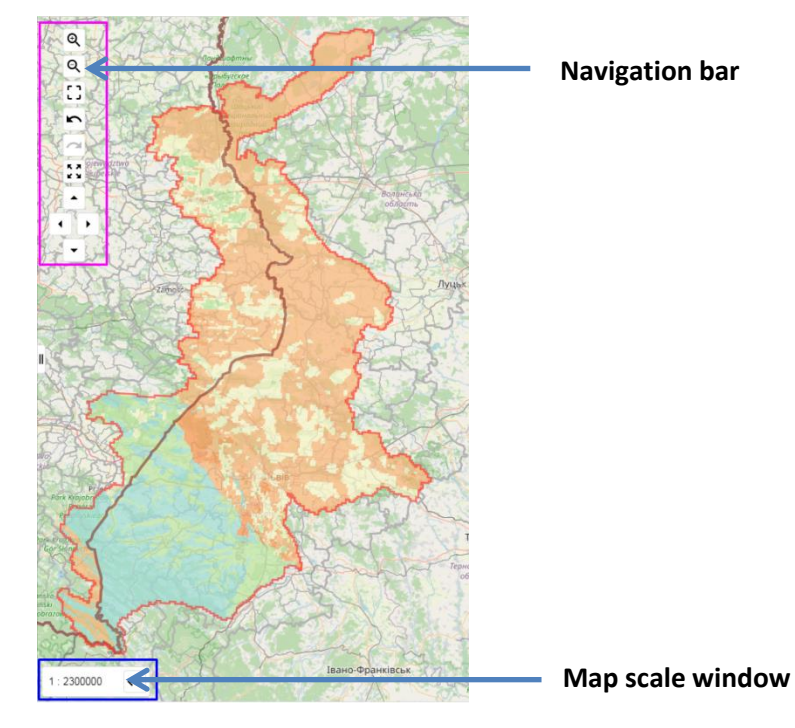

#### Navigation bar

| A              | Ð           | Zoom in (scroll the mouse wheel away from you)                                                       |
|----------------|-------------|----------------------------------------------------------------------------------------------------|
| 9              | Q           | Zoom out (scroll the mouse wheel towards you)                                                        |
| Rawa mazowieck |             | The map can also be enlarged by double-clicking the left mouse button in the                         |
| · · · · ·      |             | map window. Thus, the scale increases 2 times.                                                       |
|                | []          | A button that activates the function of enlarging the selected area on the map.<br>a) buton inactive |
|                |             | b) buton active                                                                                      |
| Spoils         | <b>[</b> •] | To activate it, click on the (a) button and then use the mouse cursor to highlight                   |
| ki krojob      | b           | the area to be enlarged.                                                                             |
|                |             | Pressing this button (b) again will deactivate this function.                                        |
|                | 5           | Undo/Redo (preview).                                                                                 |
| A 73           |             | "Undo" button to restore the previous map scale.                                                     |
| Base the       | 2           | "Redo" button to repeat the scale of the map if canceled with the "Undo" button.                     |
| Y              | 5           | If there have been no scale changes, the buttons are inactive (greyed out).                          |
|                | 2           |                                                                                                    |
| Dane           | 5.7         | Reset zoom to default view.                                                                          |
|                | K N         | When you click this button, the map will be scaled to include the selected pilot                     |
|                |             | area.                                                                                                |
|                |             | Navigation buttons right/left/up/down.                                                               |
|                | •           | When you press the button, the map moves in the specified direction.                                 |
|                | acand       |                                                                                                    |

#### Map scale window

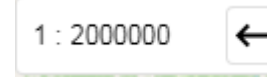

Map scale window. The number after the colon is the current map scale. You can set the scale you want. To do this, you need to write a scale and press enter or the button to the right of the numbers.

#### Map window functionality

By clicking the mouse on the map, you can see the attributes of the object. To do this, click the left mouse button on the map object, and a window with information about the object will appear on the right side.

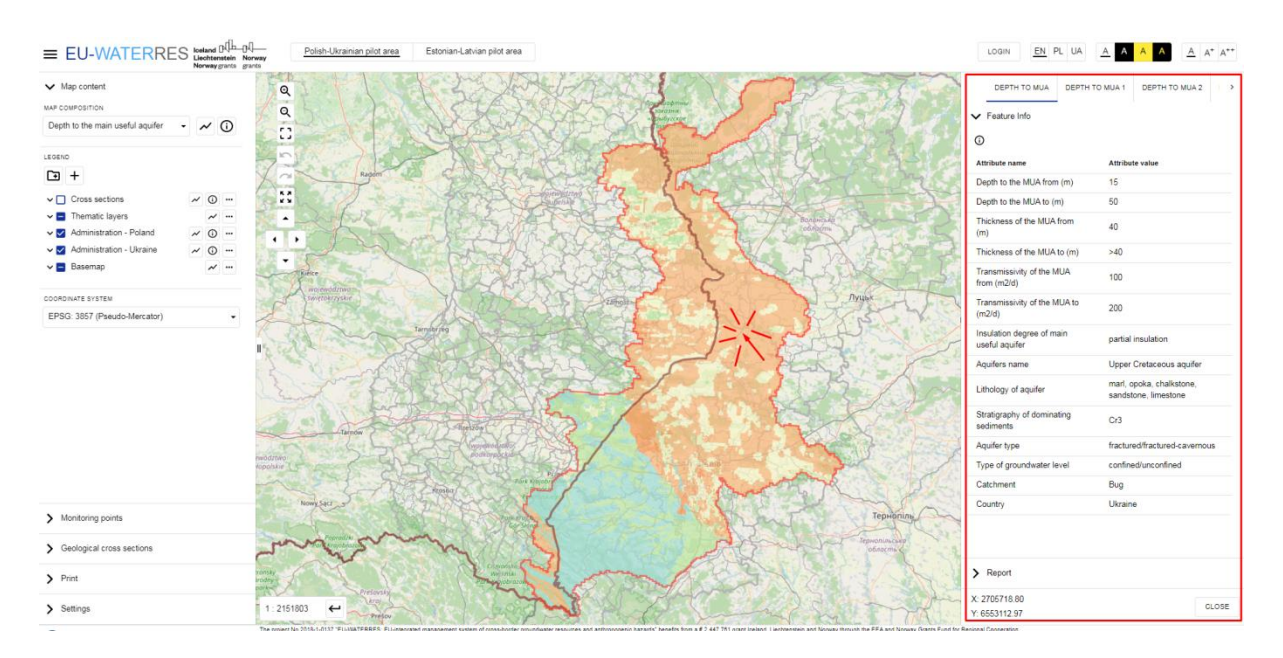

If there are several objects, you can view information about them all. You need to use the arrow and select the desired object for viewing.

| DEPTH TO MUA                      | DEPTH T  | O MUA 1  | DEPTH TO MUA 2 |  |
|-----------------------------------|----------|----------|----------------|--|
| ✓ Feature Info                    |          |          |                |  |
| ٥                                 |          |          | · · · · · ·    |  |
| Attribute name                    |          | Attribut | te value       |  |
| Depth to the MUA fr               | om (m)   | 15       |                |  |
| Depth to the MUA to               | (m)      | 50       |                |  |
| Thickness of the MUA from (m)     |          | 40       |                |  |
| Thickness of the MUA to (m)       |          | >40      |                |  |
| Transmissivity of the from (m2/d) | MUA      | 100      |                |  |
| Transmissivity of the (m2/d)      | e MUA to | 200      |                |  |

Feature info tab in the right panel

| Feature Info<br>2<br>3<br>The depth to main useful aquife<br>nature of the MUA water table a<br>to: • MUA unconfined groundwa<br>groundwater table (that is, to im<br>deposits limiting the MUA from t | r (MUA) is defined depending on the<br>is the depth from the ground surface<br>ter table, • MUA confined<br>permeable / semi-permeable<br>the top). | <b>4</b> ; |
|----------------------------------------------------------------------------------------------------|----------------------------------------------------------------------------------------------------|------------|
| Attribute name                                                                                                    | Attribute value                                                                                                    | <b>1</b>   |
| Depth to the MUA from (m)                                                                                                    | 15                                                                                                    |            |
| Depth to the MUA to (m)                                                                                                    | 50                                                                                                    |            |
| Thickness of the MUA from (m)                                                                                                    | 20                                                                                                    |            |
| Thickness of the MUA to (m)                                                                                                    | 40                                                                                                    | 5          |
| Transmissivity of the MUA<br>from (m2/d)                                                                                                    | 200                                                                                                    |            |
| Transmissivity of the MUA to<br>(m2/d)                                                                                                    | 500                                                                                                    |            |
| Insulation degree of main<br>useful aquifer                                                                                                    | partial insulation                                                                                                    |            |
| Aquifers name                                                                                                    | Upper Cretaceous aquifer                                                                                                    |            |
| Lithology of aquifer                                                                                                    | marl, opoka, chalkstone, sandstone, limestone                                                                                                    |            |
| Stratigraphy of dominating<br>sediments                                                                                                    | Cr3                                                                                                    |            |
| Aquifer type                                                                                                    | fractured/fractured-cavernous                                                                                                    |            |
| Type of groundwater level                                                                                                    | confined/unconfined                                                                                                    |            |
| Catchment                                                                                                    | Bug                                                                                                    |            |
| <ul> <li>&gt; Report</li> <li>X: 2692217.30</li> <li>Y: 6546741.82</li> </ul>                                                                                                    | CLOSE                                                                                                    | 8          |

- 1 ó Tabs with layer names
- 2 ó Show or hide "Feature info"
- 3 ó Show layer information
- 4 ó Layer description. Appears when clicked

0

- 5 ó Feature info
- 6 ó Report tab
- 7 ó The coordinates of where you clicked
- 8 ó "Close" button. Pressing will close the panel.

| Iceland Liechtenstein<br>Norway grants<br>'Report'' tab                                                                                                   |                                                                                                    | <b>Norway</b><br>grants                                                                                                    |
|----------------------------------------------------------------------------------------------------|----------------------------------------------------------------------------------------------------|----------------------------------------------------------------------------------------------------|
| > Feature Info                                                                                                    |                                                                                                    |                                                                                                    |
| ✓ Report                                                                                                    |                                                                                                    |                                                                                                    |
| Description                                                                                                    |                                                                                                    |                                                                                                    |
| <ul> <li>Description</li> <li>Eastwalling</li> </ul>                                                                                                    |                                                                                                    |                                                                                                    |
| reature mio                                                                                                    |                                                                                                    |                                                                                                    |
| GENERATE                                                                                                    | REPORT                                                                                                    |                                                                                                    |
| Create a report<br>The depth to main useful aquifer (MUA) is<br>table as the depth from the ground surface<br>confined groundwater table (that is, to imp | Description<br>Feature Info<br>ERATE REPORT<br>defined depending on the nature of the MUA water<br>e to: • | Selection of report elements.<br>To activate/deactivate the required<br>information in the generated report,<br>check/uncheck the box.<br>"Generate report" button. Generates a file<br>in *.pdf format. |
| MUA from the top).                                                                                                    |                                                                                                    |                                                                                                    |
| Attribute name                                                                                                    | Attribute value                                                                                            |                                                                                                    |
| Depth to the MUA from (m)                                                                                                    | 15                                                                                                    | 71                                                                                                    |
| Depth to the MUA to (m)                                                                                                    | 50                                                                                                    | Feature info                                                                                                    |
| Thickness of the MUA from (m)                                                                                                    | 40                                                                                                    |                                                                                                    |
| Thickness of the MUA to (m)                                                                                                    | >40                                                                                                    |                                                                                                    |
| Transmissivity of the MUA from (m2/d)                                                                                                    | 100                                                                                                    |                                                                                                    |
| Transmissivity of the MUA to (m2/d)                                                                                                    | 200                                                                                                    |                                                                                                    |
| Insulation degree of main useful aquifer                                                                                                    | partial insulation                                                                                         |                                                                                                    |
| Aquifers name                                                                                                    | Upper Cretaceous aquifer                                                                                   | 1                                                                                                    |
| Lithology of aquifer                                                                                                    | marl, opoka, chalkstone, sandstone, limestone                                                              | 1                                                                                                    |
| Stratigraphy of dominating sediments                                                                                                    | Cr3                                                                                                    | 1                                                                                                    |
| A                                                                                                    | fractured/fractured-covernous                                                                              | 1                                                                                                    |

confined/unconfined

Bug

Ukraine

Type of groundwater level

Catchment

Country

#### <u>Left panel</u>

The sidebar tools allow you to create your own map layout that can be printed in a .pdf file. Using the button  $\square$  on the banner, you can expand or collapse the side panel. If you hold and drag the button  $\square$ , you can expand or narrow the left pane while changing the width of the map window.

Norway

grants

| Map content MAP COMPOSITION  To To Depth to the main useful aquifer | • ~ | 0                 |            |                    |
|---------------------------------------------------------------------|-----|-------------------|------------|--------------------|
|                                                                     |     | 6                 |            |                    |
| [] +                                                                |     | 5                 |            |                    |
| ✓ 🔲 Cross sections                                                  | ~ 0 |                   |            |                    |
| 🗸 😑 Thematic layers                                                 | ~   |                   |            |                    |
| 🗸 🗹 Administration - Poland                                         | ~ 0 | · .               |            |                    |
| 🗸 🗹 Administration - Ukraine                                        | ~ 0 | ··· .             |            |                    |
| 🗸 😑 Basemap                                                         | ~   |                   |            |                    |
| COORDINATE SYSTEM<br>EPSG: 3857 (Pseudo-Mercator)                   |     |                   | <b>←</b> E | xpand/narrow panel |
| Monitoring points                                                   |     | 0d.<br>Dol        |            |                    |
| Wonitoring points                                                   |     |                   |            |                    |
| > Geological cross sections                                         |     |                   |            |                    |
| > Print                                                             |     | nsk<br>dnj<br>rk~ |            |                    |
| > Settings                                                          |     |                   |            |                    |

The side panel menu consists of 5 items:

*Map content ó*The tab opens a menu with map content. The tool is used to manage the visibility of layers on the map, preview the markings applied to the map, and select the map's coordinate system.

*Monitoring point* of the tab opens the menu with monitoring points. The tool allows you to turn on the visibility of selected or all monitoring points on the map, display their attributes and create reports and charts.

*Geological cross section*  $\acute{o}$  The tab opens a menu with geological cross-sections. The tool allows you to find a selected geological cross-section and display the attributes of the selected object.

**Print**  $\delta$  The tab opens a menu with printing options. The tool is used to define print parameters of the created map composition.

*Settings*  $\acute{o}$  The tab opens a menu with portal display settings. The tool allows you to set the diagonal of the used monitor and provides the current version of the application.

#### ëMap content ìtab

Map content - the tool is used to manage the visibility of layers on the map, preview the markings used on the map, and select the map's coordinate system. It consists of three tabs: map composition, legend, coordinate system.

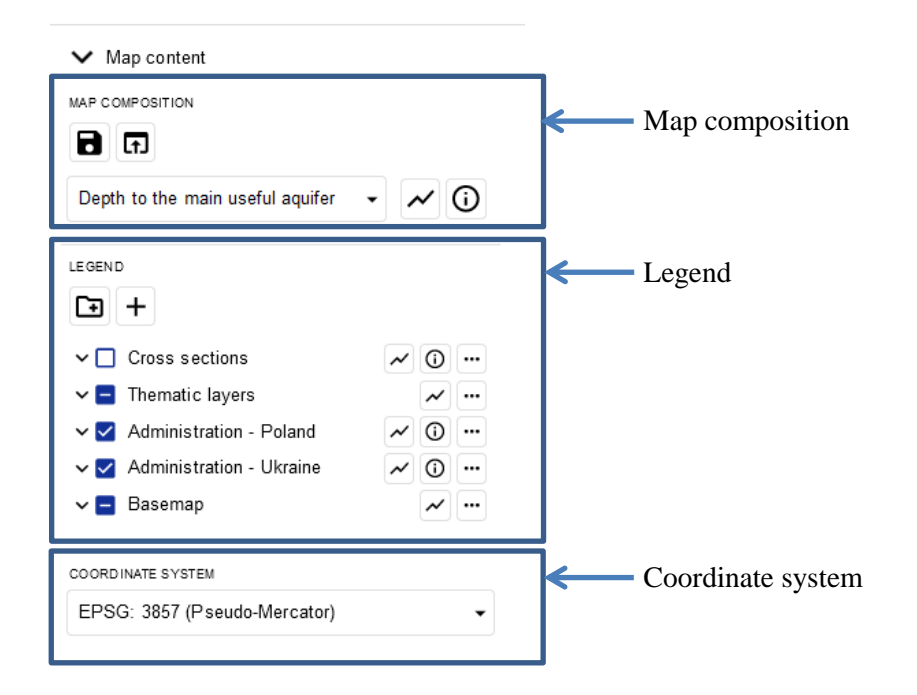

Allows you to select the layer that will be displayed in the map window.

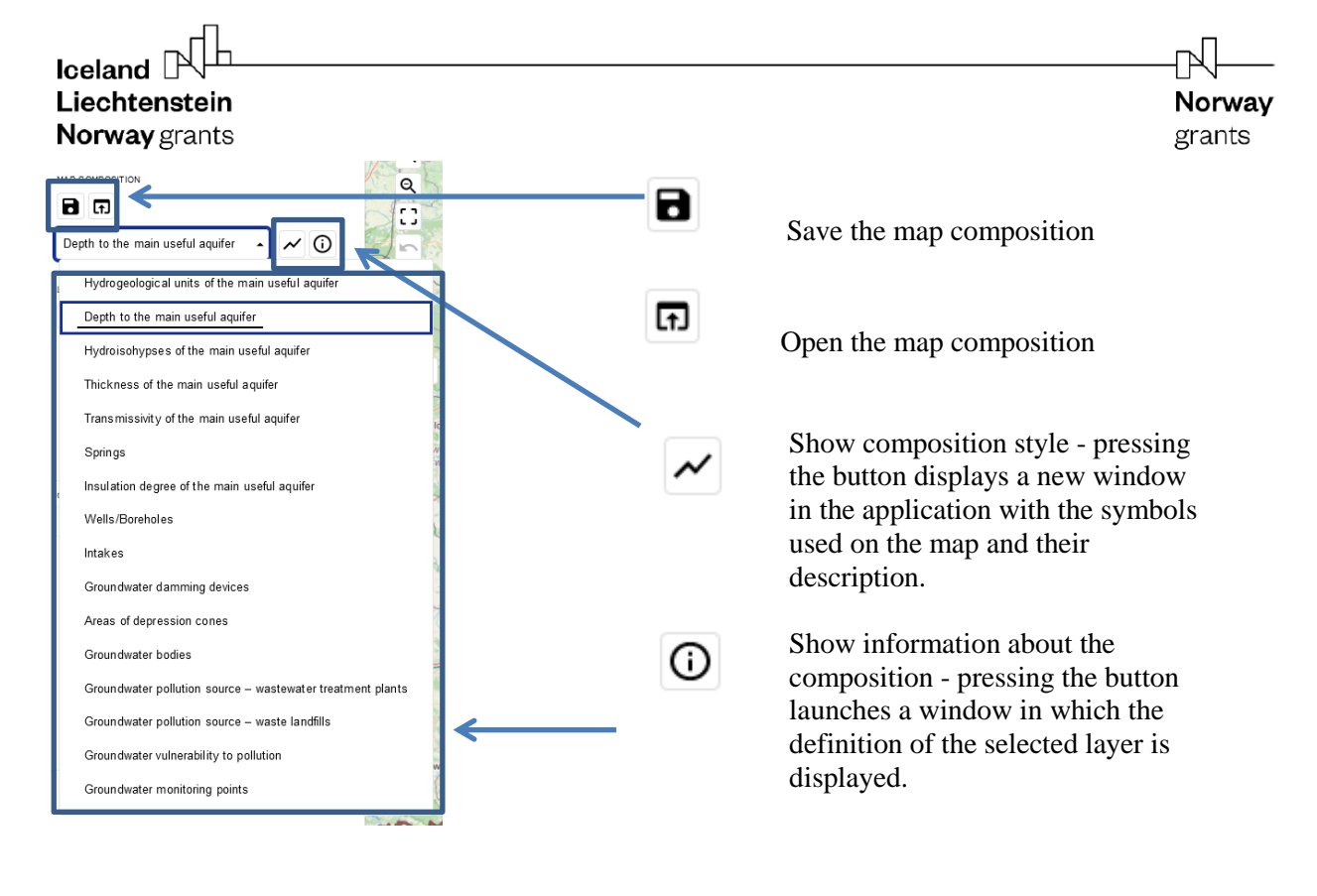

You can select a thematic map to display from the drop-down list

#### Coordinate system menu

In the tab, it is possible to select the coordinate system in which the map composition will be displayed.

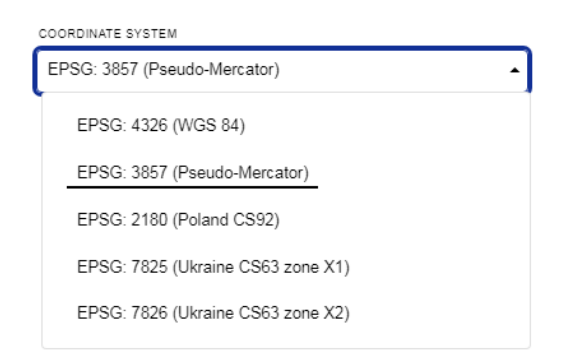

To change the coordinate system, click on the field with the name of the default coordinate system. Then a list of coordinate systems appears, from which we select one from the list. When selected, the map composition will be displayed in the changed coordinate system.

3. Map composition

The "Map composition" tab contains the following thematic layers:

< Hydrogeological units of the main useful aquifer

Norway

grants

- < Depth to the main useful aquifer
- < Hydroisohypses of the main useful aquifer
- C Thickness of the main useful aquifer
- < Transmissivity of the main useful aquifer
- < Springs
- < Insulation degree of the main useful aquifer
- < Wells / Boreholes
- < Intakes
- Groundwater damming devices
- < Areas of depression cones
- < Groundwater bodies
- Groundwater pollution source ówastewater treatment plants
- Groundwater pollution source ówaste landfills
- < Groundwater vulnerability to pollution
- < Groundwater monitoring points

#### 3.1. Hydrogeological units of the main useful aquifer

< Map appearance

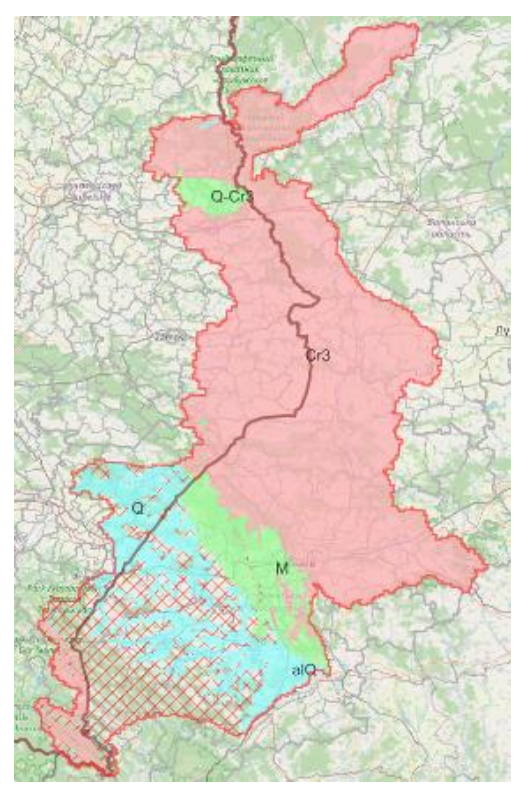

< Definition

An aquifer is a hydraulically continuous body of relatively permeable unconsolidated porous sediments or porous or fissured rocks containing groundwater. A useful aquifer is defined as an aquifer or group of aquifers showing good hydraulic connectivity, with the parameters of the quantity and quality of water qualifying for municipal use.

- $\leftarrow$  transmissivity > 50 m<sup>2</sup>/d,
- < total thickness M 5m (with an average state of retention),
- shows a continuity of occurrence (with the accuracy of hydrogeological schematization appropriate for a map in the scale of 1: 50,000) in the area A>20 km<sup>2</sup> (in conditions of good identification and clear spatial differentiation of hydrogeological conditions, A>5 km<sup>2</sup> is allowed);

 $\leftarrow$  enable the execution of a drilled well with a recharge of over 5m<sup>3</sup>/h.

< Legend

The layer "Hydrogeological units of the main useful aquifer" is represented on the map by pixels with dimensions of 1000x1000 m filled with colors: pink, blue and green, which indicate hydrogeological units of the MUA: fissure, pore, pore and fissure, as well as areas where there are no MUA units filled with red grid.

Absence of MUA
 Fractured
 Porous
 Porous and fractured

< Attributes

Below are the attributes and vocabularies used to describe the layer "hydrogeological units of the main useful aquifer":

| Attribute name            |   | Attribute value |
|---------------------------|---|-----------------|
| Depth to MUA from (m)     | < | 0               |
|                           | < | 2               |
|                           | < | 5               |
|                           | < | 15              |
|                           | < | 50              |
| Depth to MUA to (m)       | < | 2               |
|                           | < | 5               |
|                           | < | 15              |
|                           | < | 50              |
|                           | < | > 50            |
| Thickness of MUA from (m) | < | 0               |
|                           | < | 2               |
|                           | < | 10              |
|                           | < | 20              |
|                           | < | 40              |
| Thickness of MUA to (m)   | < | 2               |

| Liechtenstein                     |                                                                                                    | Norway |
|-----------------------------------|----------------------------------------------------------------------------------------------------|--------|
| Norway grants                     |                                                                                                    | grants |
|                                   | < 10                                                                                                   |        |
|                                   | < 20                                                                                                   |        |
|                                   | < 40<br>10                                                                                             |        |
| Transmissivity of MUA from (m2/d) | $\langle \rangle = 40$                                                                                 |        |
| Transmissivity of MOA from (m2/d) |                                                                                                    |        |
|                                   | $\langle 100 \rangle$                                                                                  |        |
|                                   | < 200                                                                                                  |        |
|                                   | < 500                                                                                                  |        |
| Transmissivity of MUA to (m2/d)   | < 2                                                                                                    |        |
|                                   | < 100                                                                                                  |        |
|                                   | < 200                                                                                                  |        |
|                                   | < 500<br>< > 500                                                                                       |        |
| Insulation degree of MUA          | on insulation                                                                                          |        |
|                                   | <ul> <li>dominance no insulation, subclass - partial</li> </ul>                                        |        |
|                                   | insulation                                                                                             |        |
|                                   | < dominance partial insulation, subclass - no                                                          |        |
|                                   | insulation                                                                                             |        |
|                                   | v partial insulation                                                                                   |        |
|                                   | insulation                                                                                             |        |
|                                   | <ul> <li>dominance total insulation, subclass - partial</li> </ul>                                     |        |
|                                   | insulation                                                                                             |        |
|                                   | < total insulation                                                                                     |        |
| A                                 | absence main useful aquifer                                                                            |        |
| Aquiter's name                    | < Quaternary alluvial aquifer                                                                          |        |
|                                   | <ul> <li>Quaternary aquifer</li> <li>Quaternary Miocono Oligocono equifer</li> </ul>                   |        |
|                                   | <ul> <li>Quaternary - Upper Cretaceous aquifer</li> </ul>                                              |        |
|                                   | <ul> <li>Quaternary opper createoous aquifer</li> <li>Miocene aquifer</li> </ul>                       |        |
|                                   | < Miocene - Oligocene aquifer                                                                          |        |
|                                   | < Cretaceous - Paleogen aquifer                                                                        |        |
|                                   | < Upper Cretaceous aquifer                                                                             |        |
|                                   | < absence main useful aquifer                                                                          |        |
| Lithology of aquiler              | <ul> <li>sandstone</li> <li>sand sandstone limestone mark</li> </ul>                                   |        |
|                                   | <ul> <li>sand, sandstone, innestone, man</li> <li>sand gravel</li> </ul>                               |        |
|                                   | <ul> <li>sand, gravel, sandy clay, sandstones</li> </ul>                                               |        |
|                                   | < sand, gravel, chalkstone, marl, opoka                                                                |        |
|                                   | < sand, limestone, sandstone, gypsum                                                                   |        |
|                                   | < limestone, chalkstone, marl                                                                          |        |
|                                   | < limestone, sandstone, gypsum, gravel                                                                 |        |
|                                   | <ul> <li>mari, opoka, chalkstone, sandstone, limestone</li> <li>absence main useful equifer</li> </ul> |        |
| Stratigraphy of the dominating    | absence main userui aquiter ( alO                                                                      |        |
| sediments                         | $\langle 0 \rangle$                                                                                    |        |
|                                   | < Q-M-Ol                                                                                               |        |
|                                   | < Q-Cr3                                                                                                |        |
|                                   | < M                                                                                                    |        |
|                                   | ( M-Ol                                                                                                 |        |
|                                   | < Cr-Pg                                                                                                |        |

Cr3

<

| Iceland Liechtenstein<br>Norway grants |                               | <b>Norway</b><br>grants |
|----------------------------------------|-------------------------------|-------------------------|
|                                        | < absence main useful aquifer |                         |
| Aquifer type                           | < porous                      |                         |
|                                        | < porous/fractured            |                         |
|                                        | < fractured                   |                         |
|                                        | < absence main useful aquifer |                         |
| Type of groundwater level              | < confined                    |                         |
|                                        | < unconfined                  |                         |
|                                        | < confined/unconfined         |                         |
|                                        | < absence main useful aquifer |                         |
| Catchment                              | < Bug                         |                         |
|                                        | < San                         |                         |
|                                        | < Dniester                    |                         |
| Country                                | < Poland                      |                         |
|                                        | < Ukraine                     |                         |

3.2. Depth to the main useful aquifer

- < Map appearance

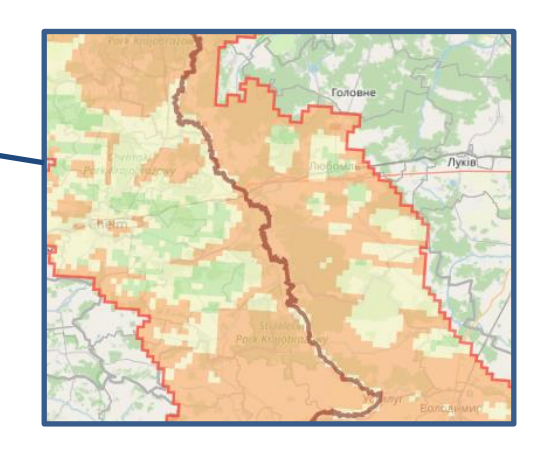

#### < Definition

The depth to main useful aquifer (MUA) is defined depending on the nature of the MUA water table as the depth from the ground surface to:

- < MUA unconfined groundwater table,
- MUA confined groundwater table (that is, to impermeable / semi-permeable deposits limiting the MUA from the top).
- < Legend

**Norway** grants grants The "Depth to main useful aquifer" layer is shown in a pixel map. The blue color indicates the depth of 0-2 m, and the dark orange color indicates the greatest value of the depth to the MUA (>50 m).

Norway

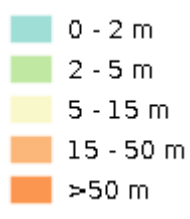

#### < Attributes

<

Below are the attributes and vocabularies used to describe the " Depth to main useful aquifer ":

| Attribute name            | Attribute value |
|---------------------------|-----------------|
| Depth to the MUA from (m) | < 0             |
|                           | < 2             |
|                           | < 5             |
|                           | < 15            |
|                           | < 50            |
| Depth to the MUA to (m)   | < 2             |
|                           | < 5             |
|                           | < 15            |
|                           | < 50            |
|                           | < > 50          |

## 3.3. Hydroisohypses of the main useful aquifer

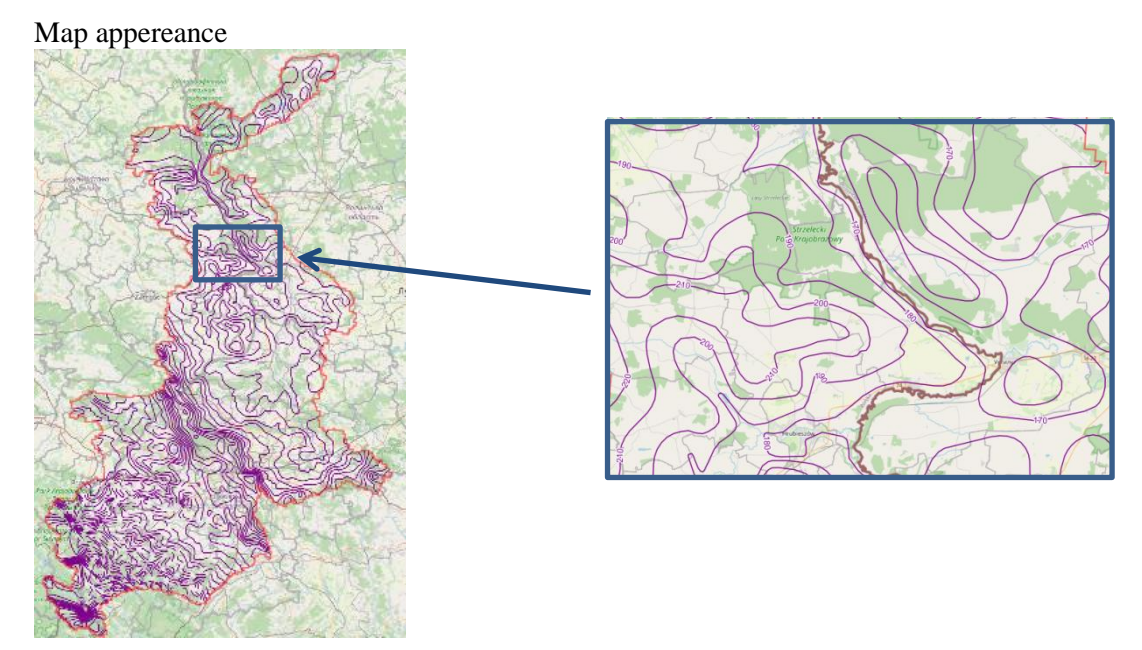

## < Definition

**Hydroisohypses** óContour lines for connecting equal level groundwater head points of the main useful aquifer.

## < Legend

The "Hydroisohypses of the main useful aquifer" are shown on the map as purple lines. Certain hydroisohypses have been defined as solid lines. On the other hand, the uncertain hydroisohypses - as

dashed lines in areas devoid of the main usable aquifer (MUA). Each hydroisohypse was assigned a numerical value, and subsequent hydroisohypses are cut every 10 m.

Norway

grants

Certain

< Attributes

Below are the attributes and vocabularies used to describe the "Hydroisohypse of the main useful aquifer".

| Attribute name | Attribute value                               |
|----------------|-----------------------------------------------|
| Value (m)      | Intervals of isolines of the water head every |
|                | 10 m                                          |
| Type (Type)    | < Certain                                     |
|                | < Uncertain                                   |

## 3.4. Thickness of the main useful aquifer

< Map appearance

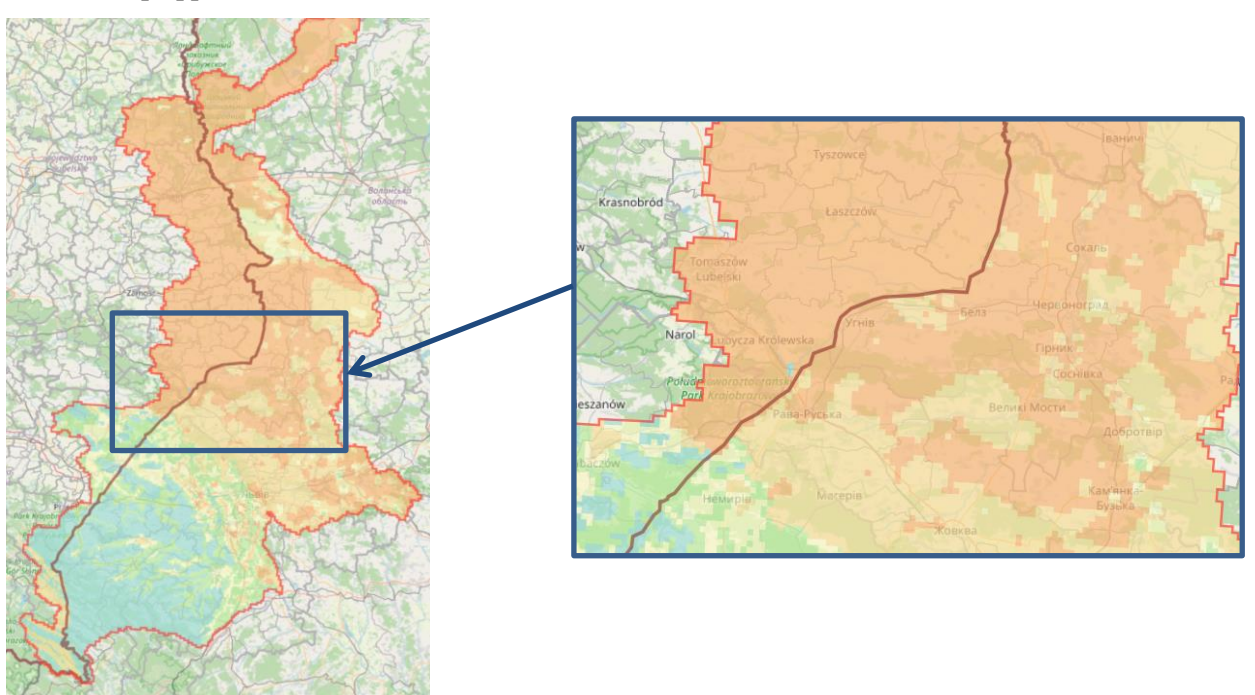

< Definition

Thickness of the main useful aquifer, measured between its top and bottom.

< Legend

The "Thickness of the main useful as w k hypertisöshown on a pixel map. Blue indicates the smallest thickness of 0-2 m, and dark orange indicates the largest value of the thickness of the main useful aquifer (>40 m).

Liechtenstein Norway grants

| )-2 m     |
|-----------|
| 2-10 m    |
| 10 - 20 m |
| 20 - 40 m |
| ⊳40 m     |
|           |

< Attributes

Below are the attributes and vocabularies used to describe the layer "Thickness of the main useful aquifer".

| Attribute name            | Attribute value |
|---------------------------|-----------------|
| Thickness of MUA from (m) | < 0             |
|                           | < 2             |
|                           | < 10            |
|                           | < 20            |
|                           | < 40            |
| Thickness of MUA to (m)   | < 2             |
|                           | < 10            |
|                           | < 20            |
|                           | < 40            |
|                           | < >40           |

## 3.5. Transmissivity of the main useful aquifer

## < Map appearance

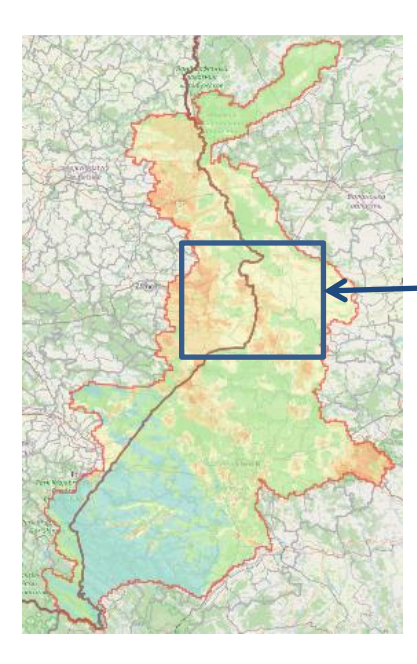

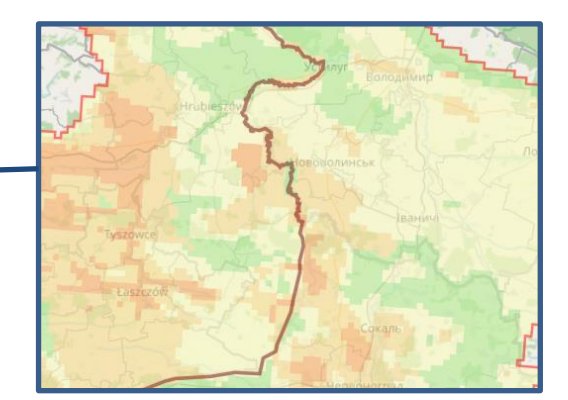

Norway

grants

< Definition

Transmissivity of the MUA - the rate at which water of the prevailing kinematic viscosity is transmitted through a unit width of the aquifer under a unit hydraulic gradient. It is equal to an integration of the hydraulic conductivities across the saturated part of the aquifer perpendicular to the flow paths.

Norway grants

< Legend

The "Transmissivity of the main usable aquifer" layer is shown on a pixel map. The blue color indicates a conductivity of 0-2 m<sup>2</sup>/day and the dark orange color indicates the highest conductivity value of MUA (>500 m<sup>2</sup>/day).

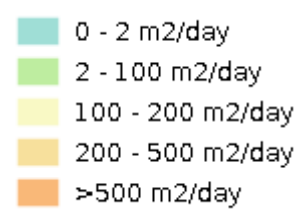

< Attributes

Below are the attributes and vocabularies used to describe the "Transmissivity of the main useful aquifer":

| Attribute name                    | Attribute value |
|-----------------------------------|-----------------|
| Transmissivity of MUA from (m2/d) | < 0             |
|                                   | < 2             |
|                                   | < 100           |
|                                   | < 200           |
|                                   | < 500           |
| Transmissivity of MUA to (m2/d)   | < 2             |
|                                   | < 100           |
|                                   | < 200           |
|                                   | < 500           |
|                                   | < > 500         |

# 3.6. Springs

< Map appearance

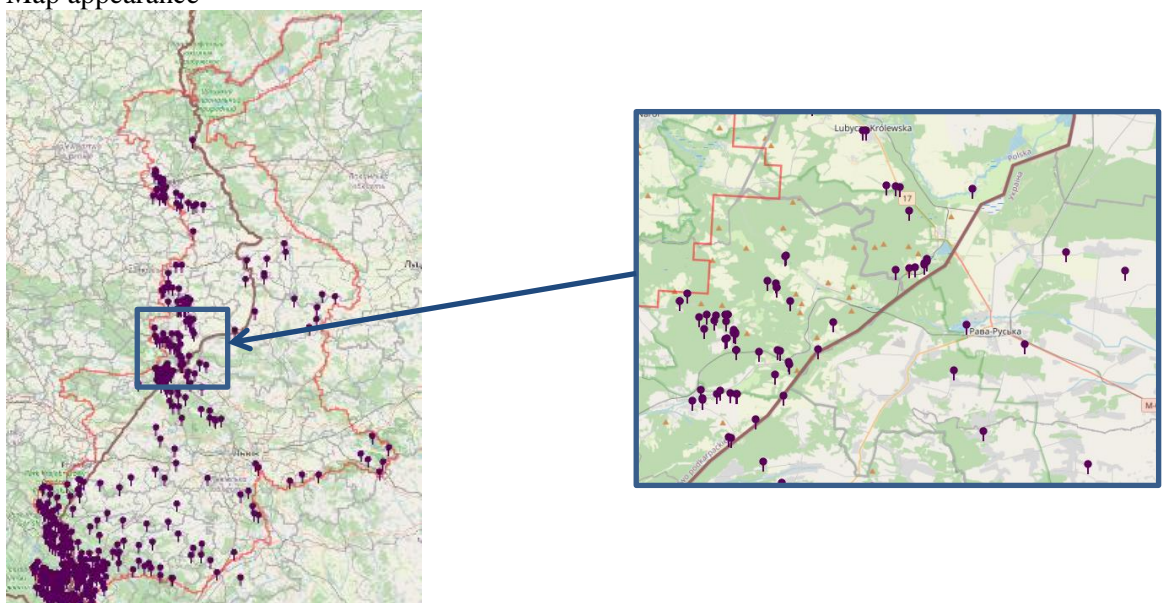

< Definition

Natural, concentrated outflow of groundwater on the ground surface.

Norway

grants

< <u>Legend</u>

•

the symbol marks the spring on the map

# < <u>Attributes</u>

Below are the attributes and vocabularies used to describe the "Springs" layer:

| Attribute name               | Attribute value                 |
|------------------------------|---------------------------------|
| Terrain elevation (m a.s.l.) | Value in m a.s.l.               |
| Stratigraphy of aquifer      | < alQ óalluvial Quaternary      |
|                              | < fgQ ófluvioglacial Quaternary |
|                              | < Q óQuaternary                 |
|                              | < Q-Ng óQuaternary-Neogen       |
|                              | < Q-Pl óQuaternary-Pliocene     |
|                              | < Q-Cr3 óQuaternary-Cretaceous  |
|                              | < M óMiocene                    |
|                              | < Ng óNeogene                   |
|                              | < Pg+Ng óPaleogene and Neogene  |
|                              | < Pg óPaleogene                 |
|                              | < Ol óOligocene                 |
|                              | < E óEocene                     |
|                              | < Pg-Cr óPaleogene-Cretaceous   |
|                              | < Cr3 óUpper Cretaceous         |
|                              | < Cr óCretaceous                |
| Flow rate (l/s)              | < Value in 1/s                  |
|                              | < no data                       |

3.7. Insulation degree of the main useful aquifer

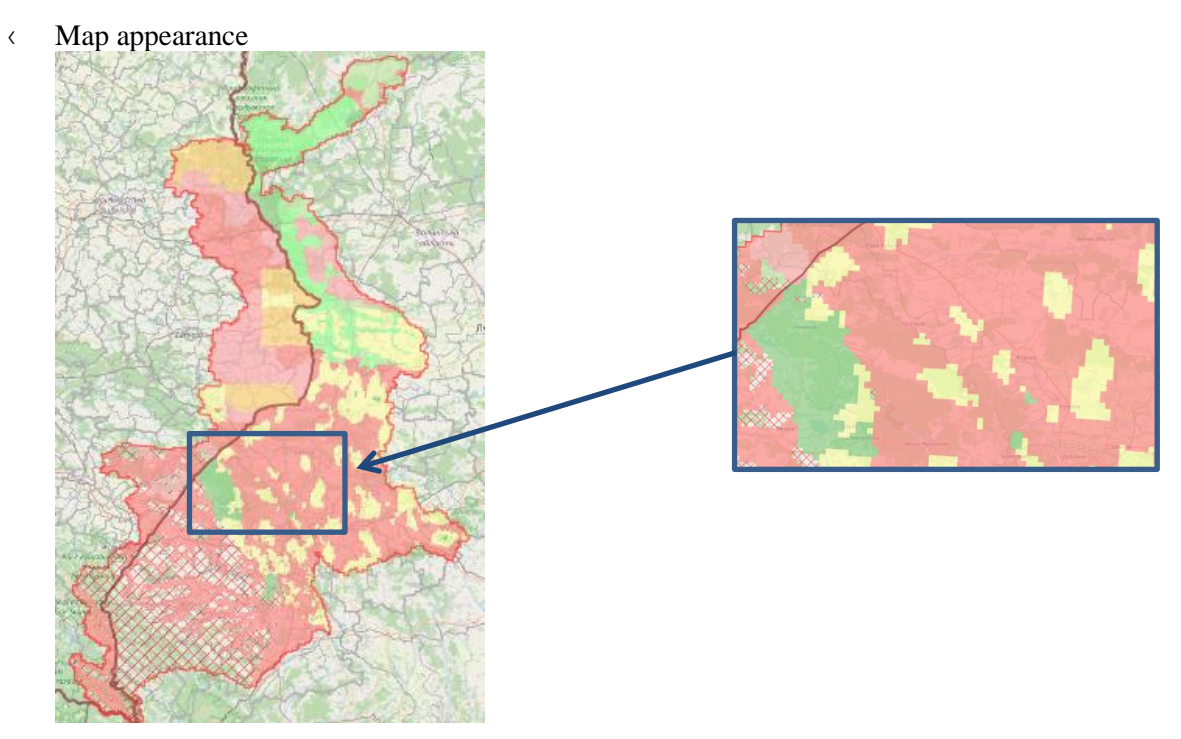

< Definition

The insulation degree of main useful aquifer - a qualitative index, which is established on the basis of the total thickness of low-permeable layers ( $k = 10^{-6}-10^{-9}$  m/s) and practically impermeable (k  $< 10^{-9}$  m/s) located above the main useful aquifer.

< Legend

The layer "Isolation degree of the main useful aquifer" is shown on a pixel map.

Areas with no insulation to MUA are marked in red, areas with partial insulation are marked in yellow, and areas with complete isolation from MUA in dark green. There are also 4 types of areas with a dominant insulation value classified into different subclasses. Apart from the symbols above and in addition to the markings on the map, areas where there is no MUA have also been marked - the area filled with a red grid.

- Absence of MUA
   Dominance no insulation, subclass partial insulation
   Dominance partial insulation, subclass no insulation
   Dominance partial insulation, subclass total insulation
   Dominance total insulation, subclass partial insulation
   No insulation
   Partial insulation
   Total insulation
- < Attributes

| Name of the attribute                       | Attribute value                        |
|---------------------------------------------|----------------------------------------|
| Insulation degree of the main useful aqifer | < no insulation                        |
|                                             | < dominance no insulation, subclass -  |
|                                             | partial insulation                     |
|                                             | < dominance partial insulation,        |
|                                             | subclass - no insulation               |
|                                             | < partial insulation                   |
|                                             | < dominance partial insulation,        |
|                                             | subclass - total insulation            |
|                                             | < dominance total insulation, subclass |
|                                             | - partial insulation                   |
|                                             | < total insulation                     |
|                                             | absence main useful aquifer            |

**ay** grants 3.8. Wells / Boreholes

\_ \_

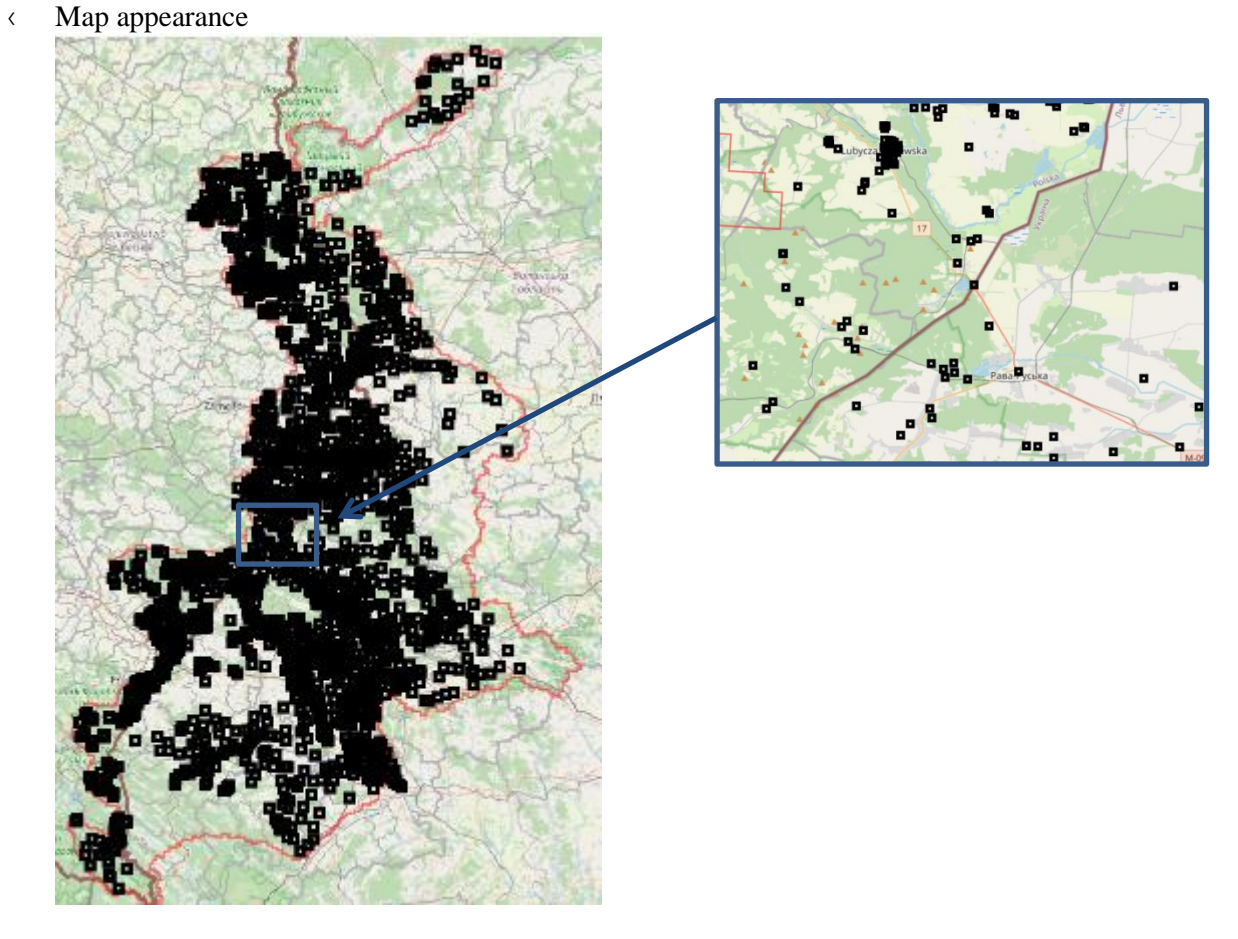

< Definition

A borehole made to determine the hydrogeological conditions, groundwater exploitation, observation, etc.

• Legend

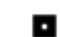

the symbol marks a well/borehole on the map

• Attributes

Below are the attributes and vocabularies used to describe the "Wells/Boreholes" layer:

| Attribute name                  | Attribute value               |
|---------------------------------|-------------------------------|
| National number of borehole     | National borehole number      |
| Type of borehole                | < research borehole           |
|                                 | < exploitation borehole       |
|                                 | < observation borehole        |
|                                 | < exploratory borehole        |
| Water type                      | < ordinary                    |
|                                 | < medicinal                   |
| Terrain elevation               | < value in m a.s.l.           |
| Year when the borehole was made | Year                          |
| Borehole depth                  | < value in m b.g.l.           |
| The depth of the screen from    | < Q óQuaternary               |
|                                 | < Q - M óQuaternary - Miocene |

| Iceland Liechtenstein<br>Norway grants                                                  |                                                                                                    | Norway |
|-----------------------------------------------------------------------------------------|----------------------------------------------------------------------------------------------------|--------|
|                                                                                         | <ul> <li>Q - Pg+Ng óQuaternary- Paleogen<br/>and Neogen</li> <li>Q - Cr óQuaternary -Cretaceous</li> <li>M óMiocene</li> <li>M - Cr3 óMiocene- Upper<br/>Cretaceous</li> <li>Pg+Ng óPaleogen and Neogen</li> <li>Pg óPaleogen</li> <li>Pg - Cr óPaleogen- Cretaceous</li> <li>Pg - D óPaleogen-Devonian</li> <li>Cr3 óUpper Cretaceous</li> <li>Cr óCretaceous</li> </ul>                                                                                                    |        |
| The depth of the screen from $i$<br>The depth of the screen to $i$                      | <ul> <li>✓ J óJurassic</li> <li>value in m a.g.l.</li> <li>value in m a.g.l.</li> </ul>                                                                                                    |        |
| Stratigraphy of the aquifer                                                             | <ul> <li>Q óQuaternary</li> <li>Q - M óQuaternary - Miocene</li> <li>Q - Pg+Ng óQuaternary - Paleogen<br/>and Neogen</li> <li>Q - Pg+Ng - Cr óQuaternary-<br/>Paleogen and Neogen- Cretaceous</li> <li>Q - Cr óQuaternary- Cretaceous</li> <li>Q - Cr3 óQuaternary- Upper<br/>Cretaceous</li> <li>M óMiocene</li> <li>M - Cr3 óMiocene- Upper<br/>Cretaceous</li> <li>Pg+Ng óPaleogen and Neogen</li> <li>Pg óPaleogen</li> <li>Pg - Cr óPaleogen- Cretaceous</li> <li>Pg - D óPaleogen-Devonian</li> <li>Pl <i>O</i>Pliocene</li> <li>Cr3 óUpper Cretaceous</li> <li>Cr <i>d</i>Cretaceous</li> <li>Cr <i>d</i>Cretaceous</li> <li>Cr <i>d</i>Cretaceous</li> <li>Cr <i>d</i>Cretaceous</li> <li>Cr <i>d</i>Cretaceous</li> <li>Cr <i>d</i>Cretaceous</li> </ul> |        |
| The depth of the drilled groundwater table<br>The depth of the static groundwater table | <ul><li>c no data</li><li>Depth in m b.g.l.</li><li>Depth in m b.g.l.</li></ul>                                                                                                    |        |

#### 3.9. Intakes

< Map appearance

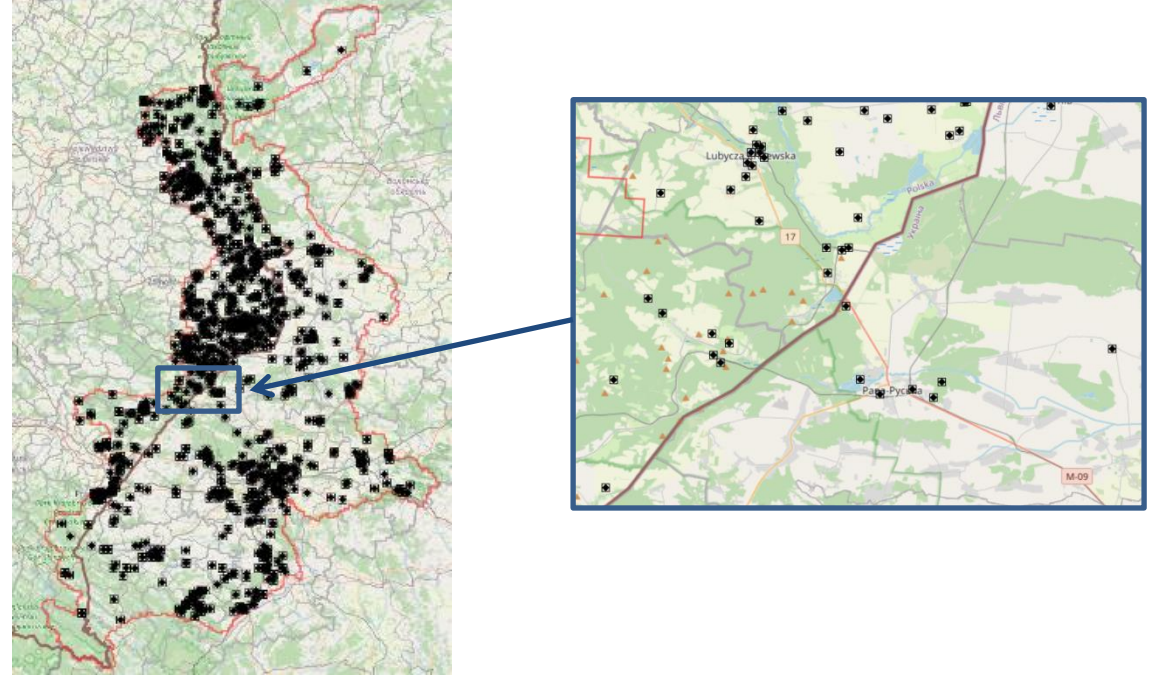

Norway

grants

< Definition

Groundwater intake - a set of devices used to abstract groundwater from one point, many points or from a certain area, supplying a specific user or for a specific purpose.

< Legend

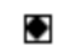

- the symbol indicates an intake on the map
- < Attributes

Below are the attributes and vocabularies used to describe the "Intakes" layer:

| Attribute name              | Attribute value                          |
|-----------------------------|------------------------------------------|
| National number of intake   | National intake number                   |
| Name of intake              | The name of the town where the intake is |
|                             | located                                  |
| Role of the intake          | < Industrial                             |
|                             | < Individual                             |
|                             | < Communal (collective supply)           |
|                             | < Agricultural                           |
|                             | < Fire-extinguishing                     |
|                             | < Research                               |
|                             | < Balneological                          |
|                             | < Other                                  |
|                             | < No data                                |
| Stratigraphy of the aquifer | < Q óQuaternary                          |
|                             | • Q (al) óalluvial Quaternary            |
|                             | o Q (Qp) óPleistocene                    |
|                             | Quaternary                               |
|                             | • Pg+Ng óPaleogene and                   |
|                             | Neogene                                  |
|                             | <ul> <li>Pl óPliocene</li> </ul>         |

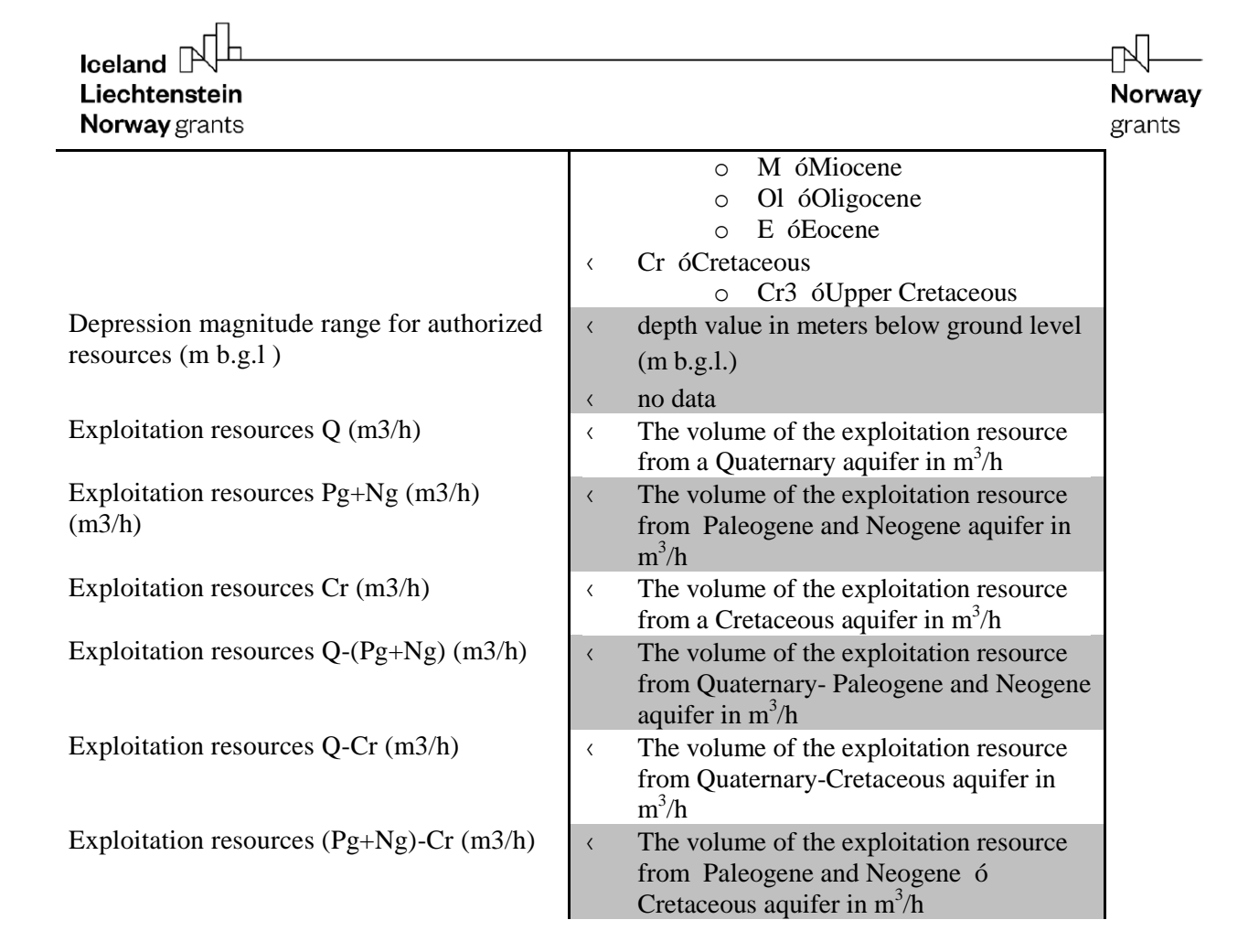

3.10. Groundwater damming devices

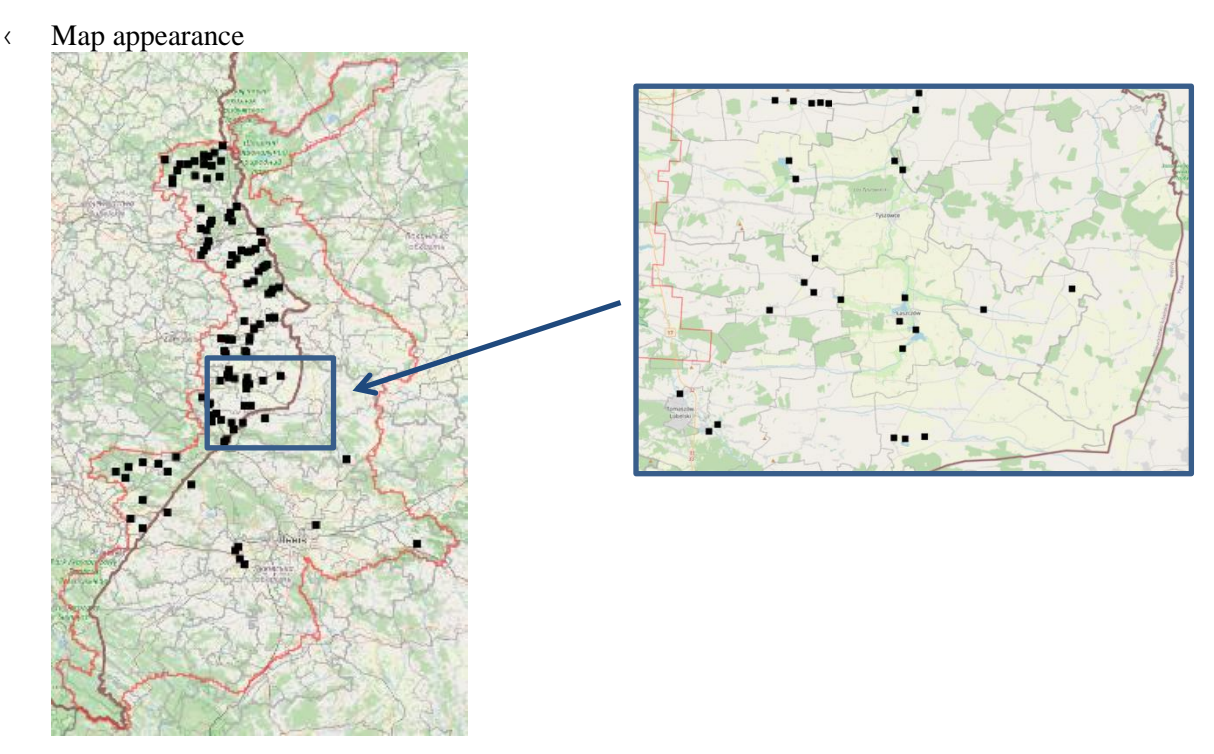

< Definition

**Groundwater damming device**, it is understood as a hydrotechnical device (dams, weirs, sills, gates - on rivers / streams) or other devices causing flow inhibition and damming of groundwater, i.e. raising of the groundwater table level.

- < Legend
  - Location of the damming device
- < Attributes

| Attribute name                       | Attribute value                                |
|--------------------------------------|------------------------------------------------|
| Function of groundwater damming      | < fish pond                                    |
| device                               | < recreation, fish pond                        |
|                                      | < industrial                                   |
|                                      | < irrigation                                   |
| Type of groundwater damming device   | < small earth dam                              |
|                                      | < weir                                         |
|                                      | < no data                                      |
| Name of the river, lake on which the | < Name of the lake, river, or reservoir        |
| hydrotechnical device exists         |                                                |
| Location                             | The name of the settlement where it is located |
| Dam area                             | Area in km <sup>2</sup>                        |
| Local aquifer type                   | < alQ - Quaternary alluvial                    |
|                                      | < Cr óCretaceous                               |
| Reservoir type                       | < floodplain reservoir                         |
|                                      | < bed reservoir                                |
|                                      | < water damming                                |

Norway

grants

## 3.11. Areas of depression cones

## < Map appearance

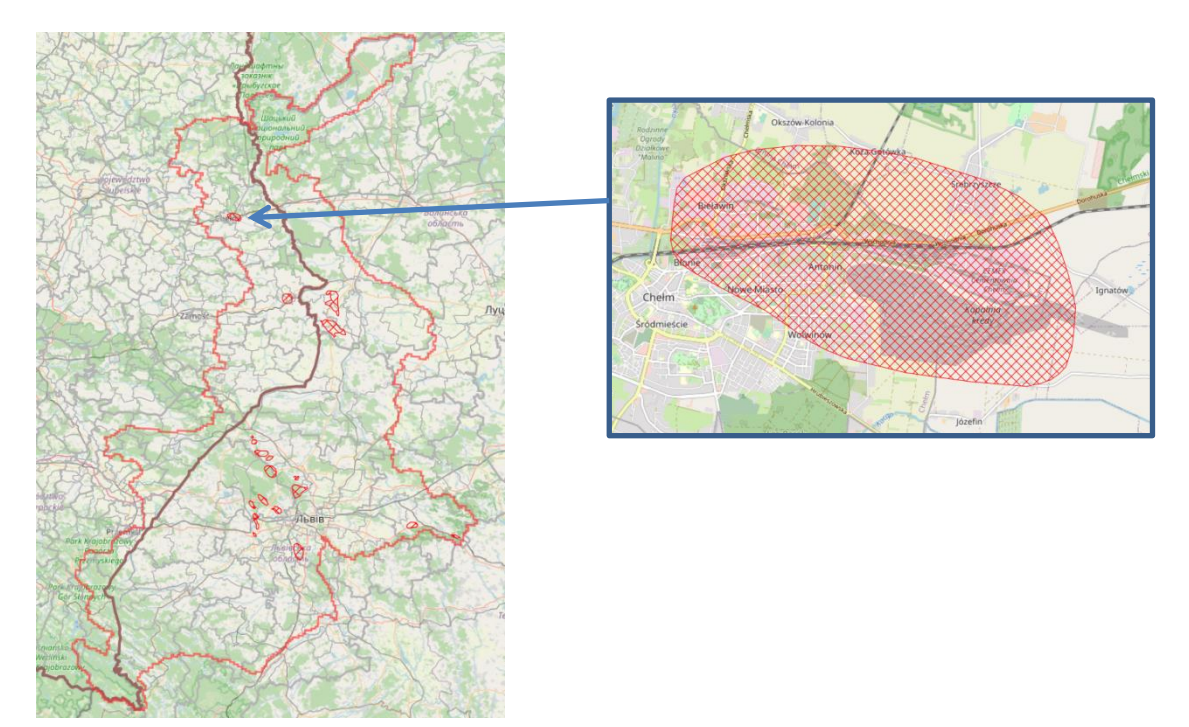

#### < Definition

Zone of lowering the piezometric surface (groundwater table) caused by pumping or drainage of aquifers by intakes, mines, etc. Depression of regional importance, with an area of more than  $50 \text{ km}^2$  or smaller ones with a mirror depression of more than 50 m.

< Legend

Areas with depression cones are marked on the map - the area filled with a red grid.  $\square$ 

< Attributes

Below are the attributes and vocabularies used to describe the "Areas of depression cones" layer.

Norway

grants

| Attribute name                         | Attribute value                       |
|----------------------------------------|---------------------------------------|
| Type of lowering the groundwater level | Cone from exploitation of groundwater |
| Drainage facility                      | Name of the facility                  |
| Stratigraphy of the drained aquifer    | < Q óQuaternary                       |
|                                        | < M óMiocene                          |
|                                        | < Cr3 óUpper Cretaceous               |
|                                        | < D3 óUpper Devonian                  |
| Depression cone surface (km2)          | Area in km <sup>2</sup>               |
| Year of update                         | Year                                  |

#### 3.12. Groundwater bodies

According to the definition given in the Water Framework Directive, groundwater bodies include groundwater that occur in aquifers with porosity and permeability, enabling a significant uptake in water supply to the population or flow with an intensity significant for shaping the desired state of surface water and groundwater dependent ecosystems.

Given the fact that Ukraine and Poland have completely different methods of extraction of groundwater bodies, this shape is divided. Separately, the Polish GWB (GWB-Poland) and a group of Ukrainian GWB layers (GWB-Ukraine Q, GWB-Ukraine D3, GWB-Ukraine M, GWB-Ukraine Cr3) are shown. The definition is the same for all types of shapes. Therefore, in this instruction, we will focus on the differences, namely: how the map looks on the portal, the legend and attributes.

[qw"ecp"gpcdng"lfkucdng"IYD"nc{gtu"kp"vjg"õV check-box:

| Iceland Liechtenstein<br>Norway grants |                                                            |   |     |     | Norway<br>grants |
|----------------------------------------|------------------------------------------------------------|---|-----|-----|------------------|
| LEGEND                                 |                                                            |   |     |     |                  |
| 🗸 🗖 Cros                               | ss sections                                                | ~ | i   | ••• |                  |
| 🔨 🗖 Ther                               | matic layers                                               |   | ~   | ••• |                  |
|                                        | Intakes                                                    | ~ | 0   | ••• |                  |
|                                        | Wells/ Boreholes                                           | ~ | 0   | ••• |                  |
|                                        | Springs                                                    | ~ | 6   | ••• |                  |
|                                        | Monitoring points                                          | ~ | 6   | ••• |                  |
|                                        | Groundwater damming devices                                | ~ | 6   | ••• |                  |
|                                        | Groundwater pollution source - wastewater treatment plants | ~ | 6   | ••• |                  |
|                                        | Groundwater pollution source - waste landfills             | ~ | 6   | ••• |                  |
|                                        | Hydroisohypses - labels                                    |   |     | ••• |                  |
|                                        | Hydroisohypses                                             | ~ | 6   | ••• |                  |
| <b>~</b> 1                             | PL-UA pilot area                                           | ~ | ()  | ••• |                  |
| Solution                               | State border                                               |   | ~   | ••• |                  |
|                                        | Areas of depression cones                                  | ~ | 6   | ••• | 1                |
|                                        | Geological map                                             | ~ | 6   | ••• |                  |
|                                        | GWB - Poland                                               | ~ | 6   | ••• |                  |
|                                        | GWB - Ukraine Q                                            | ~ | 6   | ••• |                  |
|                                        | GWB - Ukraine M                                            | ~ | (j) | ••• |                  |
|                                        | GWB - Ukraine Cr3                                          | ~ | 6   | ••• |                  |
|                                        | GWB - Ukraine D3                                           | ~ | 0   |     |                  |

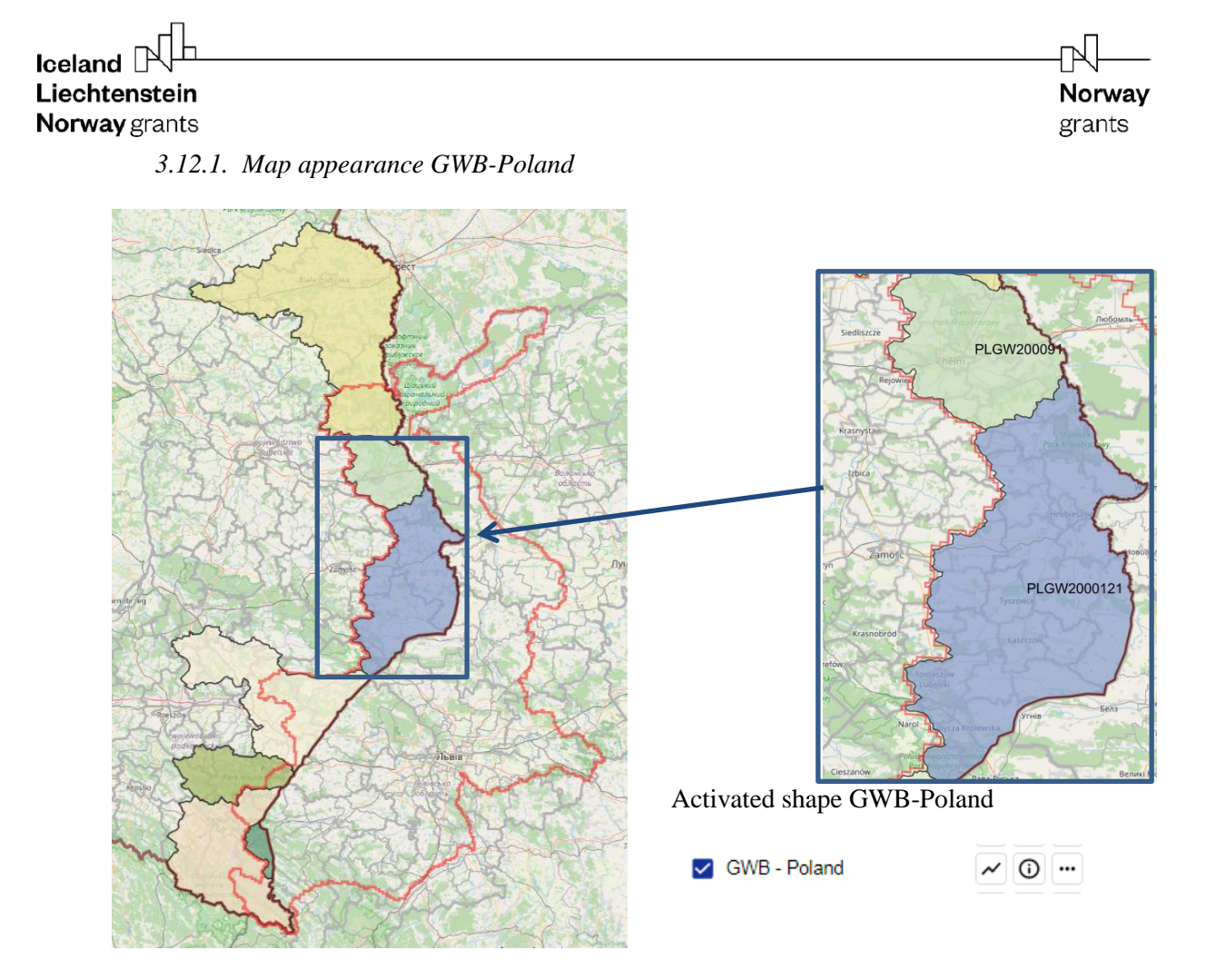

< Legend

| PLGW200067  |
|-------------|
| PLGW200091  |
| PLGW2000121 |
| PLGW2000136 |
| PLGW2000154 |
| PLGW2000168 |
| PLGW2000169 |

The GWB layer is represented on the map by colored areas. Each GWB object has a unique fill color and has its own unique code (EU code of GWB), which allows unambiguous identification.

Attributes
 Below are the attributes and vocabularies used to describe the GWB-Poland ölayer.

| Attribute name          | Attribute value              |  |  |
|-------------------------|------------------------------|--|--|
| European code of GWB    | EU code of GWB               |  |  |
| Area of GWB             | Area in km <sup>2</sup>      |  |  |
| Regions of Poland       | Voivodeship of Poland        |  |  |
| Regions of Poland       | Counties of Poland           |  |  |
| River basin             | Name of the river basin      |  |  |
| Water region            | Name of the water region     |  |  |
| Water management areas  | Name of the RWMA             |  |  |
| Main River              | Name of the main River Basin |  |  |
| Stratigraphy of the MUA | < Q                          |  |  |
|                         | < Q-Ng                       |  |  |
|                         | < Pg                         |  |  |
|                         | < Pg+Ng                      |  |  |

| looland RL                                                                                               |                                                                                                    |                      |
|----------------------------------------------------------------------------------------------------|----------------------------------------------------------------------------------------------------|----------------------|
| Liechtenstein<br>Norway grants                                                                           |                                                                                                    | <b>Norway</b> grants |
| Dominant chemical type of MUA waters                                                                     |                                                                                                    |                      |
| Type of anthropopression                                                                                 | <ul> <li>HCO<sub>3</sub>-Ca-Mg</li> <li>HCO<sub>3</sub>-SO<sub>4</sub>-Ca-Mg</li> <li>HCO<sub>3</sub>-Na</li> <li>HCO<sub>3</sub>-Na-Ca</li> <li>depression cones</li> <li>cities</li> <li>mining drainage</li> <li>none</li> </ul> |                      |
| Area of groundwater dependent ecosystems (ha)<br>Area of protected areas (ha)<br>Diffuse pollution areas | Area in ha<br>Area in ha                                                                                                    |                      |
|                                                                                                    | <ul> <li>areas prone to initiate ponution</li> <li>from agriculture</li> <li>urban area</li> <li>none</li> </ul>                                                                                                    |                      |
| Assessment of the quantitative status of GWB                                                             | < good                                                                                                    |                      |
| Assessment of the chemical status of GWB                                                                 | < good                                                                                                    |                      |
| Overall assessment of the state of the GWB                                                               | < good                                                                                                    |                      |
| Year of the most recent GWB assessment                                                                   | Year of last assessment                                                                                                    |                      |

<image>

 Licebassion Source yrants
 Jorway grants

 J.2.2. Map appearance GWB – Ukraine Q

 Image: Comparing the state of the state of t

#### < Legend

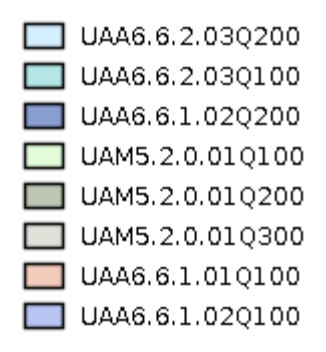

The Quaternary GWB layer is represented on the map by colored areas. Each GWB object has a unique fill color and has its own unique code (National GWB Code), which enables unambiguous identification.

< Attributes

Below are the attributes and vocabularies used to describe the "GWB - Ukraine Q".

| Attribute name          | Attribute value                    |
|-------------------------|------------------------------------|
| National code of GWB    | National code of GWB               |
| Regions of Ukraine      | Region of Ukraine                  |
| Area of GWB (km2)       | Area in km2                        |
| Districts of Ukraine    | Districts of Ukraine               |
| Territorial communities | Territorial communities of Ukraine |
| River basin             | Name of the river basin            |
| River Water region      | Name of the river water region     |
| Water management areas  | Name of the water management area  |
| Main River              | Name of the main river             |
| Stratigraphy of the MUA | $\langle Q(PI) \rangle$            |
| Area of groundwater dependent ecosystems<br>(ha)<Q (PII)<br>< Q (PII)Area of protected areas (ha)Q (PII)C HCO3-Ca<br>< HCO3-SO4-Ca, Na<br>< HCO3-SO4-Ca, Na, K<br>< HCO3-SO4-Ca, Na, K<br>< HCO3-SO4-Ca, Na, K<br>< HCO3-SO4-Ca, Na, K<br>< HCO3-SO4-Ca, Na, K<br>< HCO3-SO4-Ca, Na, K<br>< Cities<br>< Mining drainage systems<br>< Depression conesArea of protected areas (ha)Area in haDiffuse pollution areas                                                                                                    |
|----------------------------------------------------------------------------------------------------|
| Comment chemical type of MUA watersC Q (PIII)Dominant chemical type of MUA watersHCO3-CaC HCO3-SO4-Ca, NaHCO3-SO4-Ca, NaC HCO3-SO4-Ca, Na, KHCO3-SO4-Ca, Na, KC HCO3-Cl-CaHCO3-Cl-CaC HCO3-MgCitiesC CitiesMinesC Mining drainage systemsDepression conesArea of groundwater dependent ecosystemsArea in haArea of protected areas (ha)Area in haDiffuse pollution areasAreas prope to pitrate pollution                                                                                                    |
| Dominant chemical type of MUA waters< HCO3-CaConstruction< HCO3-SO4-Ca, Na                                                                                                    |
| <ul> <li>Kernel and State and State and St</li></ul> |
| <ul> <li>Key and the second second secon</li></ul> |
| <                                                                                                    |
| ContractContractType of anthropopressionCitiesCitiesMinesCitiesMining drainage systemsContractDepression conesArea of groundwater dependent ecosystemsArea in haArea of protected areas (ha)Area in haDiffuse pollution areasArea in ha                                                                                                    |
| Type of anthropopression <ul> <li>HCO3-Mg</li> <li>Cities</li> <li>Mines</li> <li>Mining drainage systems</li> <li>Depression cones</li> </ul> <li>Area of groundwater dependent ecosystems         <ul> <li>(ha)</li> <li>Area of protected areas (ha)</li> <li>Area in ha</li> <li>Areas prope to nitrate pollution</li> </ul> </li>                                                                                                    |
| Type of anthropopression       <                                                                                                    |
| <ul> <li>Mines</li> <li>Mining drainage systems</li> <li>Depression cones</li> </ul> Area of groundwater dependent ecosystems <ul> <li>Area in ha</li> </ul> Area of protected areas (ha) Area in ha Diffuse pollution areas <ul> <li>Areas prone to nitrate pollution</li> </ul>                                                                                                    |
| <ul> <li>Area of groundwater dependent ecosystems</li> <li>Area of protected areas (ha)</li> <li>Area in ha</li> <li>Area in ha</li> <li>Area in ha</li> </ul>                                                                                                    |
| Area of groundwater dependent ecosystems       Area in ha         (ha)       Area of protected areas (ha)         Diffuse pollution areas       Areas prope to nitrate pollution                                                                                                    |
| Area of groundwater dependent ecosystems<br>(ha)Area in haArea of protected areas (ha)Area in haDiffuse pollution areas( Areas prope to nitrate pollution                                                                                                    |
| Area of protected areas (ha) Area in ha                                                                                                    |
| Diffuse pollution areas                                                                                                    |
| Theas profile to initiate pollution                                                                                                    |
| from agriculture                                                                                                    |
| < Urban areas                                                                                                    |
| Risk of not achieving environmental goals < Not endangered                                                                                                    |
| (quantitative factor) < No data                                                                                                    |
| Assessment of the quantitative status of GWB < Good                                                                                                    |
| < Poor                                                                                                    |
| < No data                                                                                                    |
| Risk of not achieving environmental goals < Local pollution with organic                                                                                                    |
| (chemical factor) substances (nitrates, nitrites,                                                                                                    |
| ammonia)                                                                                                    |
| < No data                                                                                                    |
| Assessment of the chemical status of the GWB (Good                                                                                                    |
| < Poor                                                                                                    |
| < No data                                                                                                    |
| Overall assessment of the state of the GWB (Good                                                                                                    |
| < Poor                                                                                                    |
| < No data                                                                                                    |
| Year of the most recent GWB assessment Year of last assessment/no data                                                                                                    |

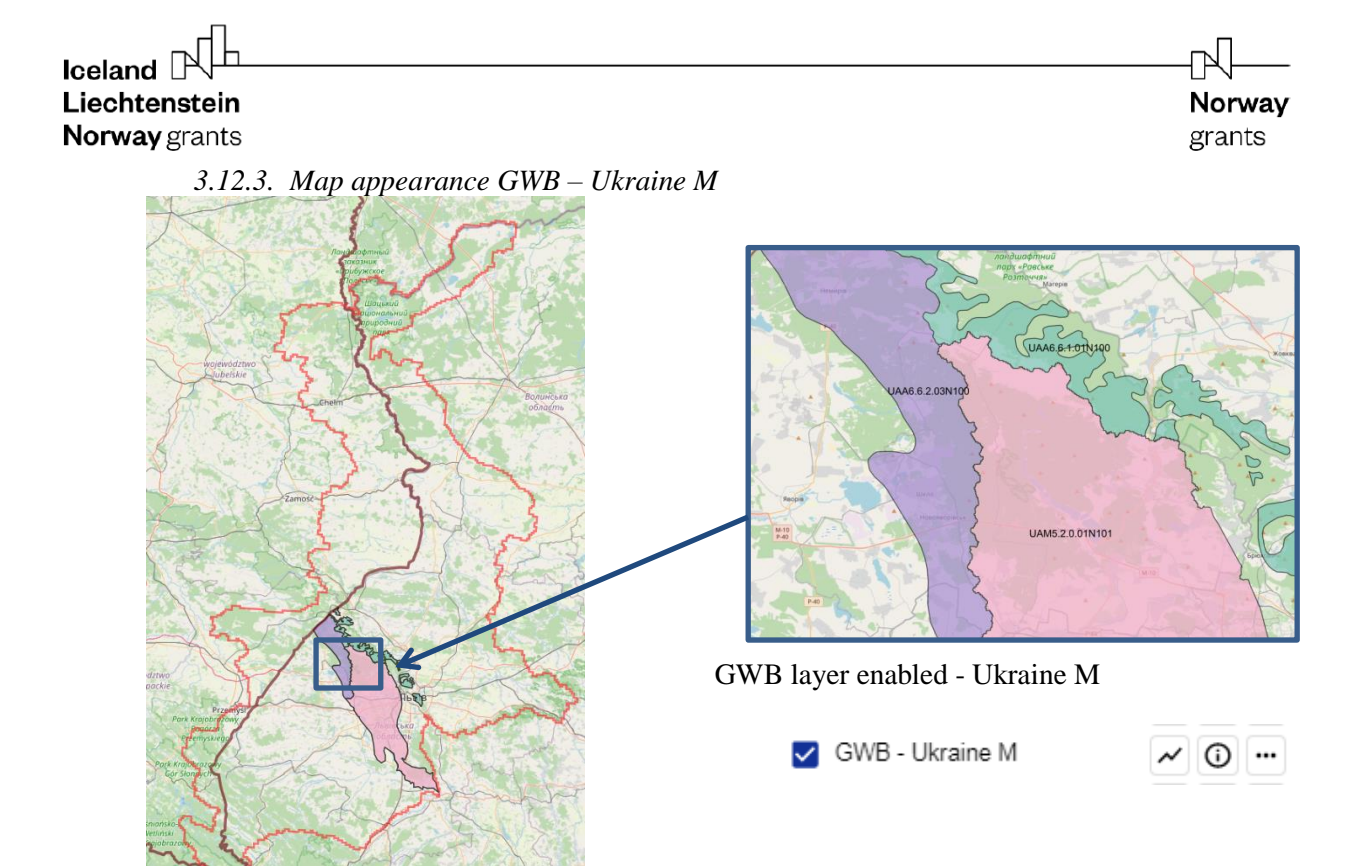

< Legend

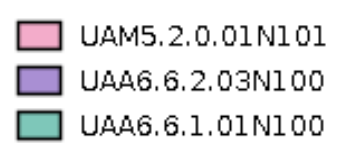

The Miocene GWB is represented on the map by colored areas. Each GWB object has a unique fill color and has its own unique code (National GWB Code), which enables unambiguous identification.

< Attributes

Below are the attributes and vocabularies used to describe the "GWB - Ukraine M".

| Attribute name                                | Attribute value                    |  |
|-----------------------------------------------|------------------------------------|--|
| National code of GWB                          | National code of GWB               |  |
| Regions of Ukraine                            | Region of Ukraine                  |  |
| Area of GWB (km2)                             | Area in km <sup>2</sup>            |  |
| Districts of Ukraine                          | Districts of Ukraine               |  |
| Territorial communities                       | Territorial communities of Ukraine |  |
| River basin                                   | Name of the river basin            |  |
| River Water region                            | Name of the river water region     |  |
| Water management areas                        | Name of the water management area  |  |
| Main River                                    | Name of the main river             |  |
| Stratigraphy of the MUA                       | < M                                |  |
| Dominant chemical type of MUA waters          | < HCO3-Ca                          |  |
|                                               | < HCO3-SO4-Ca                      |  |
|                                               | < HCO3-Cl-Ca                       |  |
| Type of anthropopression                      | < Cities                           |  |
|                                               | < Mines                            |  |
|                                               | < Depression cones                 |  |
| Area of groundwater dependent ecosystems (ha) | Area in ha                         |  |
| Area of protected areas (ha)                  | Area in ha                         |  |

|                                                                    |                                                                                                    | Л                       |
|--------------------------------------------------------------------|----------------------------------------------------------------------------------------------------|-------------------------|
| Iceland LPN <sup></sup><br>Liechtenstein<br>Norway grants          |                                                                                                    | <b>Norway</b><br>grants |
| Diffuse pollution areas                                            | <ul> <li>Areas prone to nitrate pollution<br/>from agriculture</li> <li>Urban areas</li> </ul>                                                                                                    |                         |
| Risk of not achieving environmental goals<br>(quantitative factor) | <ul> <li>Endangered. Intensive</li> <li>exploitation of groundwater</li> <li>(formation of depression cones,<br/>drainage of wetlands, formation<br/>of karst)</li> <li>Not endangered</li> <li>No data</li> </ul> |                         |
| Assessment of the quantitative status of GWB                       | <ul> <li>Good</li> <li>Poor</li> <li>No data</li> </ul>                                                                                                    |                         |
| Risk of not achieving environmental goals<br>(chemical factor)     | <ul> <li>Local pollution of the territory<br/>during the extraction of native<br/>sulfur deposits</li> <li>Not endangered</li> <li>No data</li> </ul>                                                              |                         |
| Assessment of the chemical status of the GWB                       | <ul> <li>Good</li> <li>Poor</li> <li>No data</li> </ul>                                                                                                    |                         |
| Overall assessment of the state of the GWB                         | <ul> <li>Good</li> <li>Poor</li> <li>No data</li> </ul>                                                                                                    |                         |
| Year of the most recent GWB assessment                             | Year of last assessment/no data                                                                                                    |                         |

3.12.4. Map appearance GWB – Ukraine Cr3

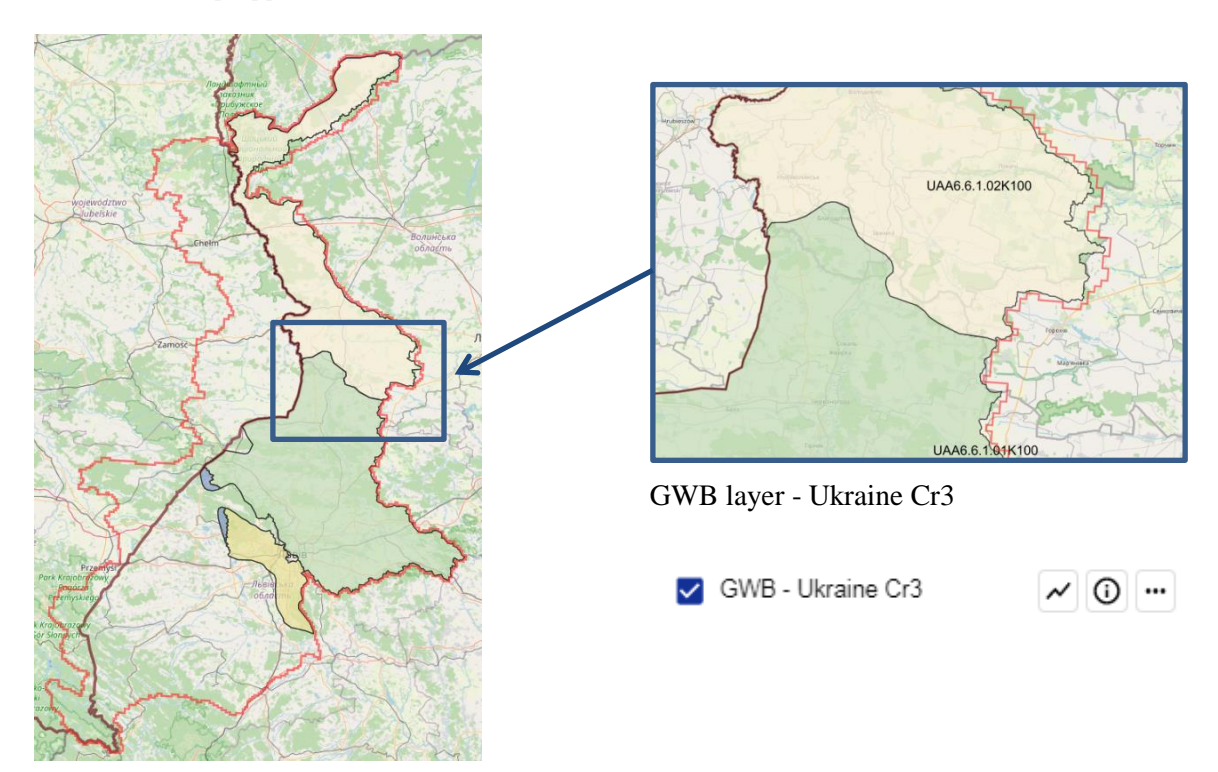

< Legend

| UAM5.2.0.01K101 |
|-----------------|
| UAA6.6.1.01K100 |
| UAA6.6.2.03K100 |
| UAA6.6.1.02K100 |

The Cretaceous GWB layer is represented on the map by colored areas. Each GWB object has a unique fill color and has its own unique code (National GWB Code), which enables unambiguous identification.

Norway

grants

#### < Attributes

Below are the attributes and vocabularies used to describe the "GWB - Ukraine Cr3" layer

| Attribute name                                | Attribute value                     |  |
|-----------------------------------------------|-------------------------------------|--|
| National code of GWB                          | National code of GWB                |  |
| Regions of Ukraine                            | Region of Ukraine                   |  |
| Area of GWB (km2)                             | Area in km2                         |  |
| Districts of Ukraine                          | Districts of Ukraine                |  |
| Territorial communities                       | Territorial communities of Ukraine  |  |
| River basin                                   | Name of the river basin             |  |
| River Water region                            | Name of the river water region      |  |
| Water management areas                        | Name of the water management area   |  |
| Main River                                    | Name of the main river              |  |
| Stratigraphy of the MUA                       | $\leftarrow$ Cr3(t-m)               |  |
|                                               | < Cr3m                              |  |
|                                               | $\langle Cr3(s-m) \rangle$          |  |
| Dominant chemical type of MUA waters          | < HCO3-Ca                           |  |
|                                               | < HCO3-SO4-Ca                       |  |
|                                               | < HCO3-SO4-Na-Ca                    |  |
|                                               | < HCO3-Cl-Ca                        |  |
|                                               | < HCO3-Cl-Ca (Na,K)                 |  |
|                                               | < Mg                                |  |
|                                               | < (Na, K)                           |  |
| Type of anthropopression                      | < Cities                            |  |
|                                               | < Mines                             |  |
|                                               | < Depression cones                  |  |
| Area of groundwater dependent ecosystems (ha) | Area in ha                          |  |
| Area of protected areas (ha)                  | Area in ha                          |  |
| Diffuse pollution areas                       | < Areas prone to nitrate pollution  |  |
|                                               | from agriculture                    |  |
|                                               | < Urban areas                       |  |
| Risk of not achieving environmental goals     | < Endangered. Intensive             |  |
| (quantitative factor)                         | exploitation of groundwater         |  |
|                                               | (formation of depression cones,     |  |
|                                               | drainage of wetlands, formation     |  |
|                                               | of karst)                           |  |
|                                               | < Not endangered                    |  |
|                                               | < No data                           |  |
| Assessment of the quantitative status of GWB  | < Good                              |  |
|                                               | < Poor                              |  |
|                                               | < No data                           |  |
| Risk of not achieving environmental goals     | < Not endangered                    |  |
| (chemical factor)                             | < Pollution of the territory during |  |
|                                               | the extraction of coal deposits     |  |
|                                               | < No data                           |  |
| Assessment of the chemical status of the GWB  | < Good                              |  |

 Norway
 grants

 <</td>
 Poor

 <</td>
 Mo data

 <</td>
 Good

 <</td>
 Poor

 <</td>
 No data

 No data

 Year of last assessment/no data

Overall assessment of the state of the GWB

Year of the most recent GWB assessment

3.12.5. Map appearance GWB – Ukraine D3

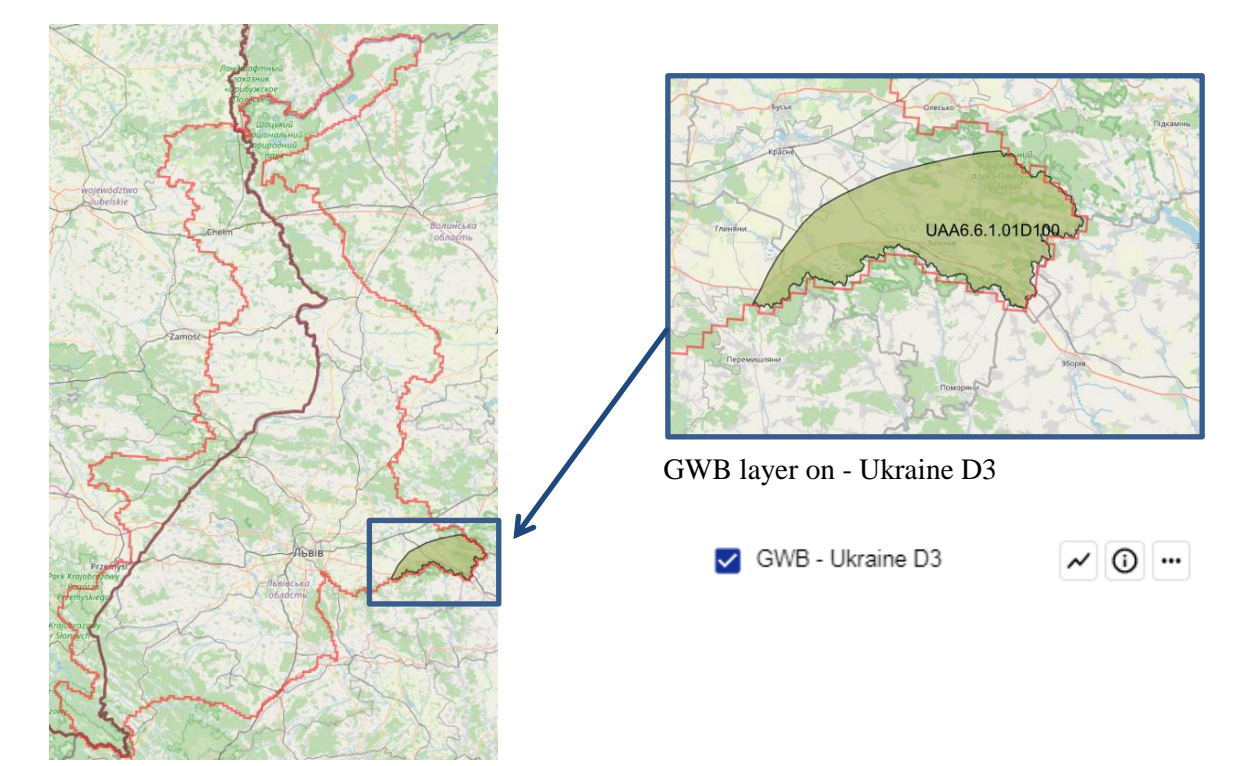

- < Legend
  - UAA6.6.1.01D100 The GWB layer of the Devonian stage is represented on the map by colored areas. Each GWB object has a unique fill color and has its own unique code (National GWB Code), which enables unambiguous identification.

< Attributes

Below are the attributes and vocabularies used to describe the "GWB - Ukraine D3"

Ц

Norway

grants

| Attribute name                                                  | Attribute value                    |  |
|-----------------------------------------------------------------|------------------------------------|--|
| National code of GWB                                            | National code of GWB               |  |
| Regions of Ukraine                                              | Region of Ukraine                  |  |
| Area of GWB (km2)                                               | Area in km2                        |  |
| Districts of Ukraine                                            | Districts of Ukraine               |  |
| Territorial communities                                         | Territorial communities of Ukraine |  |
| River basin                                                     | Name of the river basin            |  |
| River Water region                                              | Name of the river water region     |  |
| Water management areas                                          | Name of the water management area  |  |
| Main River                                                      | Name of the main river             |  |
| Stratigraphy of the MUA                                         | < D3                               |  |
| Dominant chemical type of MUA waters                            | < HCO3-Ca                          |  |
|                                                                 | < HCO3-SO4-Ca                      |  |
|                                                                 | < HCO3-Cl-Ca                       |  |
| Type of anthropopression                                        | < Cities                           |  |
|                                                                 | < Depression cones                 |  |
| Area of groundwater dependent ecosystems (ha)                   | Area in ha                         |  |
| Area of protected areas (ha)                                    | Area in ha                         |  |
| Diffuse pollution areas                                         | < Areas prone to nitrate pollution |  |
|                                                                 | from agriculture                   |  |
| Risk of not achieving environmental goals (quantitative factor) | < Not endangered                   |  |
| Assessment of the quantitative status of GWB                    | < Good                             |  |
|                                                                 | < Poor                             |  |
|                                                                 | < No data                          |  |
| Risk of not achieving environmental goals (chemical factor)     | < Not endangered                   |  |
| Assessment of the chemical status of the GWB                    | < Good                             |  |
|                                                                 | < Poor                             |  |
|                                                                 | < No data                          |  |
| Overall assessment of the state of the GWB                      | < Good                             |  |
|                                                                 | < Poor                             |  |
|                                                                 | < No data                          |  |
| Year of the most recent GWB assessment                          | Year of last assessment/no data    |  |

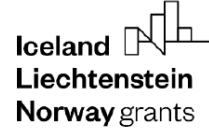

#### 3.13. Groundwater pollution source

#### *3.13.1. Groundwater pollution source – wastewater treatment plants*

Norway

grants

< Map appearance

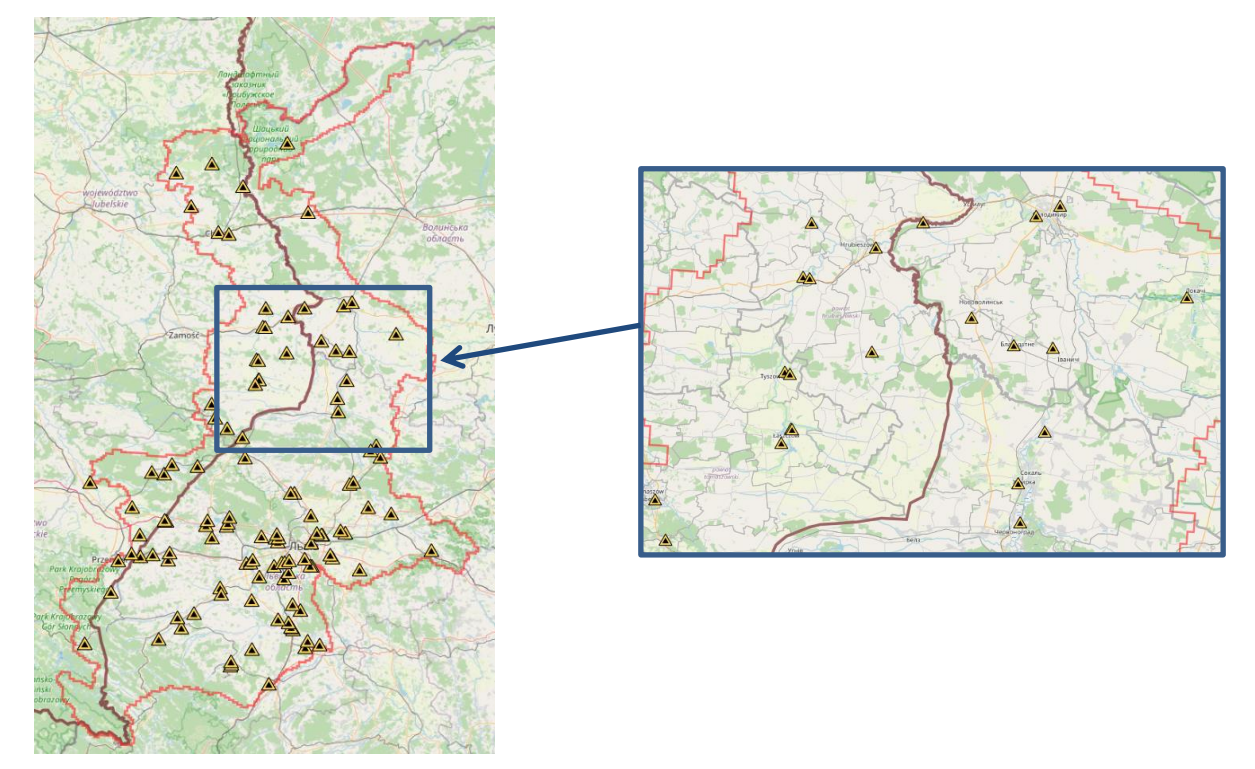

#### < <u>Definition</u>

**Groundwater pollution source** - an object causing intentional or accidental release of undesirable substances into groundwater as a result of anthropogenic activity or for natural causes. One of the important groundwater pollution source for the research area is **wastewater treatment plants**.

- < Legend
- the symbol indicates the place of groundwater pollution the wastewater treatment plant on the map
- < Attributes

Below are the attributes and vocabularies used to describe the "Groundwater pollution source ó wastewater treatmentplants " layer

| Attribute name                     | Attribute value                         |
|------------------------------------|-----------------------------------------|
| Region or Voivodeship              | Voivodeship in Poland or region in      |
|                                    | Ukraine                                 |
| District or County                 | County in Poland or district in Ukraine |
| Place                              | Name of the town where the wastewater   |
|                                    | treatment plant is located              |
| Type of wastewater treatment plant | < Mechanical                            |
|                                    | < Biological                            |
|                                    | < Mechanical-biological                 |

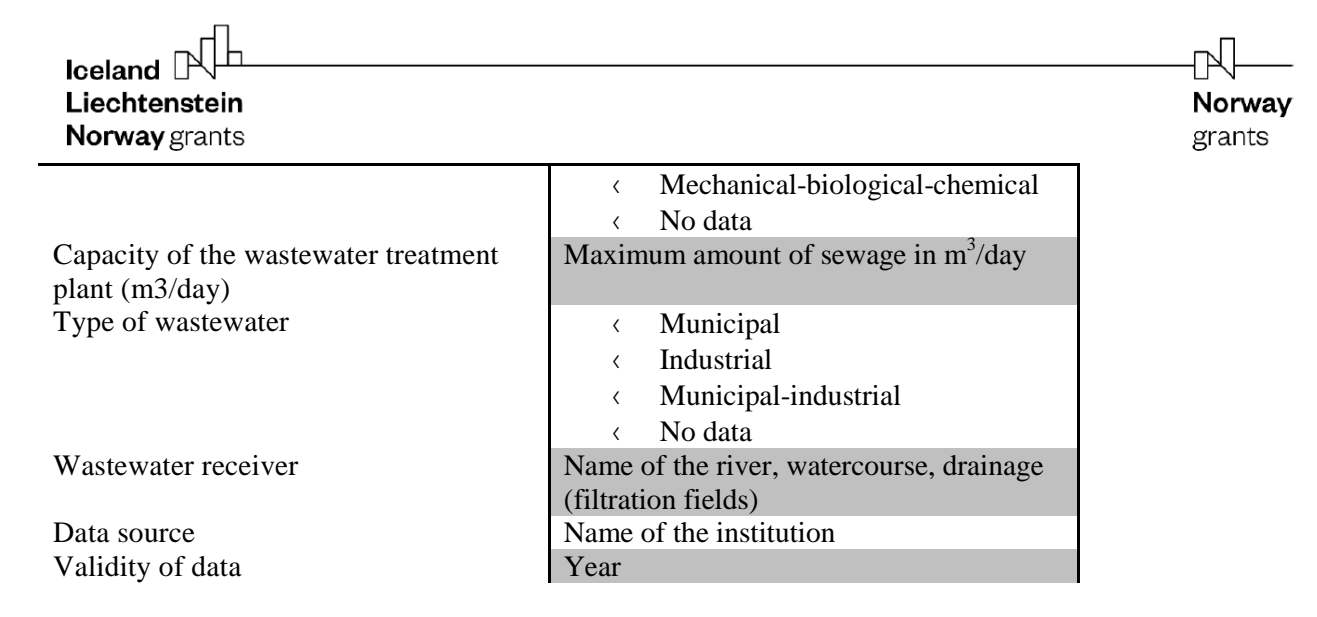

3.13.2. Groundwater pollution source - landfills

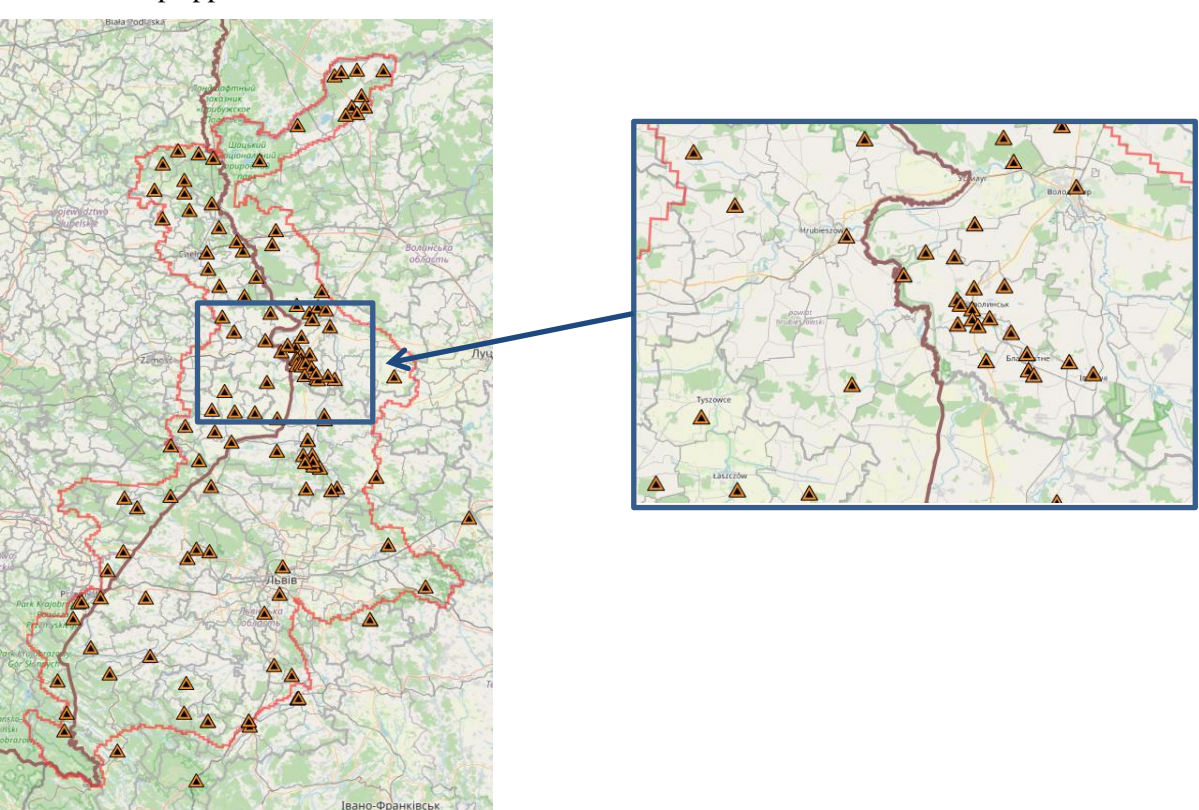

< Map appearance

< Definition

**Groundwater pollution site** - artificial accumulation of pollutants (actual or potential) in groundwater. Pollution hotspots can be of various spatial nature: spot (drilling, petrol stations, warehouses), linear or strip (roads, pipelines), surface (landfills, sedimentation tanks, drainage and irrigation fields) and area (fertilization and chemicalisation of agriculture). This work focuses on the pollution hotspots that are the most important for the research area, which are: wastewater treatment plants and waste landfills, including mining heaps.

the symbol indicates the place of groundwater pollution - the landfill on the map

#### < Attributes

Below are the attributes and vocabularies used to describe the "Groundwater pollution source - waste landfills"

Ы

Norway

grants

| Attribute name                      | Attribute value                                                         |  |
|-------------------------------------|-------------------------------------------------------------------------|--|
| Region or Voivodeship               | Voivodeship in Poland or region in Ukraine                              |  |
| District or Counties                | County in Poland or district in Ukraine                                 |  |
| Community or Municipality           | A municipality in Poland or a                                           |  |
|                                     | community/commune in Ukraine                                            |  |
| Place                               | The name of the town where the landfill is                              |  |
|                                     | located                                                                 |  |
| Landfill area (ha)                  | Area in ha                                                              |  |
| Waste storage method                | < above-level                                                           |  |
|                                     | < sub-level                                                             |  |
|                                     | < mixed                                                                 |  |
|                                     | < unselective                                                           |  |
|                                     | < no data                                                               |  |
| Technical security                  | < leachate drainage                                                     |  |
|                                     | < landfill bottom insulation                                            |  |
|                                     | < lack of protection                                                    |  |
|                                     | < degassing wells                                                       |  |
|                                     | < landfill gas capture system                                           |  |
|                                     | < no data                                                               |  |
| The origin of the stored waste      | < municipal                                                             |  |
| 6                                   | < industrial                                                            |  |
|                                     | <pre>/ municipal-industrial</pre>                                       |  |
|                                     | <pre>/ mining</pre>                                                     |  |
|                                     | $\langle no data$                                                       |  |
| Type of waste deposited hazard      | < dangerous                                                             |  |
|                                     | <pre>  non-hazardous</pre>                                              |  |
|                                     | <pre>( nodata</pre>                                                     |  |
| The condition of the landfill       |                                                                         |  |
|                                     | <pre>/ not used</pre>                                                   |  |
|                                     | <ul> <li>closed without reclamation</li> </ul>                          |  |
|                                     | closed during reclamation                                               |  |
|                                     | <ul> <li>closed during reclamation</li> <li>closed reclaimed</li> </ul> |  |
|                                     | <ul> <li>closed during liquidation</li> </ul>                           |  |
| Voor of the lendfill clougure       | Veer                                                                    |  |
| Groundwater monitoring              |                                                                         |  |
| oroundwater monitoring              | yes<br>( no doto                                                        |  |
| Known contamination of groundwater  |                                                                         |  |
| Known containination of groundwater | ( yes                                                                   |  |
|                                     | < no                                                                    |  |
|                                     | < no data                                                               |  |
| Data source                         | Name of the institution                                                 |  |
| validity of data                    | rear                                                                    |  |

- 3.14. Grounwater vulnerability to pollution
- < Map appearance

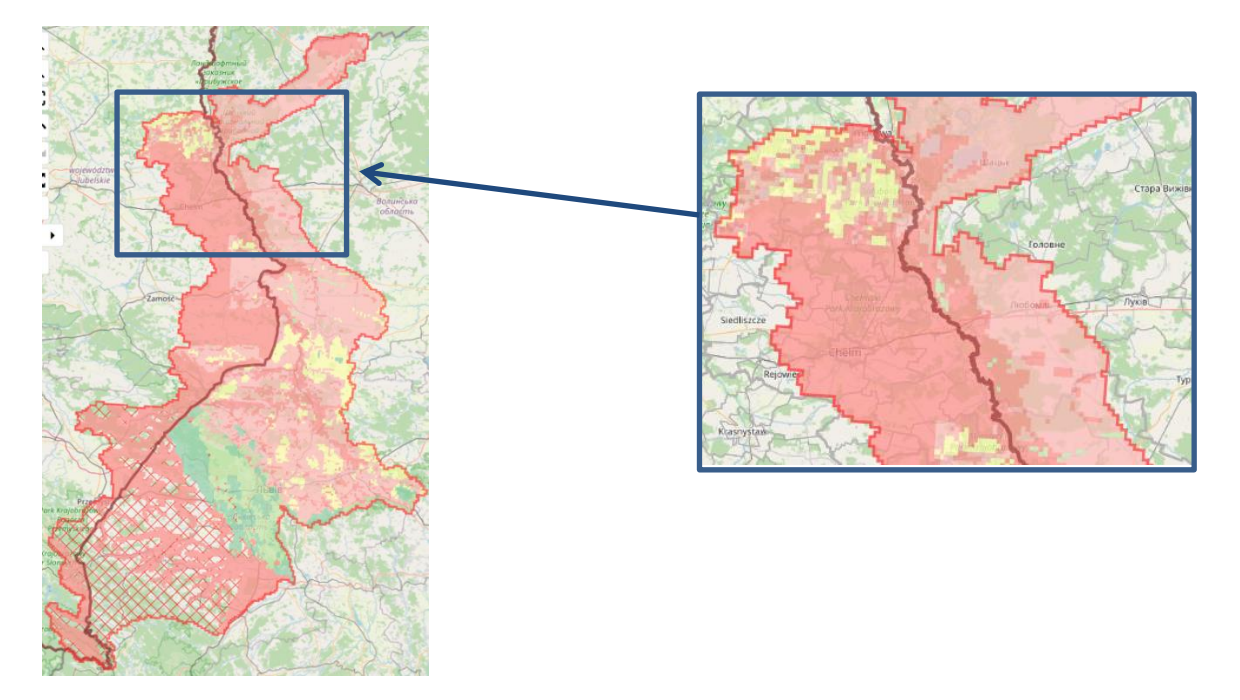

Norwav

grants

< <u>Definition</u>

Groundwater vulnerability is based on the concept that the natural environment provides protection to groundwater. The protection provided by different (hydro)geological conditions varies from one place to another.

 $D k p f g o c p \neq u$  " h q t o w n c " o -qt of dalbukat g the 'tiche { of sole page kofq cunservative m " pollutants through the vadose zone.

$$t = \frac{mWo}{\sqrt[3]{\omega^2 k_z}}$$

t ófiltration time; m óthickness of the vadose zone; Wo óvolumetric humidity;  $k_z$  óvertical filtration coefficient of the vadose zone; óintensity of infiltration.

< Legend

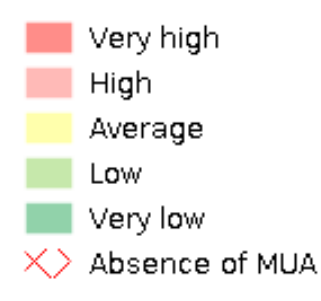

The "Groundwater Vulnerability to Pollution" layer is represented by a pixel map. Red means very high susceptibility to groundwater pollution, and dark green means very low susceptibility to groundwater pollution. Areas where there are no hydrogeological units of the main usable aquifer were filled with a red grid.

**Norway** grants

< Attributes:

Below are the attributes and vocabularies used to describe the "Groundwater Vulnerability to Pollution " layer.

| Attribute name                   | Attribute value                                     |
|----------------------------------|-----------------------------------------------------|
| Migration time of pollutant mass | < value of migration time in years                  |
| (year)                           | $\langle 0 $ (when there is no main usable aquifer) |
| Vulnerability class              | < Absence main useful aquifer                       |
|                                  | < Very high                                         |
|                                  | < High                                              |
|                                  | < Average                                           |
|                                  | < Low                                               |
|                                  | < Very low                                          |

#### 3.15. Groundwater monitoring points

#### < Map appearance

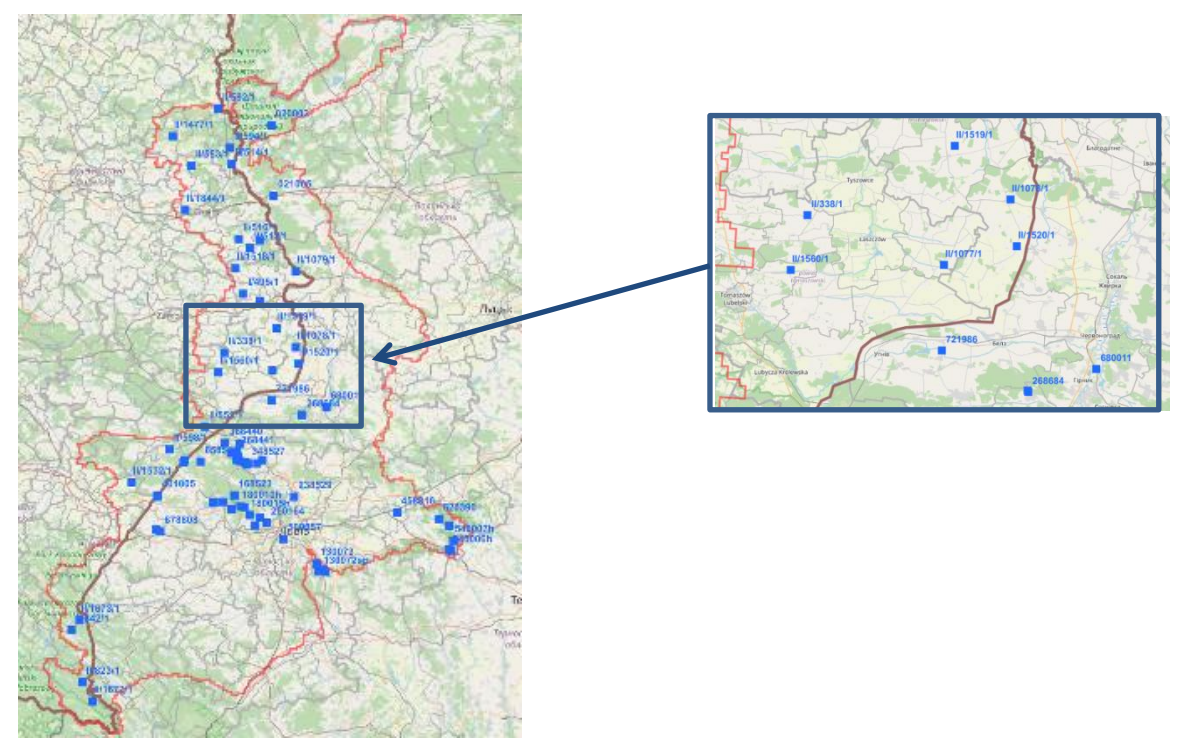

< Definition

**Groundwater monitoring point** - A station with appropriate devices for measuring and sampling groundwater for repeated hydrogeological observations carried out over a longer period.

< Legend:

the symbol indicates the location of the groundwater monitoring point

< Attributes:

Below are the attributes and vocabularies used to describe the Groundwater monitoring points ölayer.

| Attribute name                             | Attribute value                       |  |
|--------------------------------------------|---------------------------------------|--|
| Point National Number                      | National point number                 |  |
| Point Type                                 | < piezometer                          |  |
|                                            | < well                                |  |
|                                            | < spring                              |  |
| Groundwater level type                     | < unconfined                          |  |
|                                            | < confined                            |  |
|                                            | < spring                              |  |
| Location                                   | Name of the town where the monitoring |  |
|                                            | point is located                      |  |
| Terrain elevation                          | Value in m a.s.l.                     |  |
| Year of starting observations              | Year                                  |  |
| Type of monitoring                         | < quantitative/chemical               |  |
|                                            | < quantitative                        |  |
|                                            | < not observed                        |  |
| Depth of observation well                  | Depth in m a.s.l.                     |  |
| The depth of the aquifer from              | Depth in m a.s.l.                     |  |
| The depth of the aquifer too               | Depth in m a.s.l.                     |  |
| Stratigraphy of the aquifer                | < Q óQuaternary                       |  |
|                                            | < M óMiocene                          |  |
|                                            | < Ol óOligocene                       |  |
|                                            | < Pg óPaleogene                       |  |
|                                            | < Cr3 óUpper Cretaceous               |  |
|                                            | < D3 óUpper Devonian                  |  |
| The depth of the drilled groundwater level | Depth in m b.g.l.                     |  |
| Recommended for transboundary monitoring   | < Yes                                 |  |
|                                            | < No                                  |  |

#### 4. Legend

| LEGEND                       |       |
|------------------------------|-------|
|                              |       |
| ✓ □ Cross sections           | ~ 🛈 … |
| ✓                            | ~ …   |
| 🗸 🗹 Administration - Poland  | ~ 🛈 … |
| 🗸 🗹 Administration - Ukraine | ~ 🛈 … |
| 🗸 📃 Basemap                  | ~ …   |

<u>Add group</u> - this feature allows you to create a group of layers yourself from the existing ones or adding a new layer in the form of a WMS or WMTS service to the group. After pressing the "add group" button, a window appears for entering the name of the group you want to add. Then enter the name of the group and confirm with the "add" button. We can add layers to the created group by hovering the cursor over the selected layer, pressing the right mouse button and dragging it to the created group.

Add group
Group name \*
CANCEL ADD

### +

Œ

<u>Add layer</u> - the tool is used to add a new information layer to the map in the form of a WMS or WMTS service.

| Iceland Liechtenstein<br>Norway grants |                                                                                                    | Norway<br>grants                                                              |
|----------------------------------------|----------------------------------------------------------------------------------------------------|-------------------------------------------------------------------------------|
|                                        | Add layer                                                                                                    |                                                                               |
|                                        | BASIC OPTIONS                                                                                                    | ADVANCED OPTIONS                                                              |
|                                        | Service type:  WMS OWMTS                                                                                                    |                                                                               |
|                                        | Source:                                                                                                    |                                                                               |
|                                        | URL*                                                                                                    | GET<br>LAVERS                                                                 |
|                                        | Layer options:                                                                                                    |                                                                               |
|                                        | Layer name *                                                                                                    |                                                                               |
|                                        | Group options:      O Add to existing group                                                                                                    |                                                                               |
|                                        | Group name *                                                                                                    |                                                                               |
| То                                     | add a new information layer to the                                                                                                    | map in the form of a WMS or WMTS                                              |
| serv<br>"ha                            | vice, use the "add layer" button, selection selection in the service sign options that the service service ser | t the WMS or WMTS service type in the caddress and press the "download layer" |

"basic options" tab, then enter the service address and press the "download layer" button. In the layer options, you can check or uncheck the "swap axes" function and give the added layer a name. You can also use the "group options" tool, which allows you to choose one of two functions:

- creating a new group,

- adding to an existing group.

If you select the "create a new group" option, enter the name of the newly created group in the window below this function. However, if you select the "add to an existing group" option, enter the name of one of the existing groups in the window.

In the advanced options in the "translation" tab, we can also complete information about the layer by adding its name and description in English, Polish and Ukrainian.

You can also manage the "Legend" tab using the options available for individual layers or groups consisting of several layers:

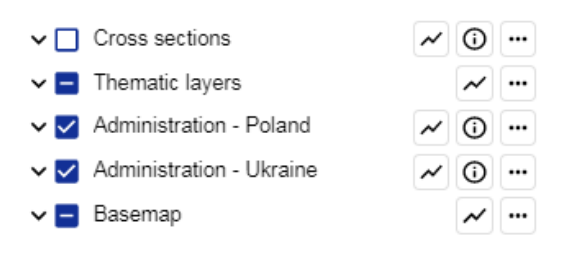

The "legend" tab displays the layers that make up the map composition. Unchecking the name of a layer or layer group disables the visibility of the layer/layer group on the map. After the name of the layer or group of layers, there are function buttons that allow you to control the order and visibility of individual layers, and displaying the definition of the selected layer. A detailed description of the tools used is presented below:

|                                                                                                    | n/                                                                                                    |
|----------------------------------------------------------------------------------------------------|----------------------------------------------------------------------------------------------------|
| Liechtenstein                                                                                                    | Norway                                                                                                    |
| Nerwey grapta                                                                                                    | The way                                                                                                    |
| <b>Norway</b> grants                                                                                                    | grants                                                                                                    |
| *                                                                                                    | <b>Show map composition style</b> - pressing the button displays a new window with the symbols used on the map and their description.                                                                                                    |
| Θ                                                                                                    | <b>Show info about layer group</b> - pressing the button opens a window in which the definition of the selected layer is displayed.                                                                                                    |
|                                                                                                    | <u>More actions</u> - pressing the button launches a window in which we can select from 4 to 6 functions that allow you to                                                                                                    |
| Thematic layers Intakes Wells/ Boreholes Springs Monitoring points Groundwater damming devi Groundwater pollution sour Groundwater pollution sour Groundwater pollution sour Hydroisohypses - labels Hydroisohypses - labels Hydroisohypses - labels Hydroisohypses - labels Hydroisohypses State border State border Geological map GwB - Ukraine Q GWB - Ukraine M GWB - Ukraine M Hydrogeological units of the MUA - I Hydrogeological units of the MUA - I Hydrogeologic | <ul> <li>which we can select from 4 to 6 functions that allow you to manage the visibility and create your own map compositions.</li> <li>The following features are available:</li> <li><u>Transparency</u> - allows you to set the transparency of the layer by moving the slider.</li> <li><u>Show feature info</u> - unchecking the check box in front of the layer or layer group name disables the visibility of information about objects. If the checkbox is selected, then after moving the cursor over the selected object from the displayed layer, you can use the left mouse button to open the window with the attributes of the selected object.</li> <li><u>Move up</u> - moves the layer up relative to other layers in the map composition.</li> <li><u>Move down</u> - moves the layer down relative to other layers in the map composition.</li> <li><u>Remove</u> - the tool allows you to delete layers.</li> <li><u>Close</u> ócloses the window</li> </ul> |
| The insulation degree of MUA 🛩 🔘 🚥                                                                                                    |                                                                                                    |
| ~                                                                                                    | Expand the layer group                                                                                                    |
| ^                                                                                                    | Collanse the layer group                                                                                                    |
|                                                                                                    | Chack/unchack hoves Enable/disable lover visibility                                                                                                    |
|                                                                                                    |                                                                                                    |
|                                                                                                    | Make the layer visible                                                                                                    |
| $\checkmark$                                                                                                    | Make the layer invisible                                                                                                    |
|                                                                                                    | There are visible and invisible layers in the group of shapes                                                                                                    |

#### Tabs in the Legend menu

The Legend menu is presented in 5 groups of data:

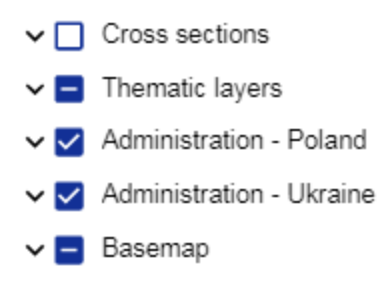

Each of them has been discussed:

| Iceland Liechtenstein |      | Norway |
|-----------------------|------|--------|
| <b>Norway</b> grants  |      | grants |
| 4.1. Cross-sections   |      |        |
|                       |      |        |
| ▲ □ Cross sections    | ~ 0  |        |
| Cross sections labels | •••  |        |
| Cross sections        | ~ () |        |

- V j & crösõs sections ö " v c d " e q p u k: u v u " q h " v y q " n c { g t u
  - Cross sections ólabels ö őare the labels for the section lines;
  - Cross sections ö őare the sections lines.

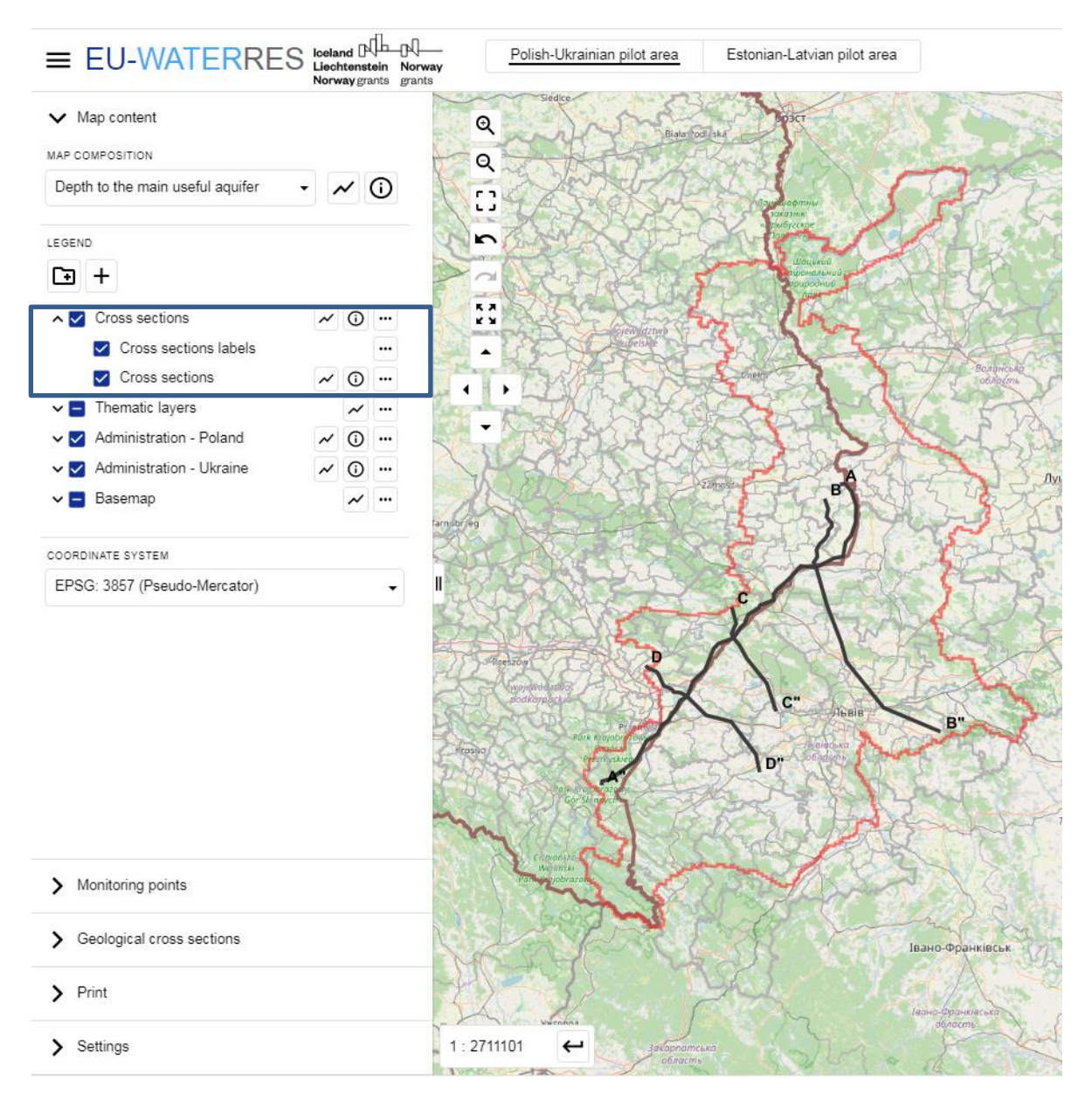

By selecting the "Cross sections" and "Cross sections - labels" checkboxes, lines of geological cross-sections and their descriptions will appear on the map.

< Definition:

The hydrogeological cross-section is a graphic representation of the hydrogeological conditions along the selected vertical plane due to the geological structure.

Norway

grants

< Legend:

The line on the map represents the cross-section line

< Attributes:

| Attribute name | Attribute value                                                                 |
|----------------|---------------------------------------------------------------------------------|
| Name           | Name of cross section:                                                          |
|                | AA"                                                                             |
|                | BB"                                                                             |
|                | CC"                                                                             |
|                | DD"                                                                             |
| Length (km)    | Length of the cross-section in km                                               |
| Cross section  | Represented by an icon, after clicking                                          |
|                | which the user is redirected to a new                                           |
|                | browser tab, where a geological cross-<br>section is displayed in *.jpg format. |

### 4.2. Thematic layers

| 🔨 🗖 Thematic layers | 5                                                  | ~ |     |
|---------------------|----------------------------------------------------|---|-----|
| 🔲 Intakes           | ~                                                  | Ũ |     |
| 🔲 Wells/ Borel      | holes 🗸                                            | 0 |     |
| 🔲 Springs           | ~                                                  | 0 |     |
| 🔲 Monitoring p      | oints 🗸                                            | 0 | ••• |
| Ground wate         | r damming devices 📈                                | 0 | ••• |
| Ground wate         | r pollution source - wastewater treatment plants 📈 | Ũ | ••• |
| Ground wate         | r pollution source - waste landfills 📈             | Ũ |     |
| 🗌 Hydroisohy        | pses - labels                                      |   | ••• |
| 🔲 Hydroisohy        | pses 📈                                             | Ũ | ••• |
| 🗹 PL-UA pilot       | area 📈                                             | Ũ |     |
| State border        | r                                                  | ~ |     |
| Areas of de         | pression cones 🗸                                   | Ũ |     |
| 🔲 Geological r      | map 🖌                                              | 0 |     |
| 🔲 GWB - Pola        | nd 🖌                                               | Ũ |     |
| 🔲 GWB - Ukra        | aine Q 🗸                                           | 0 | ••• |
| 🔲 GWB - Ukra        | aine M 📈                                           | Ũ |     |
| 🔲 GWB - Ukra        | aine Cr3 🗸                                         | Ũ |     |
| 🔲 GWB - Ukra        | aine D3 🗸                                          | Ũ |     |
| 🗌 Hydrogeolo        | gical units of the MUA - labels                    |   |     |
| 🔲 Hydrogeolo        | gical units of the MUA 📈                           | Ũ |     |
| 🗹 Depth to MU       | AL AL                                              | 0 |     |
| 🔲 Thickness o       | of the MUA 📈                                       | 0 |     |
| 🔲 Transmissiv       | vity of the MUA 📈                                  | 0 |     |
| 🔲 The insulation    | on degree of MUA 🗸                                 | Ũ |     |
| Ground wate         | r vulnerability to pollution 📈                     | Ũ |     |
| Conditions f        | for the location of intakes                        | Ũ | ••• |
| 🔲 Specific gro      | undwater vulnerability to pollution                | Ũ | ••• |
| Ground wate         | r vulnerability to meteorological drought          | 0 |     |
| Intensity of        | agricultural pressure of a diffuse character       | ~ |     |
| Intensity of        | urban and industrial pressure of diffuse character | ~ |     |
| Ground wate         | r hazard                                           | ~ |     |
| Ground wate         | r risk                                             | ~ |     |

Most of the layers in the "Thematic layers" tab have been described in the "Map composition" chapter. Here, the focus is on those that are not included in this list, namely:

Norway grants

- PL-UA pilot area
- State border
- Geological map
- Conditions for location of intakes
- Specific groundwater vulnerability to pollution
- Groundwater vulnerability to meteorological drought
- Intensity of agricultural pressure of a diffuse character
- Intensity of urban and industrial pressure of a diffuse character
- Groundwater hazard
- Groundwater risk

#### 4.2.1. PL-UA pilot area

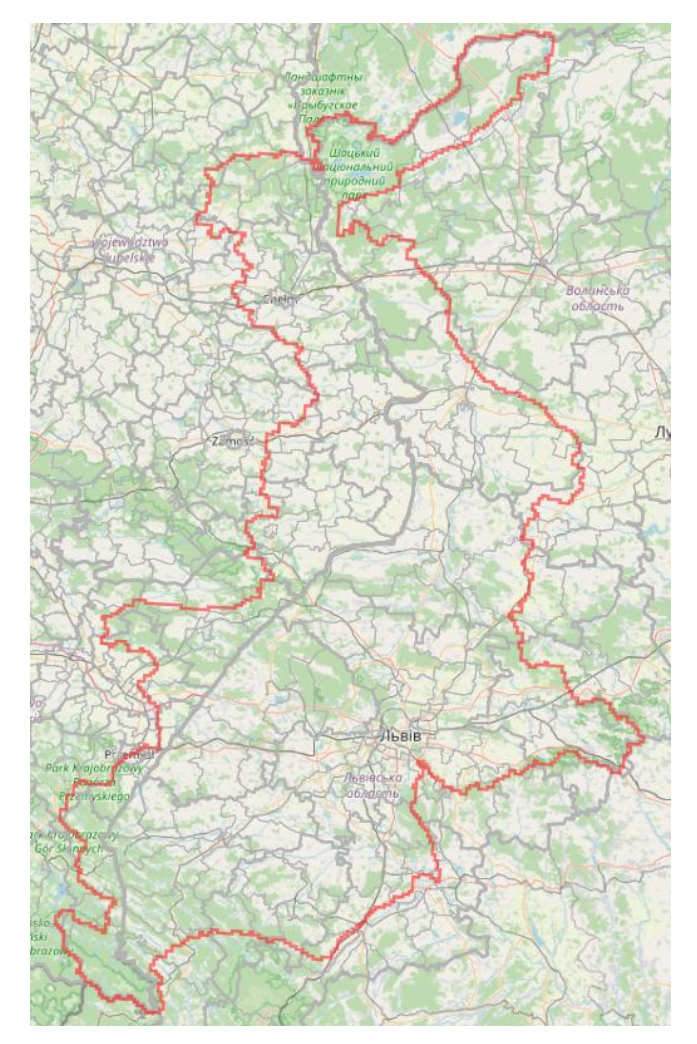

This layer is the contour of the Polish-Ukrainian area of pilot research. Within this contour, thematic maps were made.

Norway grants

#### 4.2.2. State border

This layer is the state border between Poland and Ukraine.

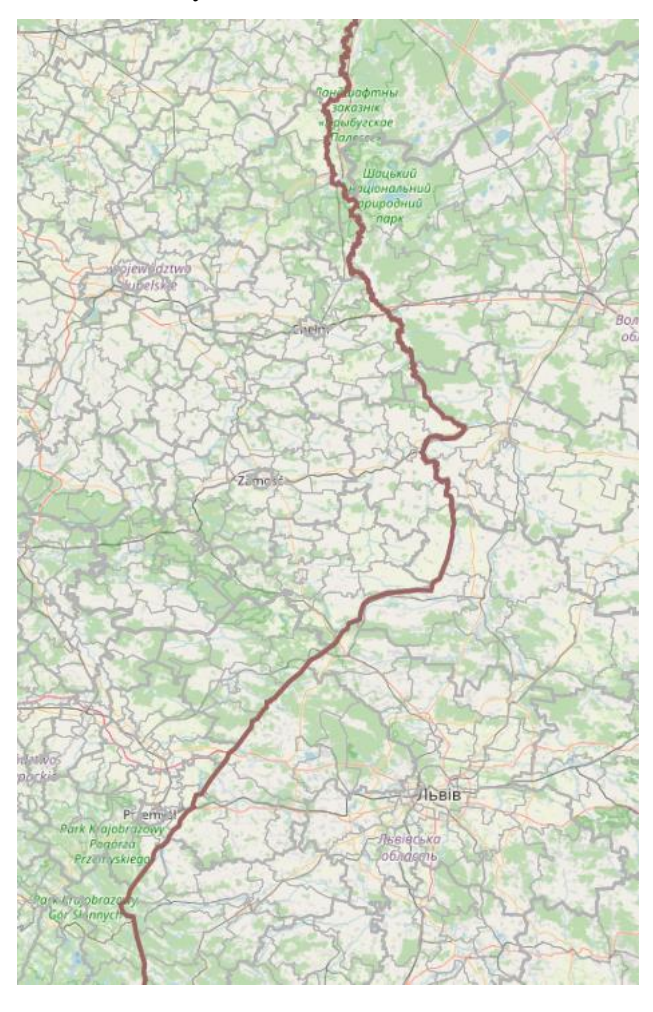

4.2.3. Geological map

The layer is a geological map of surface formations.

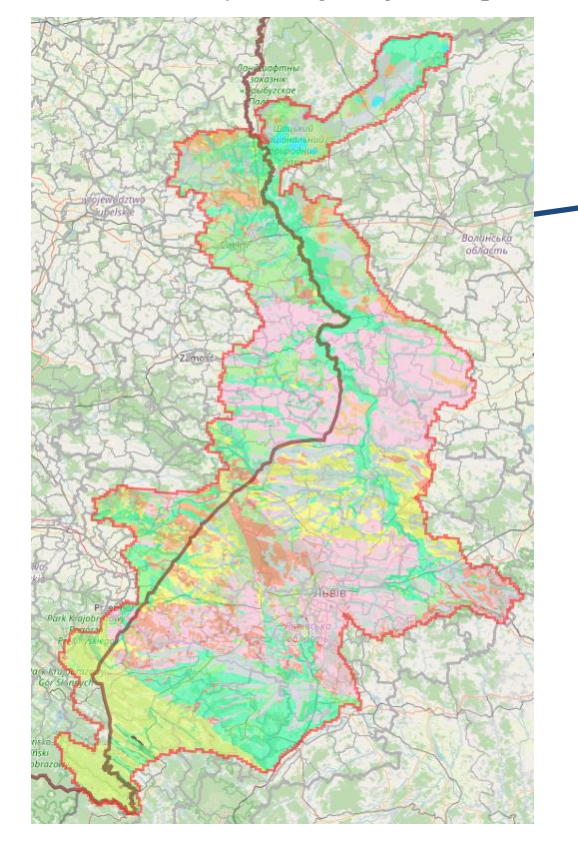

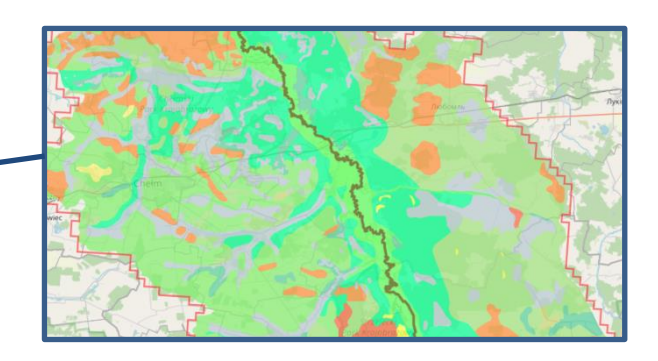

Ы

**Norway** grants

### Legend:

| ch,tH            | Chemogenic and antropogenic sediments. Limestone tuffs (travertine), clays, loams, rubble, boulders, sands                                                                                                    |
|------------------|----------------------------------------------------------------------------------------------------|
| ЬН               | Quatenary system. Holocene series. Biogenic sediments. Peat, peat soils.                                                                                                    |
| аH               | Quatenary system. Holocene series. Aluvial sediments of floodplains. Silty sands, loams, gravel, pebbles                                                                                                    |
| a,bH             | Quatenary system. Holocene series. Aluvial+biogenic sediments. Organic silts, silty sands                                                                                                    |
| dH               | Quatenary system. Holocene series. Deluvial deposits of accumulative slopes.Landy loams, loams, gravel                                                                                                    |
| aE-H             | Quatenary system. Eopleistocene-Holocene series. Aluvial sediments of floodplain terraces. Sands, gravels, loamy sands, loams, pebbles.                                                                                                    |
| aE-Pl            | Quatenary system. Eopleistocene series. Alluvial deposits of ancient longitudinal river valleys. Pebbles, rubble, loam, boulders.                                                                                                    |
| dc,d,dp,dz,edP-H | Quatenary system. Pleistocene- Holocene series. Deluvial-colluvial, deluvial-proluvial, landslide, eluvial-deluvial deposits of accumulative slopes. Sands, sandy loam, loams, clays, gravel, rubble, boulders.                                                        |
| vP-H             | Quatenary system. Pleistocene- Holocene series. Aeolian sediments of hills, dunes. Sands, loamy sands, loams.                                                                                                    |
| vd,eP            | Quatenary system. Pleistocene series. Aeolian-deluvial, eluvial cover sediments of loess accumulative-denudation uplands. Loess soil, loamy sands, loams                                                                                                    |
| fP               | Quatenary system. Pleistocene series. Fluvioglacial sediments of outwasch denudation plains and lake sediments. Sands, sandy loams, loams.                                                                                                    |
| gP               | Quatenary system. Pleistocene series. Glacial (moraine) sediments of hills and plateaus. Glacial sands and gravels, moraine clays, gravel, boulders.                                                                                                    |
| alP              | Quatenary system. Pleistocene series. Alluvial-lake sediments. Clays, loams, loamy sands                                                                                                    |
| N1-2             | Neogene system. Miocene series. Shallow coastal-marine terrigenous and evaporite sediments. Organodetrites and sulfur-containing limestones, sandstones, gypsum, gravel, stratification of clays, argiilites, sandstones and siltstones                                |
| N1-1             | Neogene system. Miocene series. Deep sea sediments conglomerates, siltstones. Layering of argillites, siltstones, sandstones.                                                                                                    |
| K2-Pg            | Upper Cretaceous-Paleogen system. Deep flysch deposits. Rhythmic gray flysch (sandstones, argillites, siltstones)                                                                                                    |
| К2               | Upper Cretaceous system. Terrigenous carbonate deposits of the epicontinental shelf. Marls, chalk, opoka, spongiolites, clay limestones.                                                                                                    |
| K1-2             | Lower-Upper Cretaceous system. Deep-water flysch terrigenous-carbonate deposits. Thin-plate marls, limestones, argillites, black silicon argillites, siltstones, sandstones, siderite inclusions, conglomerate lenses, layers of multicolored and fine-grained flysch. |
| surface waters   | Surface waters                                                                                                    |

The conditions for location of new groundwater intakes layer is a derivative of 4 parametric layers depth and transmissivity of the main useful aquifer, the presence of intakes and depression cones. A validation method was used, the result of which is a qualitative assessment of conditions divided into three classes.

$$X=\frac{A*B*C*D}{54}100\%$$

X óx c n w g " q h " v j pg f' kr vc kt qc po vg 'v hg qt t' 'š hE qq e c v k q p " q h " k p v c m g u ö

| Value of X (%) | Condition class for |
|----------------|---------------------|
|                | intakes location    |
| 0-33           | Poor                |
| 33-66          | Average             |
| 66-100         | Good                |

A - depth of the main useful aquifer

| Depth in m | Points |
|------------|--------|
| b.s.l.     |        |
| <15        | 3      |
| 15-50      | 2      |
| >50        | 1      |

B ótransmissivity of the main useful aquifer

| Transmissitivity (m <sup>2</sup> /day) | Points |
|----------------------------------------|--------|
| Absence of MUA                         | 0      |
| <100                                   | 1      |
| 100-200                                | 2      |
| >200                                   | 3      |
|                                        |        |

C- intakes

| Number of    | Points |
|--------------|--------|
| intakes in a |        |
| calculation  |        |
| block        |        |
| 0            | 3      |
| 1-3          | 2      |
| >3           | 1      |

#### D óarea of depression cones

| Presence of depression<br>cones in a calculation<br>block | Points |
|-----------------------------------------------------------|--------|
| yes                                                       | 1      |
| no                                                        | 2      |

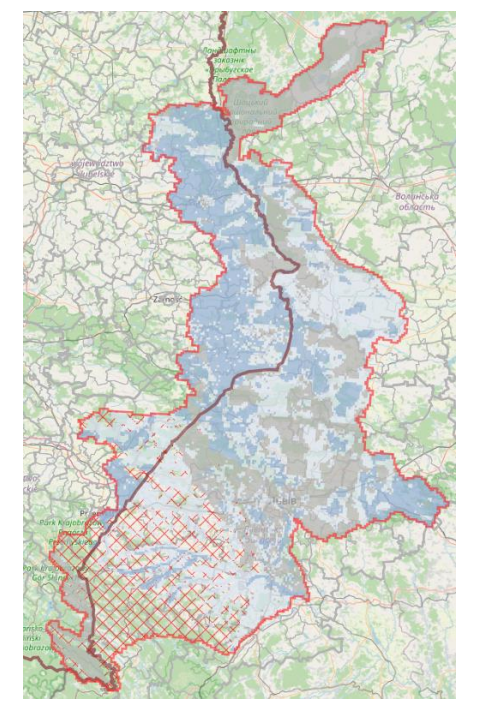

Legend:

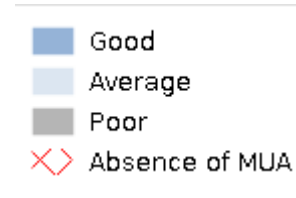

#### 4.2.5. Specific groundwater vulnerability to pollution

The specific vulnerability of groundwater to pollution was determined using the ranking method, taking into account three parameters considered decisive: 1) the presence of groundwater pollution hotspots, 2) the degree of isolation of the main useful aquifer, 3) the nature of land use - Corine Land Cover. Specific groundwater vulnerability to pollution has been divided into 5 classes.

$$X=\frac{A*B*C}{27}100\%$$

X ó x c n w g " q h " v j g " r A - degree of insulation of the main useful aquifer

| itqwpf     | ycvgt "xwnpgtc               |  |
|------------|------------------------------|--|
| Value of X | Class of the specific        |  |
| (%)        | groundwater vulnarability to |  |
|            | pollution                    |  |
| 0-20       | Very low                     |  |
| 20-40      | Low                          |  |
| 40-60      | Average                      |  |
| 60-80      | High                         |  |
| 80-100     | Very high                    |  |

| Insulation degree | Points |
|-------------------|--------|
| С                 | 1      |
| b, bc, cb         | 2      |
| a, ab, ba         | 3      |

Norway

grants

B ónature of land use óCorine Land Cover

| Class               | Points |
|---------------------|--------|
| Forest and semi-    | 1      |
| natural areas       |        |
| Wetlands            | 1      |
| Water bodies        | 1      |
| Agricultural areas  | 2      |
| Artificial surfaces | 3      |

| С    | ó   | groundwater     | pollution | hotspots | (wastewater |
|------|-----|-----------------|-----------|----------|-------------|
| trea | atm | ent plants + la | ndfills)  |          |             |

| Presence of groundwater<br>pollution hotspots in a<br>calculation block | Points |
|-------------------------------------------------------------------------|--------|
| yes                                                                     | 3      |
| no                                                                      | 1      |
|                                                                         |        |

#### Legend:

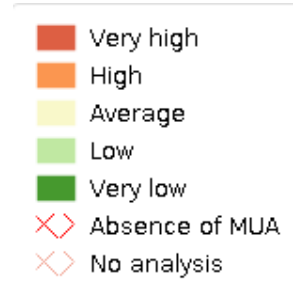

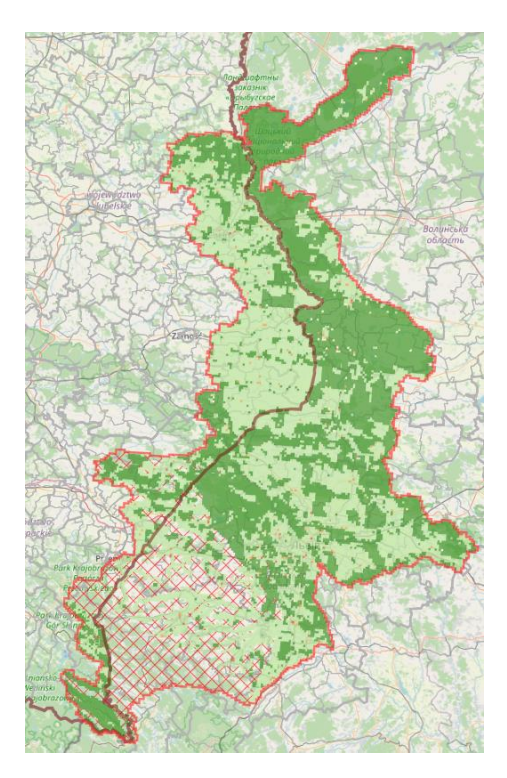

#### Iceland $\mathbb{P}$ Liechtenstein Norway grants

Norway grants

#### 4.2.6. Groundwater vulnerability to meteorological drought

Groundwater vulnerability to meteorological drought was determined using the rank method, taking into account five parameters that are considered decisive: 1) amplitude of groundwater level fluctuations; 2) the number of existing water intakes; 3) areas of depression cones; 4) type of groundwater level; 5) thickness of the main useful aquifer.

$$X=\frac{A*B*C*D*E}{162}100\%$$

X - value of the parameter "groundwater vulnerability to meteorological drought ö

|                | 6 6                      |
|----------------|--------------------------|
| Value of X (%) | Encugaroünd,whate'r š    |
|                | vulnerability to         |
|                | meteorological drought ö |
| 0-20           | Very low                 |
| 20-40          | Low                      |
| 40-60          | Average                  |
| 60-80          | High                     |
| 80-100         | Very high                |

A - amplitude of groundwater level fluctuations at the nearest monitoring point with an unconfined groundwater table in a given catchment

| 0                         |        |
|---------------------------|--------|
| Amplitude of fluctuations | Points |
| Higher than the catchment | 2      |
| average                   |        |
| Lower than the catchment  | 1      |
| average                   |        |

B óintakes

| Number of intakes in | Points |
|----------------------|--------|
| calculation block    |        |
| 0                    | 1      |
| 1-3                  | 2      |
| >3                   | 3      |

#### D - Hydrogeological units of the main useful E of Thickness of the main useful aquifer aquifer

| Character of      | Points |
|-------------------|--------|
| groundwater table |        |
| pcrk v            | 1      |
| swobodne          | 3      |

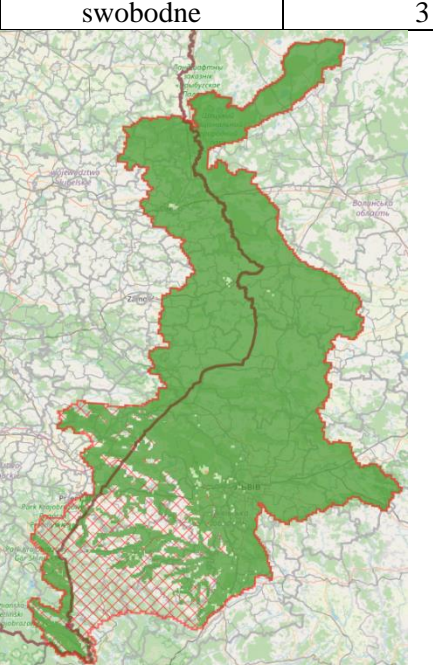

#### C óareas of the depression cones

| Presence of           | Points |
|-----------------------|--------|
| depression cones in   |        |
| the calculation block |        |
| YES                   | 3      |
| NO                    | 1      |

|                  | 4      |
|------------------|--------|
| Thickness of MUA | Points |
| <10              | 3      |
| 10-20            | 2      |
| >20              | 1      |
|                  |        |

Legend:

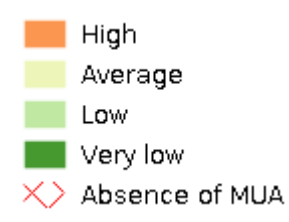

4.2.7. Intensity of agricultural pressure of a diffuse character

This layer is presented on the map as pixels measuring 1x1 km. Agricultural pressure is calculated from the "CORINE land cover" layer as the share of the area (from 0 to 1) of agricultural land in the calculated pixel

Norway

grants

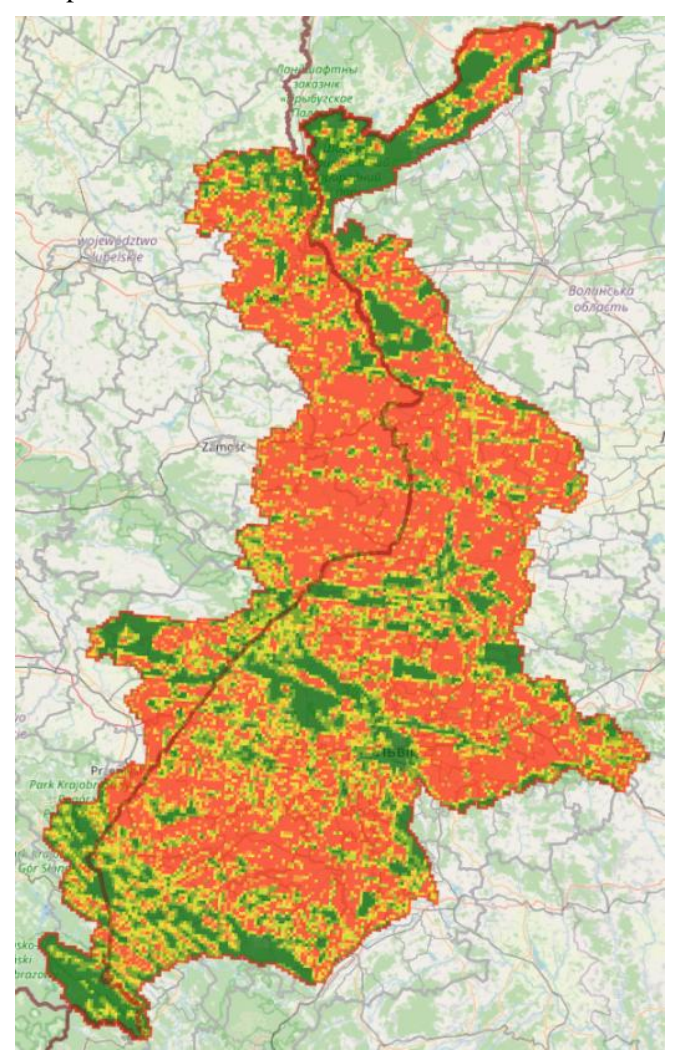

4.2.8. Intensity of urban and industrial pressure of a diffuse character

This layer is presented on the map in the form of pixels measuring 1x1 km. Urban-industrial pressure is calculated from the "CORINE land cover" layer as the area fraction (from 0 to 1) of artificial surfaces (cities, industrial facilities) in the calculated pixel.

Norway

grants

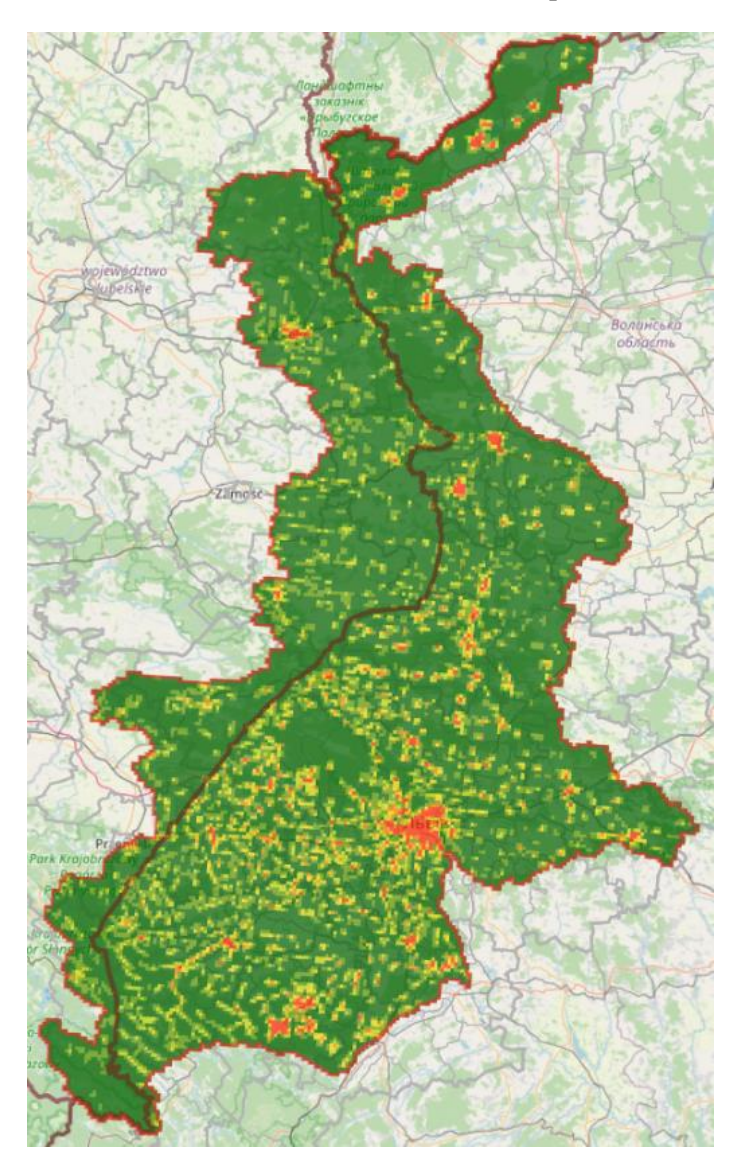

4.2.9. Groundwater hazard

The cumulative pressure rating (GW hazard) within each computing cluster was estimated by the formula:

#### GW hazard = $((\sum HI_i x F) + (\sum W x R))/n$ ,

Norway grants

 $HI_i$  – Hazard indices of diffuse pollutants for land use categories;

- F share in the computational cluster area of a given land use category,
- W point impact index weight;
- R rank of the point impact index;
- n number of indicators included in the assessment in a given cluster.

The details of the parameters included in the calculation formula can be found in the report <a href="https://eu-waterres.eu/nextcloud/index.php/s/zL3DHaQsMtwjY6c">https://eu-waterres.eu/nextcloud/index.php/s/zL3DHaQsMtwjY6c</a>

The assessment has been made according to the following scale

| Groundwater hazard | index       |
|--------------------|-------------|
| No hazard          | 0-0,10      |
| Very Low           | 0,11-0,20   |
| Low                | 0,21-0,30   |
| Average            | 0,31 - 0,50 |
| High               | 0,51 - 0,70 |
| Very High          | 0,71 - 1,00 |

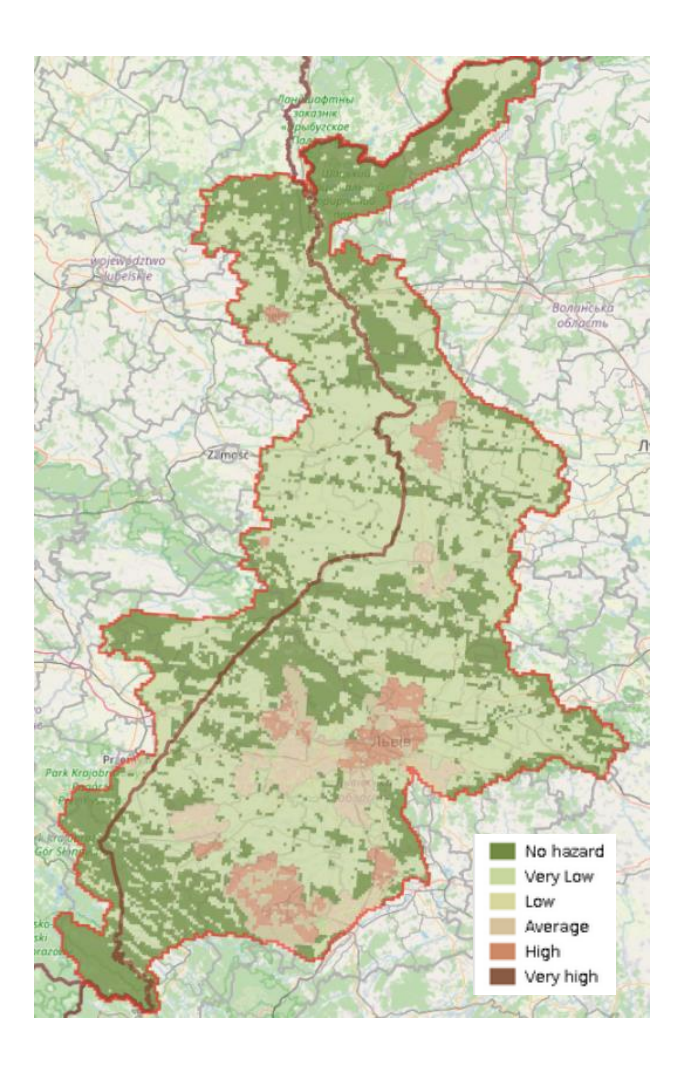

### Liechtenstein Norway grants

**Norway** grants

#### 4.2.10. Groundwater risk

The groundwater risk assessment map was created by combining the groundwater vulnerability to pollution map and the groundwater hazard map, as the groundwater risk depends on both, potential diffuse pollutions and the vulnerability of aquifers

GW Risk = HI x Index GW vulnerability

The details of the parameters included in the calculation formula can be found in the report

https://eu-waterres.eu/nextcloud/index.php/s/zL3DHaQsMtwjY6c

Risk assessment according to the index:

| Groundwater risk | Індекс     |
|------------------|------------|
| No risk          | 0,0 - 0,5  |
| Very Low         | 0,51 - 1,0 |
| Low              | 1,1 - 1,5  |
| Average          | 1,51 - 2,0 |
| High             | 2,1 - 2,5  |
| Very High        | 2,51 - 3,9 |

#### Map view

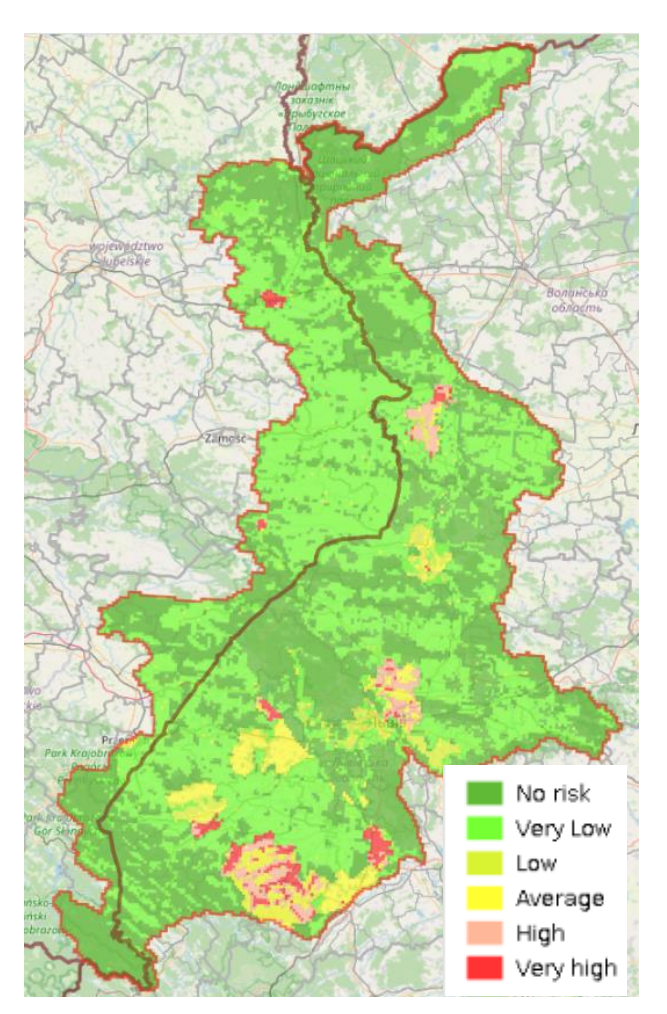

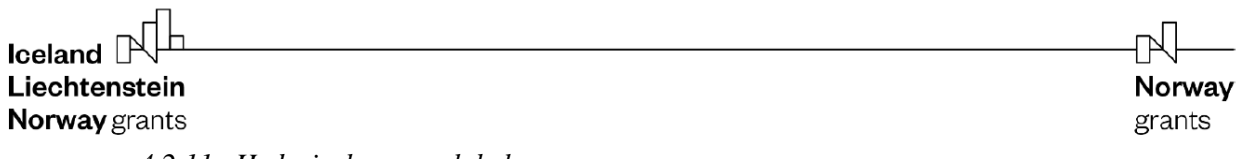

4.2.11. Hydroisohypses – labels

This is an auxiliary layer that shows the hydroisohips values on the map. It is advisable to use together with the shape of hydroisohips.

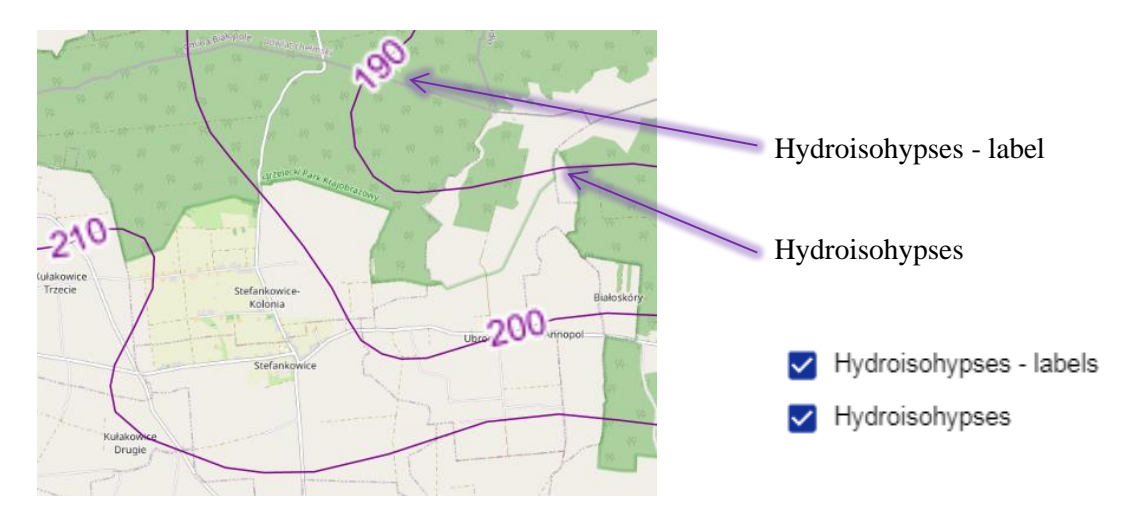

4.2.12. Hydrogeological units of the MUA - labels

This is an auxiliary layer that shows the stratigraphy of the dominant sediments of the MUA hydrogeological units on the map. It is advisable to use the MUA together with the contour/area of the hydrogeological unit.

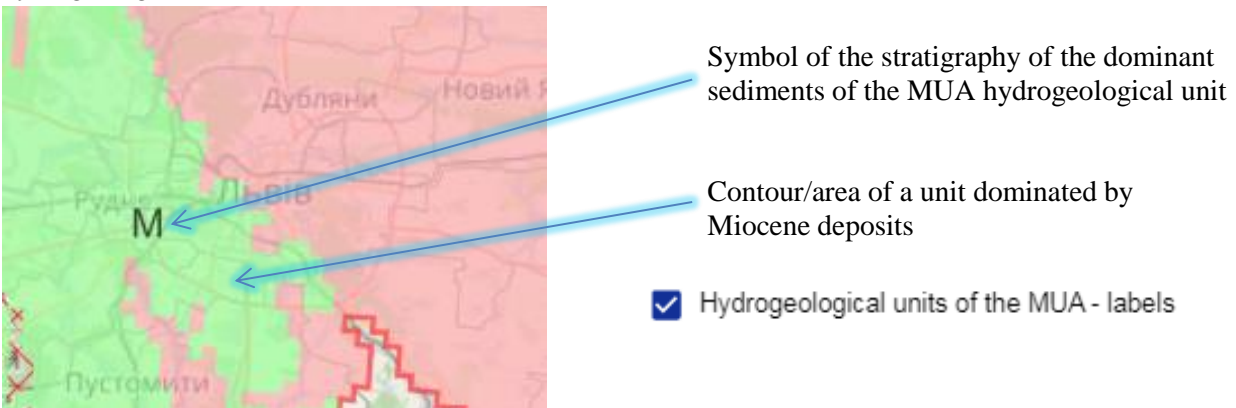

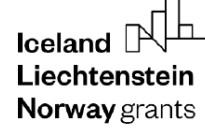

#### 4.3. State of Groundwater Bodies

By selecting the "groundwater bodies" tab from the map composition, an additional layer appears with the assessment of the status (quantitative and qualitative) of groundwater bodies.

|    | Otata of annual water badles            |   |   |     |  |
|----|-----------------------------------------|---|---|-----|--|
| ~⊔ | State of groundwater bodies             |   |   |     |  |
|    | Quantitative state of GWB - Poland      | ~ | 0 | ••• |  |
|    | Quantitative state of GWB - Ukraine Q   | ~ | 0 | ••• |  |
|    | Quantitative state of GWB - Ukraine M   | ~ | 0 | ••• |  |
|    | Quantitative state of GWB - Ukraine Cr3 | ~ | 0 | ••• |  |
|    | Quantitative state of GWB - Ukraine D3  | ~ | 0 | ••• |  |
|    | Qualitive state of GWB - Poland         | ~ | 0 | ••• |  |
|    | Qualitive state of GWB - Ukraine Q      | ~ | 0 | ••• |  |
|    | Qualitive state of GWB - Ukraine M      | ~ | i | ••• |  |
|    | Qualitive state of GWB - Ukraine Cr3    | ~ | 0 | ••• |  |
|    | Qualitive state of GWB - Ukraine D3     | ~ | 0 | ••• |  |

The map shows the current assessment of the status of groundwater bodies with a gradation of "good" (green) or "poor" (orange).

For the territory of Ukraine, no such assessment has been carried out at present, therefore the area is marked with a red box with the annotation "no data".

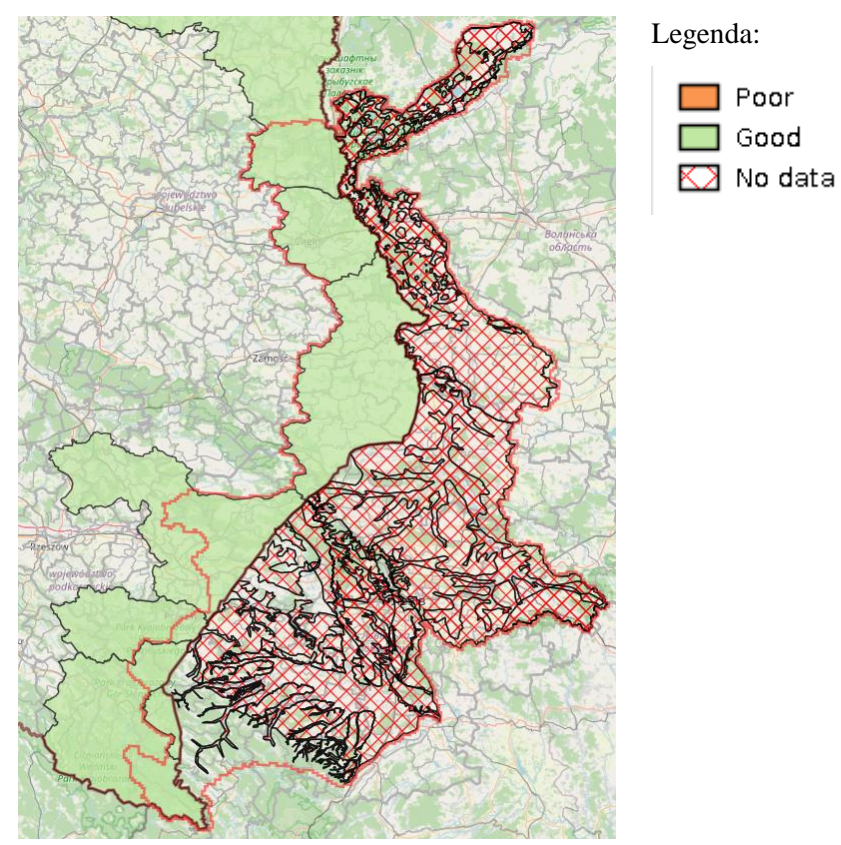

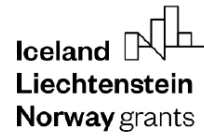

#### 4.4. Administration óPoland

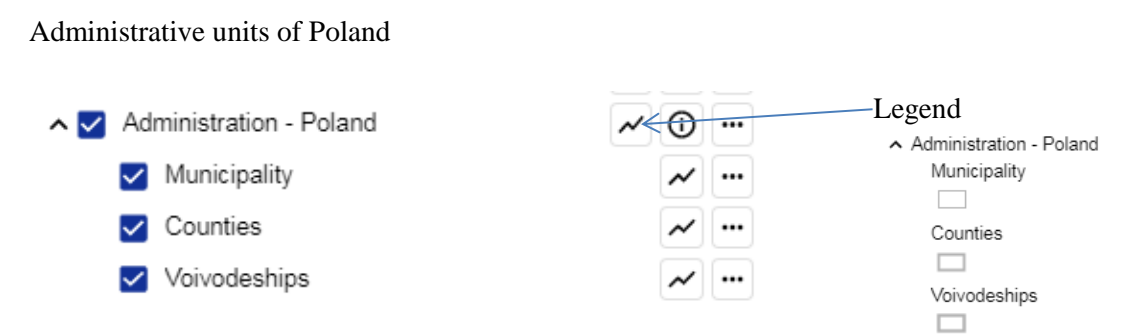

Administrative units of Poland: voivodeships, counties, municipalities.

#### 4.5. Administration óUkraine

Administrative units of Ukraine

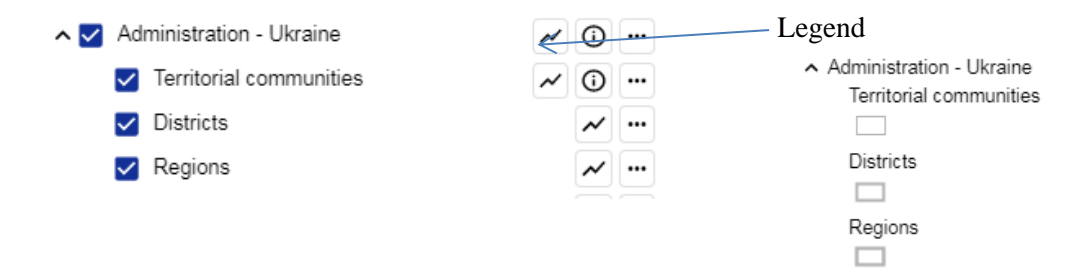

Administrative units of Ukraine: regions, districts, territorial communities.

**Norway** grants

#### 4.6. Base map

| ^ 🗖 | Basemap           | ~ | ••• |
|-----|-------------------|---|-----|
|     | CORINE land cover | ~ | ••• |
|     | SM OSM            | 0 | ••• |

#### 4.6.1. CORINE land cover

For the Polish part of the pilot area, the reference layer Corine Land Cover (CLC2018) was used. The Corine base layer is dedicated only to European Union countries. For the Ukrainian part of the pilot area, an author's version was created based on the automatic classification of satellite data using a similar methodology for creating the Corine Land Cover reference map.

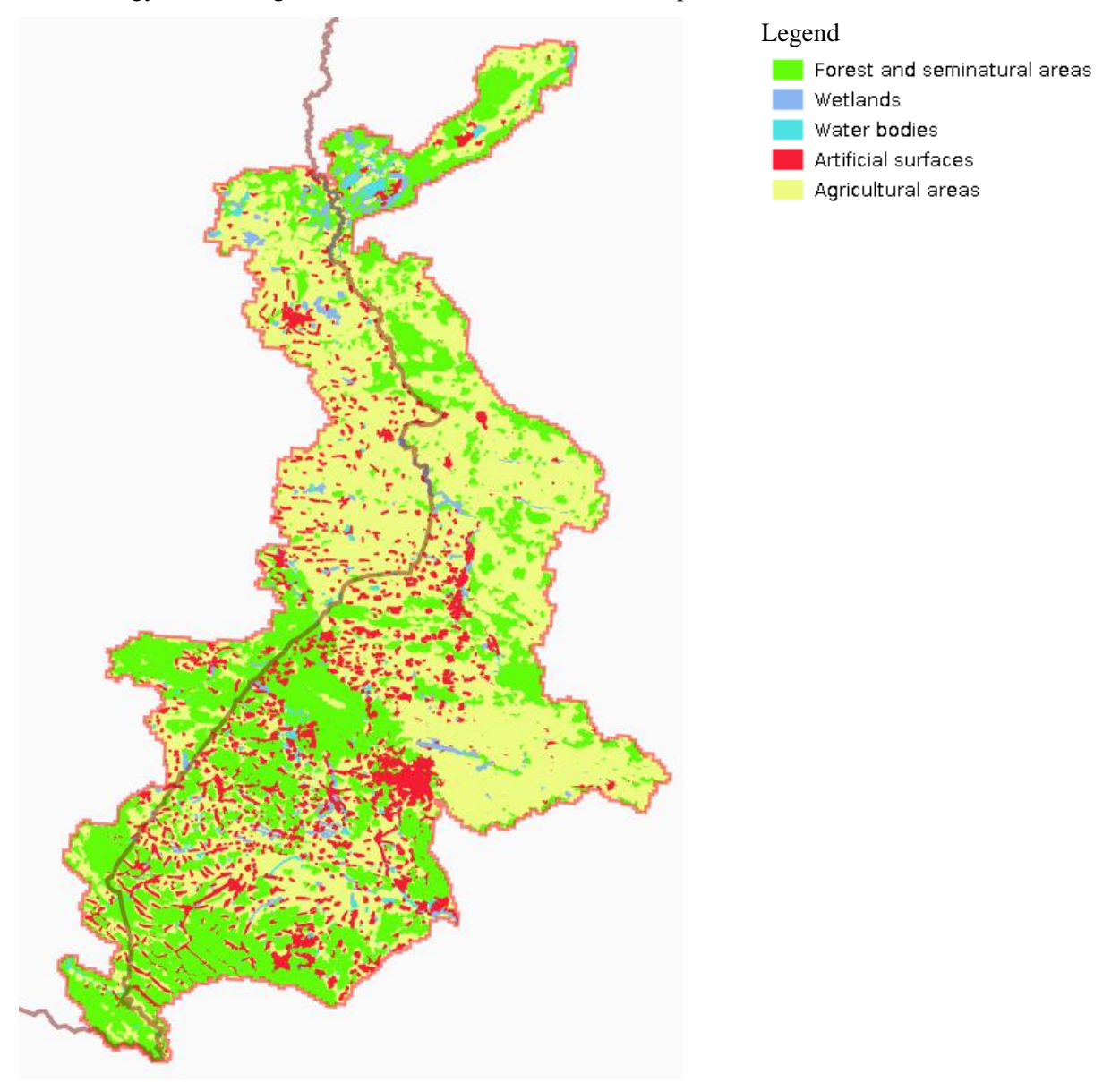

4.6.2. OSM (Open Street Map)

### **Norway** grants

#### https://www.openstreetmap.org/

#### Free online map

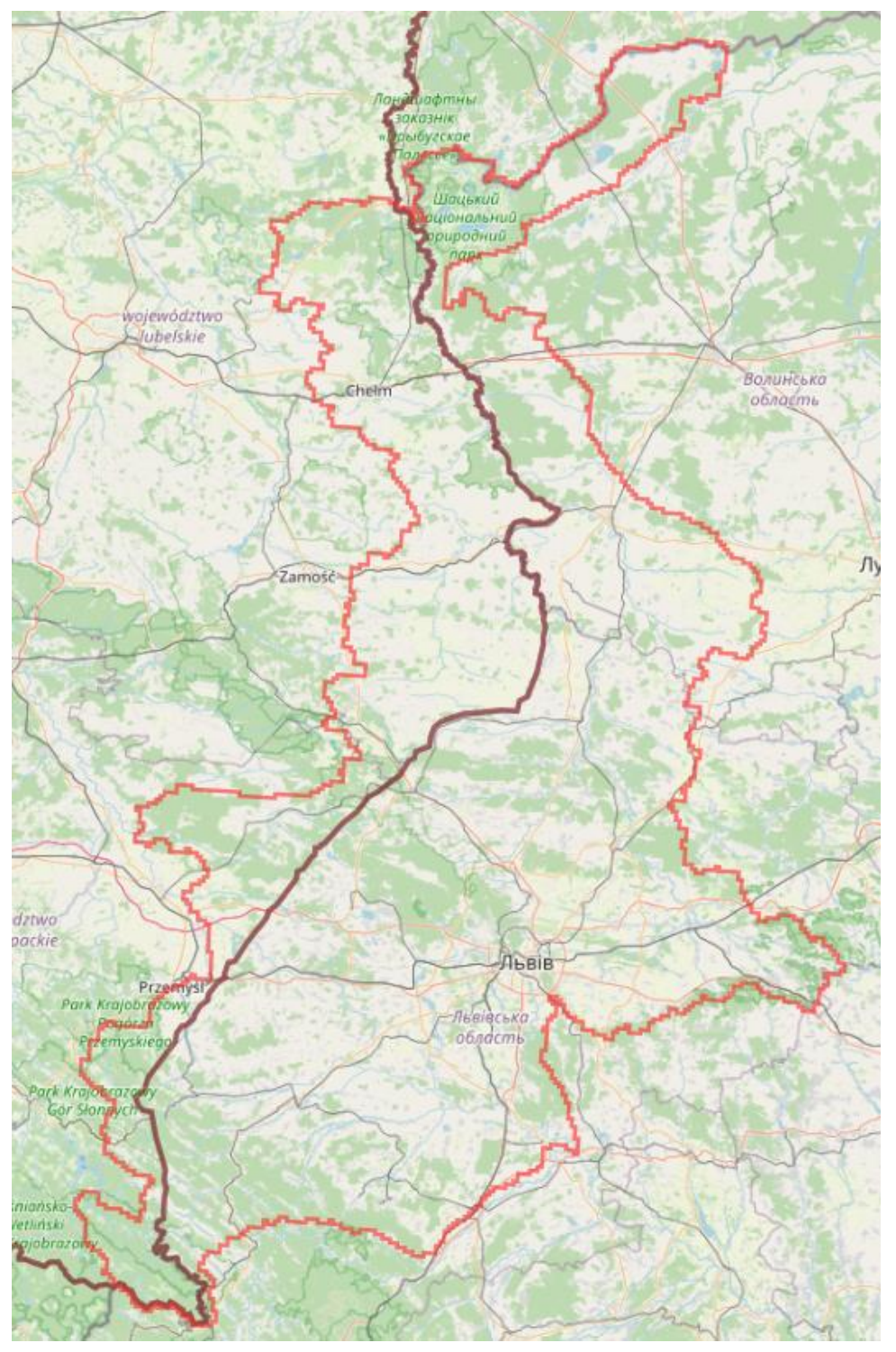

**Norway** grants

#### 5. Viewing data in the monitoring points tab

V j g " õ O q p k v q t k p i " r q k p v u ö " v c d " e q p v c k p u " v j g " h q n n q y k - selection of monitoring point(s);

- quick determination of the location of a specific monitoring point;
- viewing information on the monitoring point;
- creating and printing specifications/characteristics in \*pdf format.

This tab opens the list of monitoring points contained in the "Monitoring points" layer.

| ✔ Monitoring points |            |           |
|---------------------|------------|-----------|
| Select all          |            | $\otimes$ |
| 020001              | 0          | 0         |
| 020002              | 0          | 0         |
| 021005              | $\diamond$ | 0         |
| <b>110017</b>       | ${f O}$    | 0         |
| <b>110021</b>       | 0          | 0         |
| <b>130059</b>       | ${f O}$    | 0         |
| <b>130066</b>       | ${f O}$    | (j)       |
| 130072              | ${f O}$    | 0         |
| <b>130072sp</b>     | ${f O}$    | 0         |
| <b>130073</b>       | ${f O}$    | 0         |
| 168522              | ${f O}$    | 0         |
| 168523              | ${f O}$    | 0         |
| 180007h             | ${f O}$    | ()        |
| 180009              | ${f O}$    | 0         |
| 🔲 180010h           | ${f O}$    | 0         |
| 180015h             | ${f O}$    | 0         |
| 238529              | ${f O}$    | 0         |
| 250043              | ${f O}$    | 0         |
| 250164              | ${f O}$    | 0         |
| 250168              | ${f O}$    | ()        |
| 268683              | ${f O}$    | 0         |

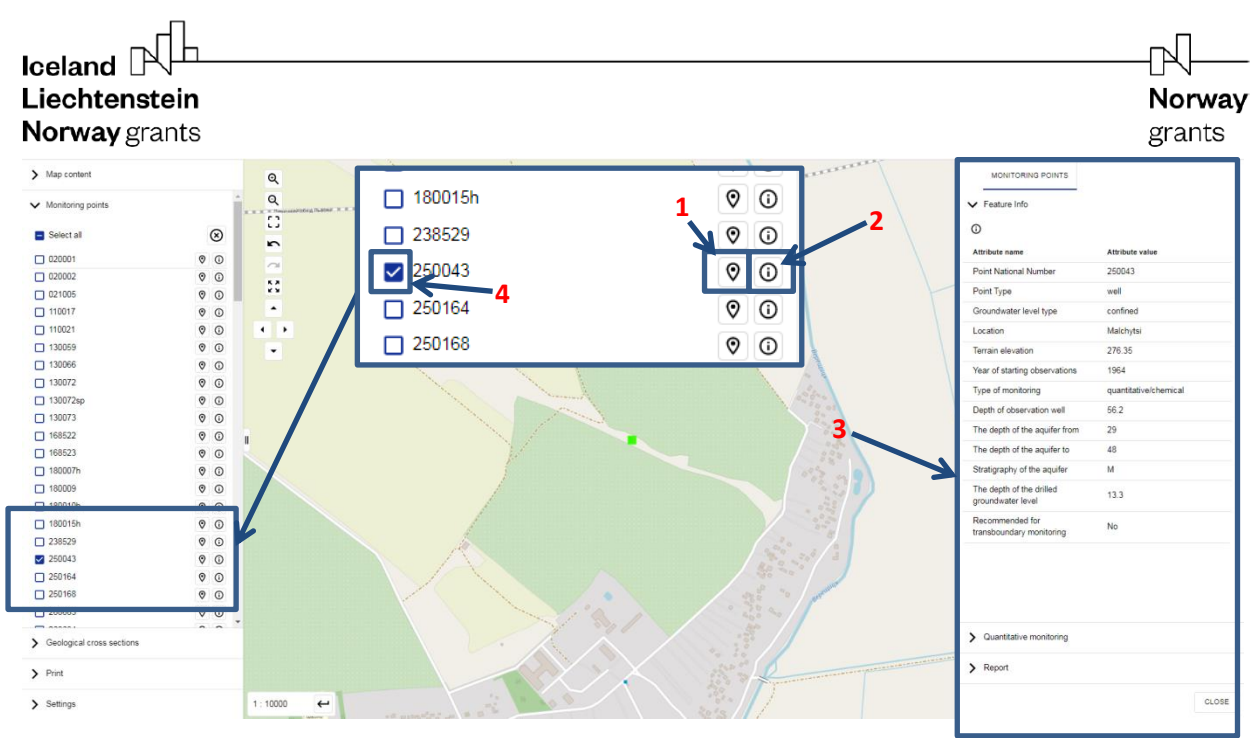

Show location. Shows the location of the monitoring point on the map at a scale of 1:10,000.
 After clicking on the icon, on the right side of the map window, a table of attributes/detailed characteristics for this monitoring point will be displayed (3).

**4**. Monitoring point selection field. You can select one or more monitoring points and generate a report in \*.pdf format.

To generate a report, it is necessary to scroll down the list of monitoring points to the "report" option (next figure).

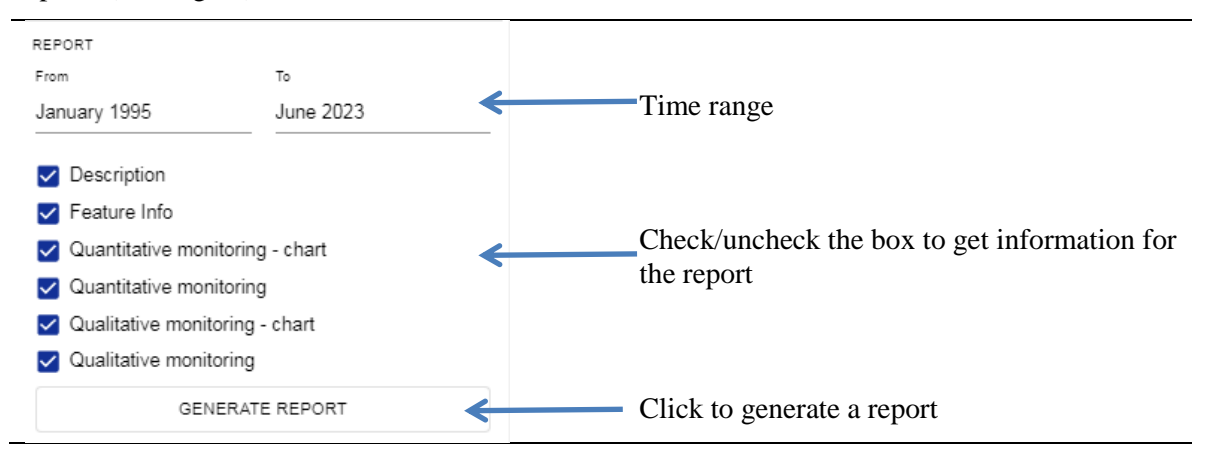

The following options are available:

- selection of monitoring time frames;

- report content - select from the following criteria: description, attributes/characteristics of the facility, quantitative monitoring - chart, quantitative monitoring, qualitative monitoring - chart, qualitative monitoring.

When selecting a time period, click on the date in the "From" and "To" fields. A window will appear with the possibility of quick selection of the year and month of starting/ending research at this monitoring point.

| lcelan<br>Liech<br>Norwa | nd<br>tensteir<br>ay grants | 1<br>1<br>5       |                   |                                                                          |                      | <b>Norway</b><br>grants                                                                 |
|--------------------------|-----------------------------|-------------------|-------------------|--------------------------------------------------------------------------|----------------------|-----------------------------------------------------------------------------------------|
| -                        | Augus<br>Jan                | Feb               | Mar               | To select a<br>month, click on<br>the month<br>caption and<br>select the | 1997<br>1998<br>1999 | To select a year, click<br>on the year and select<br>the desired year from<br>the list. |
|                          | Apr<br>Jul<br>Oct           | May<br>Aug<br>Nov | Jun<br>Sep<br>Dec | from the table.                                                          | 2000<br>2001<br>2002 |                                                                                         |
|                          |                             | CANCE             | L OK              |                                                                          | 2003<br>CANCEL OK    | •                                                                                       |

To define the content of the report, check or uncheck the checkboxes and click the "GENERATE REPORT" button. A \*.pdf file will be generated for selected monitoring points with information specified in the "REPORT" form.

The same report can be generated using the right panel "monitoring point information". However, in this case the generated report will concern only one monitoring point.

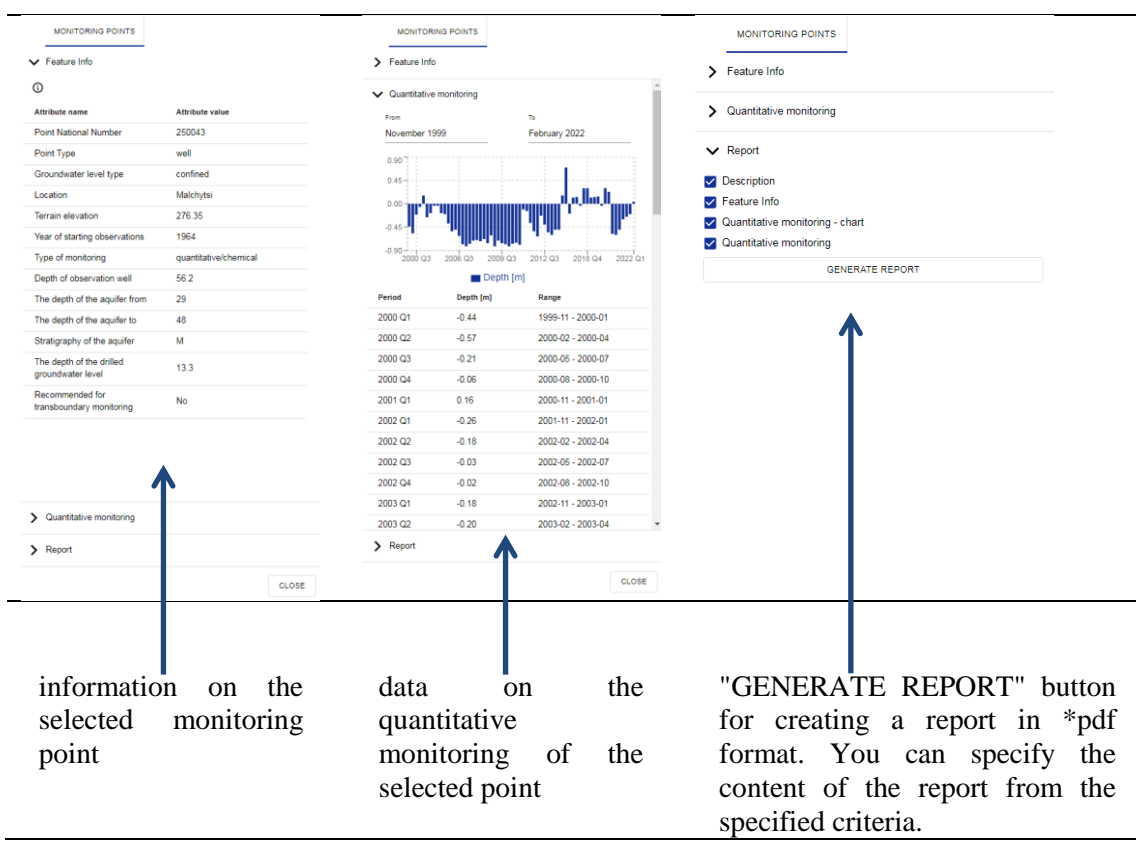

Features available for logged in users

| ≡ EU-WATERF                           | RES localand Liechtonstein Norv<br>Norway grants gran | This feature is only available to logged in users. It |
|---------------------------------------|-------------------------------------------------------|-------------------------------------------------------|
| > Map content                         |                                                       | allows you to import data from quantitative or        |
| •                                     | ^                                                     | qualitative monitoring for points that are in the     |
| <ul> <li>Monitoring points</li> </ul> |                                                       | database. The data must be prepared in * asy files    |
| Select all                            |                                                       | database. The data must be prepared in A.esv mes      |
|                                       |                                                       | with a fixed structure. During import, the data       |
| 110017                                | 0 O                                                   |                                                       |
| 110021                                | 0                                                     | already existing in the database for a given point    |
| 130059                                | 0                                                     | are undated with data from the * csy file             |
| <b>1</b> 30066                        | 0                                                     | are updated with data from the .esv file.             |
| 130072                                | 0                                                     |                                                       |
| <b>1</b> 30072sp                      | 0                                                     |                                                       |
| 130073                                | 0                                                     |                                                       |
|                                       |                                                       |                                                       |

Norway

grants

#### 6. Viewing data in the "Geological cross sections" tab

In this tab you will find information on the geological structure along the given cross-section lines. After expanding the "Geological sections" tab, a list of profile lines will appear:

| ✔ Geological cross sections |                                                             | • shows the course of the profile line on the                                                         |
|-----------------------------|-------------------------------------------------------------|----------------------------------------------------------------------------------------------------|
| AA"                         | 8<br>0                                                      | map<br>- displays "layer information" for a given<br>profile line on the right side of the map window |
| BB"<br>CC"<br>DD"           | <ul><li>©</li><li>©</li><li>©</li><li>©</li><li>©</li></ul> | <ul><li>➢ − closes the given profile line</li></ul>                                                   |

General view of the window with the selected profile line selected:

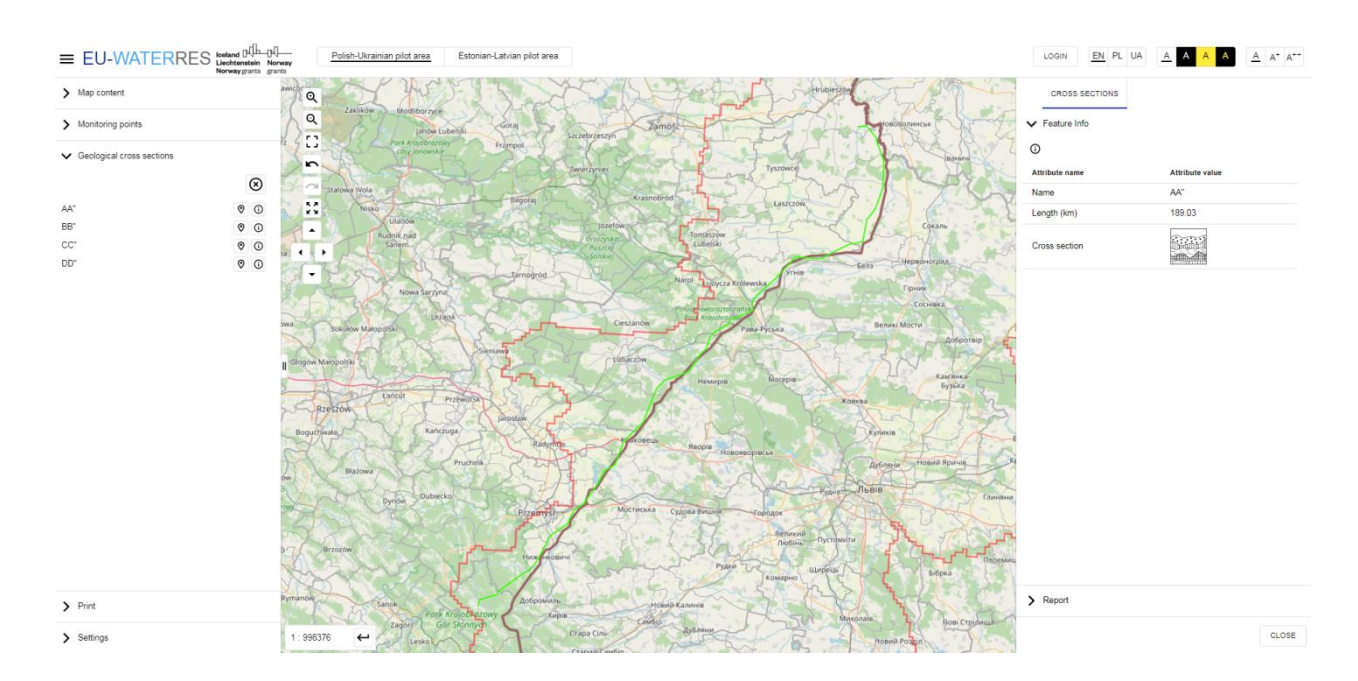
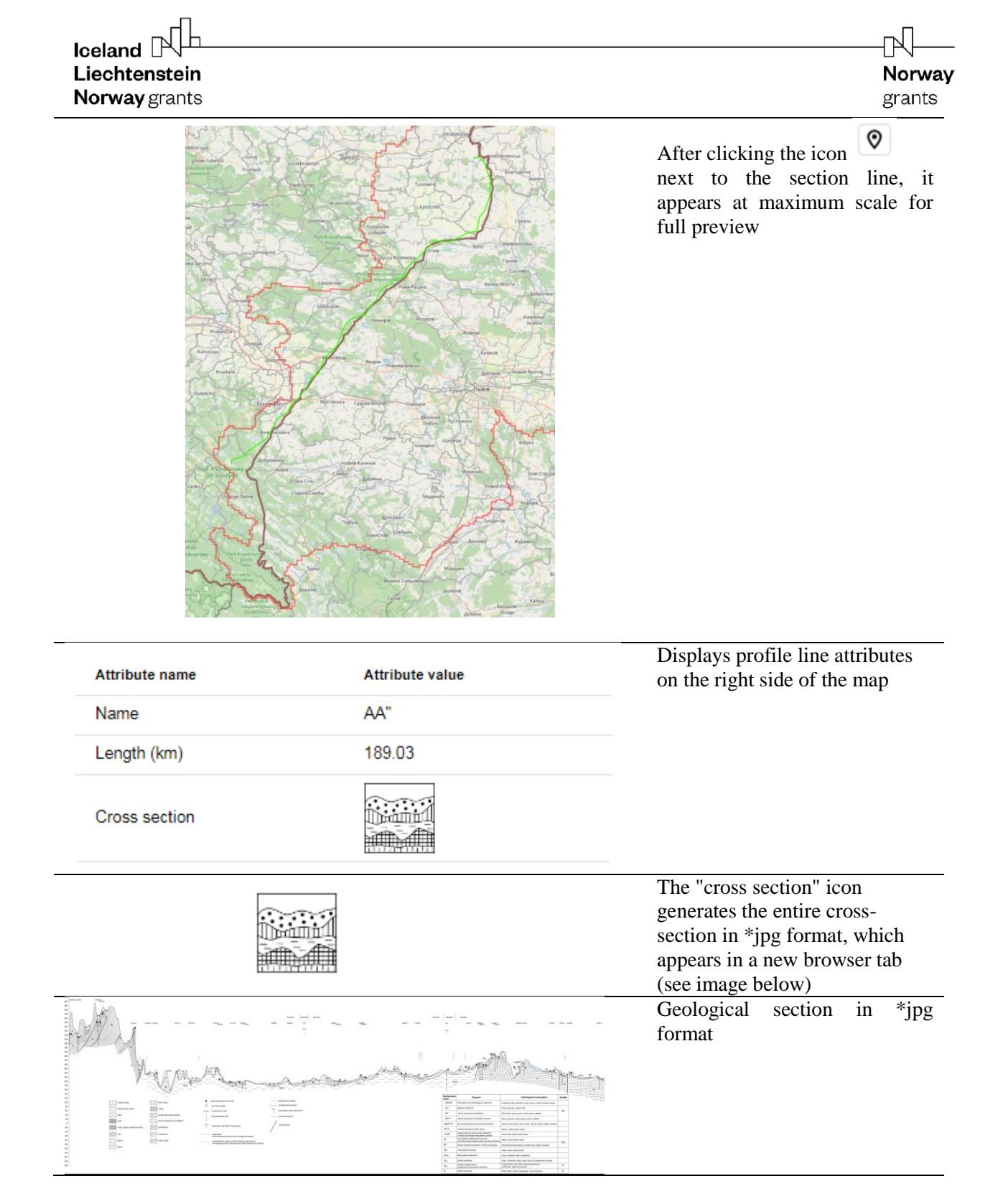

7. "Print" service

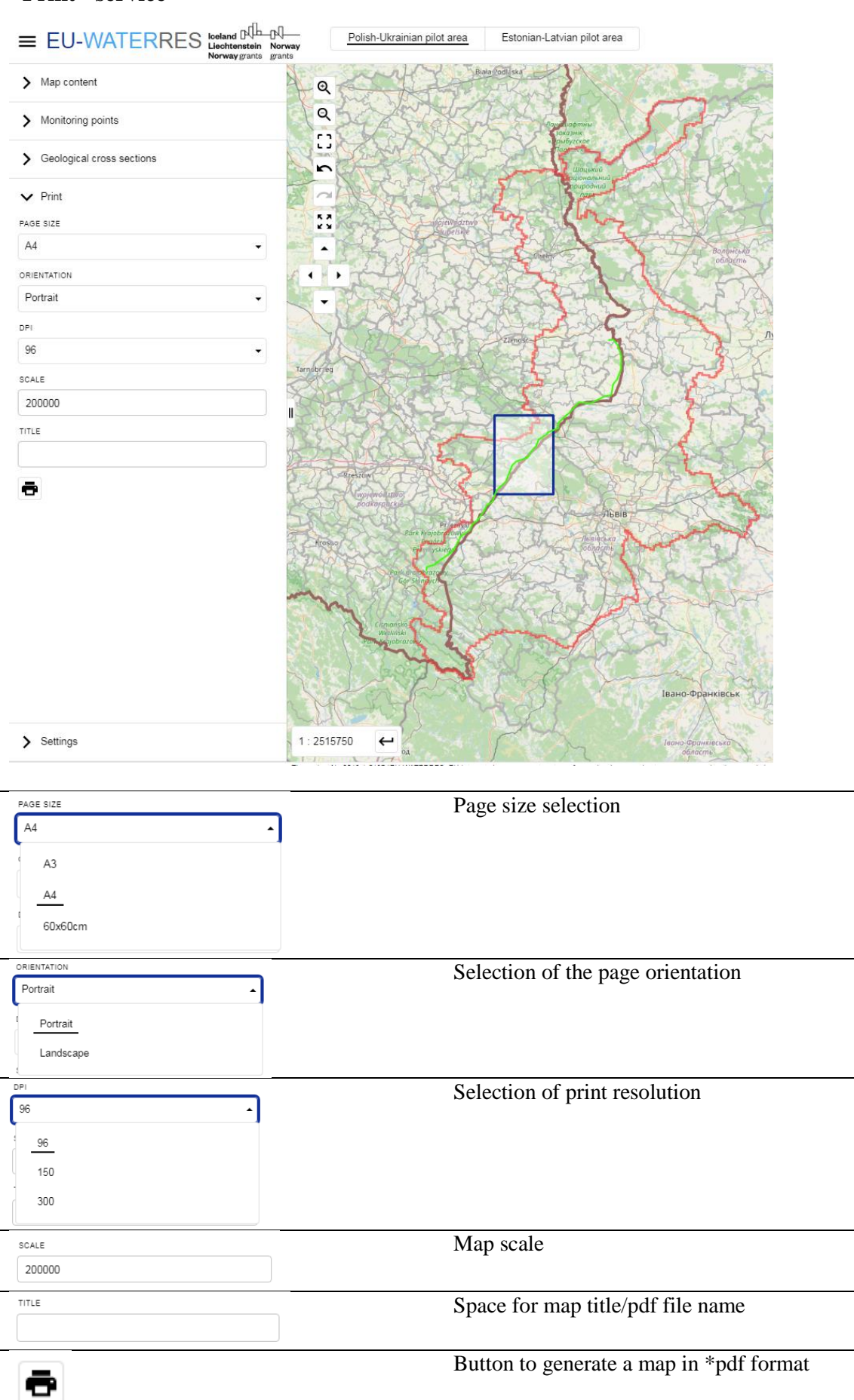

Ъ

Norway

grants

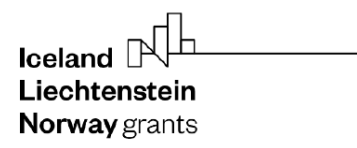

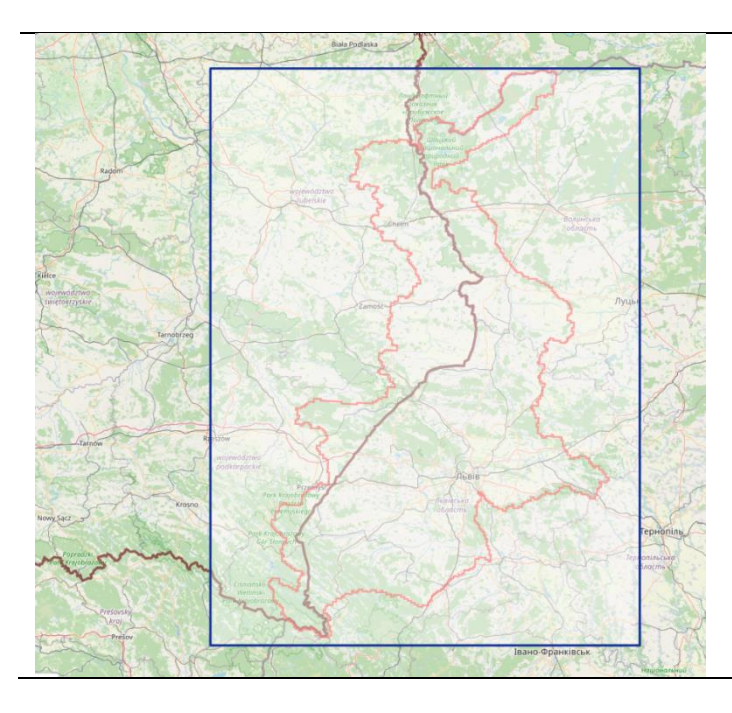

The blue rectangle defines the printing area.

Increasing or decreasing the print area is done by changing the scale in the print window.

The print area (blue rectangle) can be moved around the map with the mouse.

Norway grants

## 8. List of thematic layers & authors

| Thematic layer                    | Polish authors       | Ukrainian authors   |
|-----------------------------------|----------------------|---------------------|
| Hydrogeological units of the      | Nidental Magdalena,  | Harasymchuk Vasyl,  |
| main useful aquifer               | Mordzonek Grzegorz,  | Yanush Liubov,      |
| •                                 | Y i nDorota          | Turuchko Leonid,    |
|                                   |                      | Kharchyshyn Yurii,  |
|                                   |                      | Kolos Hanna,        |
|                                   |                      | Klos Svitlana       |
| Depth to the main useful aquifer  | Mordzonek Grzegorz,  | Harasymchuk Vasyl,  |
|                                   | Y i nDorota          | Yanush Liubov,      |
|                                   |                      | Kharchyshyn Yurii,  |
|                                   |                      | Kolos Hanna,        |
|                                   |                      | Klos Svitlana       |
| Hydroisohypses of the main        | Nidental Magdalena   | Harasymchuk Vasyl,  |
| useful aquifer                    | e                    | Yanush Liubov,      |
| *                                 |                      | Kharchyshyn Yurii,  |
|                                   |                      | Kolos Hanna,        |
|                                   |                      | Klos Svitlana       |
| Thickness of the main useful      | Mordzonek Grzegorz,  | Harasymchuk Vasyl,  |
| aquifer                           | Y i nDorota          | Yanush Liubov,      |
|                                   |                      | Kharchyshyn Yurii,  |
|                                   |                      | Kolos Hanna,        |
|                                   |                      | Klos Svitlana       |
| Transmissivity of the main useful | Mordzonek Grzegorz,  | Harasymchuk Vasyl,  |
| aguifer                           | Y i nDorota          | Yanush Liuboy.      |
|                                   |                      | Kharchyshyn Yurii,  |
|                                   |                      | Kolos Hanna,        |
|                                   |                      | Klos Svitlana       |
| Springs                           | /wu <b>lkch</b> nc€. | Yanush Liubov,      |
|                                   | Krvsa Anna           | Kharchyshyn Yurii   |
| Insulation degree of the main     | Nidental Magdalena.  | Yanush Liuboy.      |
| useful aquifer                    | Mordzonek Grzegorz.  | Kharchyshyn Yurii.  |
|                                   | W i nDorota          | Kolos Hanna.        |
|                                   | ·                    | Klos Svitlana       |
| Wells / Boreholes                 | Uvct aAneta kcm      | Harasymchuk Vasyl.  |
|                                   |                      | Medvid Halvna.      |
|                                   |                      | Teleguz Olga.       |
|                                   |                      | Liakh Zoriana,      |
|                                   |                      | Sokorenko Svitlana, |
|                                   |                      | Ryvak Tetyana,      |
|                                   |                      | Pavliuk Natalia,    |
|                                   |                      | Yanush Liubov,      |
|                                   |                      | Kharchyshyn Yurii,  |
|                                   |                      | Kolos Hanna,        |
|                                   |                      | Klos Svitlana       |
| Intakes                           | /wu <b>Tch</b> c€.   | Liakh Zoriana,      |
|                                   | Krysa Anna           | Ryvak Tetyana,      |
|                                   | -                    | Sokorenko Svitlana, |
|                                   |                      | Yanush Liubov,      |
|                                   |                      | Turuchko Leonid,    |
|                                   |                      | Kharchyshyn Yurii,  |
|                                   |                      | Kolos Hanna,        |
|                                   |                      | Klos Svitlana       |
| Groundwater damming devices       | Uvct qAneteakcm      | Harasymchuk Vasyl,  |
| <u> </u>                          | -                    | Yanush Liubov       |
| Areas of depression cones         | /wuTchnc€.           | Yanush Liubov,      |

| Liechtenstein<br>Norway grants      |                                              |                                        | <b>Norway</b><br>grants |
|-------------------------------------|----------------------------------------------|----------------------------------------|-------------------------|
|                                     | Krysa Anna                                   | Liakh Zoriana,                         |                         |
|                                     |                                              | Turuchko Leonid,                       |                         |
|                                     |                                              | Kharchyshyn Yurii                      |                         |
| Groundwater bodies                  | Uvct cAneteakcm                              | Pavliuk Natalia,                       |                         |
|                                     | -                                            | Yanush Liubov                          |                         |
| Groundwater pollution source ó      | /wuTchnc€.                                   | Medvid Halyna,                         |                         |
| wastewater treatment plants         | Krysa Anna                                   | Yanush Liubov,                         |                         |
| *                                   | 2                                            | Kharchyshyn Yurii                      |                         |
| Groundwater pollution source ó      | /wuT <b>ch</b> c€.                           | Medvid Halyna,                         |                         |
| waste landfills                     | Krysa Anna                                   | Yanush Liubov,                         |                         |
|                                     | 5                                            | Kharchyshyn Yurii,                     |                         |
|                                     |                                              | Kolos Hanna.                           |                         |
|                                     |                                              | Klos Svitlana                          |                         |
| Groundwater vulnerability to        | Nidental Magdalena                           | Yanush Liuboy                          |                         |
| solution                            | Tridental Magdalena                          | Tunush Liubov                          |                         |
| Groundwater monitoring points       | Galczak O k e i c €                          | Pavlink Natalia                        |                         |
| section and monitoring points       | $I k f \mid \mathbf{F}_{omagen} k$           | Yanush Linboy                          |                         |
|                                     |                                              | Turuchko Leonid                        |                         |
|                                     |                                              | Klos Volodymyr                         |                         |
| Tross sections                      | Ianik Okeic£                                 | Harasymchuk Vasul                      |                         |
|                                     | Janik O k e j e e                            | Modvid Holyno                          |                         |
|                                     |                                              | Tologuz Olgo                           |                         |
| DL LLA milat area                   | Ionico T o h o f                             | Venuch Linhow                          |                         |
| 2L-UA pilot area                    | Janica I c n c € .<br>Solovey Tatiana        | Y anush Liudov                         |                         |
| State border                        | Reference laver                              | Yanush Liuboy                          |                         |
| Seological man                      | L c p k e c " T c h c €                      | Harasymchuk Vasyl                      |                         |
| Jeological map                      | Solovey Tatiana                              | Vanush Liubov                          |                         |
|                                     | Solovey Tuliana                              | Panov Drytro                           |                         |
|                                     |                                              | Klos Volodymyr                         |                         |
|                                     |                                              | Klos Volouyiliyi,<br>Kharabuahun Vurii |                         |
|                                     |                                              | Kolos Hanna                            |                         |
| Conditions for location of intakes  | Lcpkec "Tchc€.                               | -                                      |                         |
|                                     | Solovev Tatiana.                             |                                        |                         |
|                                     | D t   g   k umc "Cip                         |                                        |                         |
| Specific groundwater                | Lcnkec"Tchc€                                 | _                                      |                         |
| ulnerability to pollution           | Solovey Tatiana                              |                                        |                         |
| underability to pollution           | $D t \mid g \mid k  umc "C i n$              |                                        |                         |
| Groundwater vulnerability to        | $\frac{Dt   g   k um e erp}{Lcnkec "Tchcff}$ |                                        |                         |
| neteorological drought              | Solovey Tatiana                              | -                                      |                         |
| neteorological drought              | D t $  a   k$ $  m a " C i n$                |                                        |                         |
| ntoncity of a griaultural processor | $\frac{Dt   g   K unc Clp}{Lop kool}$        |                                        |                         |
| f a diffuse abagastar               | L C P K C C I C H C C.                       |                                        |                         |
| of a diffuse character              | Solovey Latiana,                             |                                        |                         |
|                                     | Kolos Hanna                                  |                                        |                         |
| ntensity of urban and industrial    | Janica I c h c € .                           |                                        |                         |
| pressure of a diffuse character     | Solovey Tatiana,                             |                                        |                         |
| ~                                   | Kolos Hanna                                  | ••                                     |                         |
| Broundwater hazard                  | Lcpkec "Tchc€.                               | Yanush Liubov,                         |                         |
|                                     | Solovey Tatiana,                             | Medvid Halina                          |                         |
|                                     | Dt   g   k umc "Cip                          |                                        |                         |
| Groundwater risk                    | Lcpkec"Tchc€.                                | Yanush Liubov,                         |                         |
|                                     | Solovey Tatiana,                             | Medvid Halina                          |                         |
|                                     | Dt   g   k umc "Cip                          |                                        |                         |
| Administration óPoland              | Reference layer                              | -                                      |                         |
| Administration óUkraine             | Reference layer                              | Yanush Liubov, Medv                    | id Halyna               |
| CORINE land cover                   | Reference layer                              | Melnychenko Tetiana                    |                         |
|                                     |                                              |                                        |                         |

Part 2. Part «Estonian-Latvian pilot area»

## **Table of content**

| 1. | Gener | ral information                                              | 1          |
|----|-------|--------------------------------------------------------------|------------|
|    | 1.1.  | Data format                                                  | 1          |
|    | 1.2.  | Coordinate system                                            | 1          |
|    | 1.3.  | The spatial extent of the data                               | 1          |
| 2. | Map   | view                                                         | 1          |
|    | 2.1.  | Main parts of the map portal                                 | 1          |
| 3. | Map o | composition                                                  | 10         |
|    | 3.1.  | Hydrogeological units of the main useful aquifer 1           | 10         |
|    | 3.2.  | Depth to the main useful aquifer 1                           | 12         |
|    | 3.3.  | Hydroisohypses of the main useful aquifer1                   | 13         |
|    | 3.4.  | Thickness of the impermeable layer over main useful aquifer1 | 4          |
|    | 3.5.  | Transmissivity of the main useful aquifer 1                  | 15         |
|    | 3.6.  | Springs 1                                                    | L <b>7</b> |
|    | 3.7.  | Thickness of the main useful aquifer 1                       | 8          |
|    | 3.8.  | Wells / Boreholes 1                                          | 19         |
|    | 3.9.  | Intakes                                                      | 20         |
|    | 3.10. | Buried valleys                                               | 21         |
|    | 3.11. | Areas of depression cones                                    | 22         |
|    | 3.12. | Groundwater bodies                                           | 23         |
|    | 3.13. | Groundwater pollution sites                                  | 25         |
|    | 3.14. | Vulnerability to groundwater pollution2                      | 26         |
|    | 3.15. | Groundwater monitoring points2                               | 27         |
|    | 3.16. | Groundwater mineralization for main useful aquifer2          | 29         |
| 4. | Legen | ıd 3                                                         | 30         |
|    | 4.1.  | Cross-sections                                               | 32         |
|    | 4.2.  | Thematic layers                                              | 34         |
|    | 4.2.2 | 1. LAT-EST pilot area                                        | 35         |
|    | 4.2.2 | 2. State border                                              | 35         |
|    | 4.2.3 | 3. Pollution risk of Quaternary aquifer                      | 36         |
|    | 4.2.4 | 4. Pollution risk of main useful aquifer                     | 37         |
|    | 4.2.5 | 5. State of groundwater bodies                               | 38         |
|    | 4.2.6 | 5. Hydroisohypses – labels 4                                 | <b>ļ</b> 1 |
|    | 4.2.7 | 7. Hydrogeological units of the MUA - labels                 | <b>1</b> 1 |

| i<br>L<br>N | celand<br>.iechte<br>lorway                               | instein<br>vgrants      | <b>Norway</b><br>grants |  |
|-------------|-----------------------------------------------------------|-------------------------|-------------------------|--|
|             | 4.3.                                                      | Administration – Latvia | 42                      |  |
|             | 4.4. Administration – Estonia                             |                         |                         |  |
|             | 4.5.                                                      | Base map                | 42                      |  |
| 5.          | 5. Viewing data in the monitoring points tab              |                         |                         |  |
| 6.          | 6. Viewing data in the "Geological cross sections" tab 47 |                         |                         |  |
| 7.          | 7. "Print" service                                        |                         |                         |  |
| 8.          | . List of thematic layers & authors                       |                         |                         |  |

## 1. General information

### 1.1. Data format

The portal displays images in PNG format sent by GeoSerwer via WMS services (and the background from the OSM service). The geoserver generates these images based on spatial data in the PostgreSQL database. The data for this database were imported from the received SHP files.

#### 1.2. Coordinate system

Spatial data in the PostgreSQL database is in the WGS84 reference system. By default, the portal layout is set to EPSG 3857 (Pseudo-Mercator) so-called Google Mercator.

#### 1.3. The spatial extent of the data

The area with the presented spatial data is located near the Estonian-Latvian border in the south part of Estonia and the north part of Latvia, in the basin of the Gauja/Koiva and Salaca/Salatsi rivers. It covers an area of approximately 9,500 km<sup>2</sup>. Its geographical coordinates are:

- Longitude from 57°14'N to 58°15'N;
- Latitude from 24°20′E to 27°26′E;

## 2. Map view

#### 2.1. Main parts of the map portal

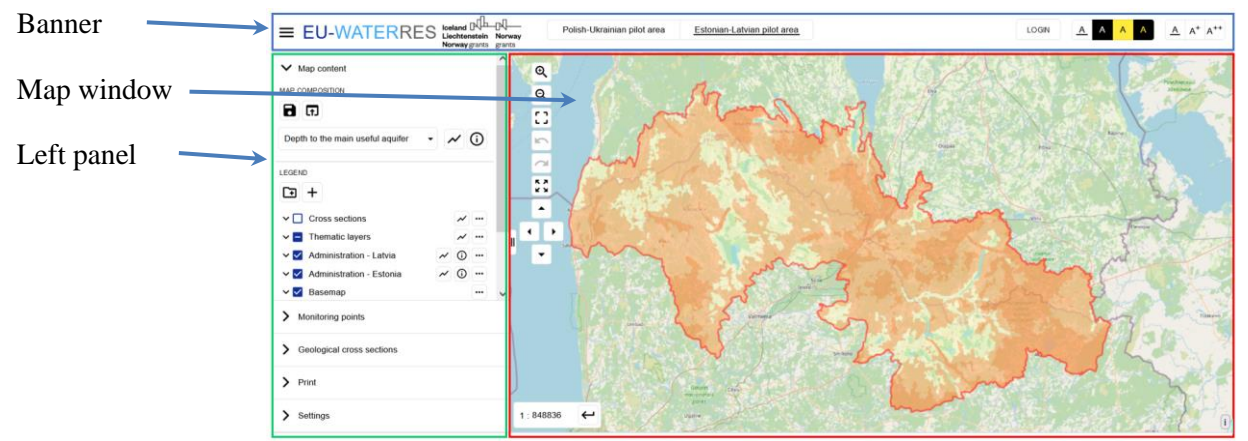

Main window of the portal

#### **Banner**

The menu groups tools for logging in, changing the language, choosing colors and font size.

In order for the data displayed on the map to be legible for the user, it is advisable to adjust the appearance of the application window to individual preferences using the available functions.

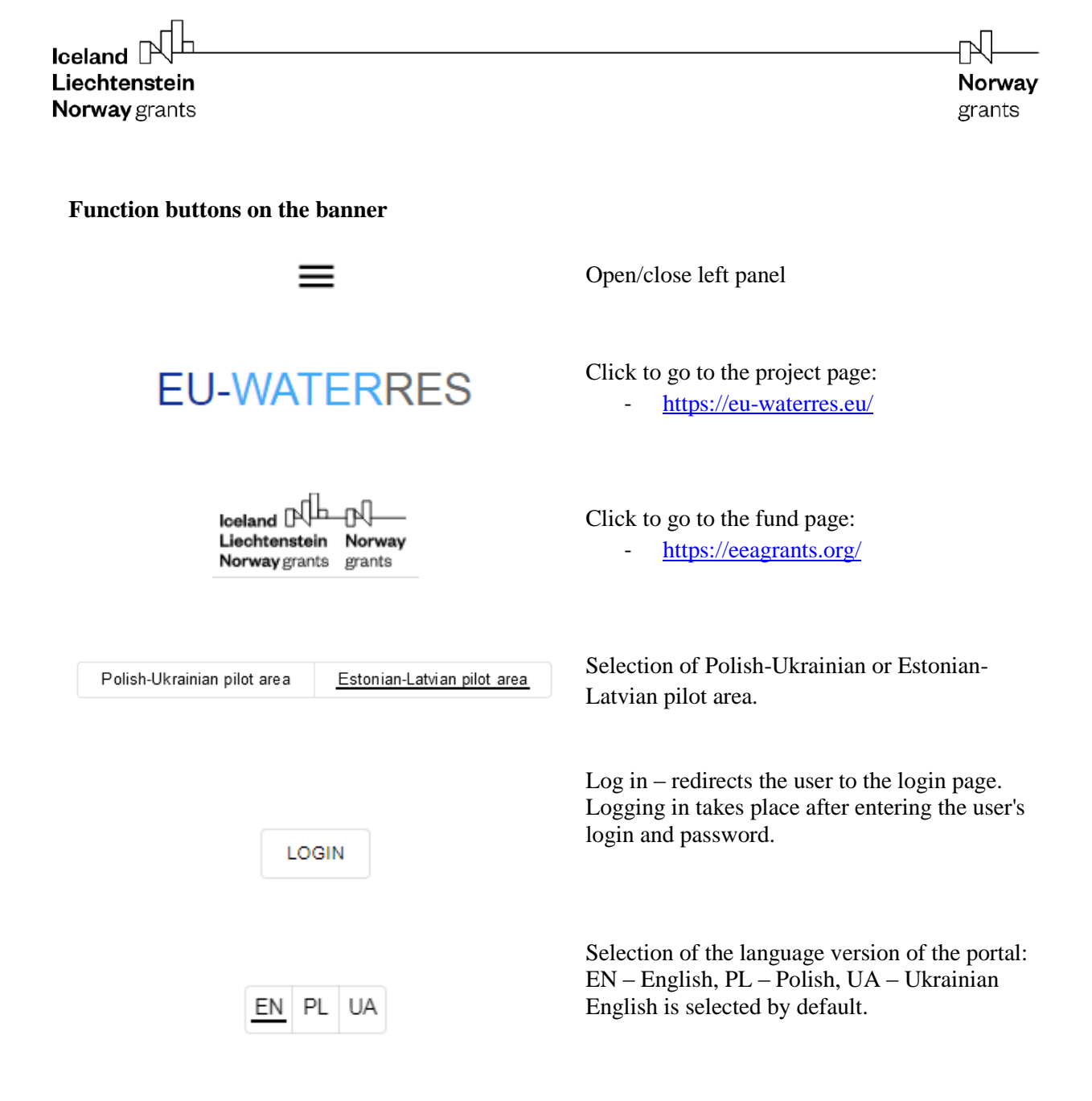

#### Features related to the accessibility of the map portal:

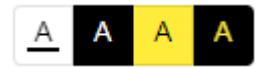

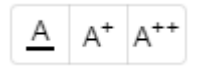

Selection of high-contrast colors:

- The default colour scheme is *black letters on a white background*
- Colour scheme white letters on a black background
- Colour scheme black letters on a yellow background
- Colour scheme yellow letters on a black background

Font size selection buttons: - medium - large - extra-large By default, the font size is set on medium.

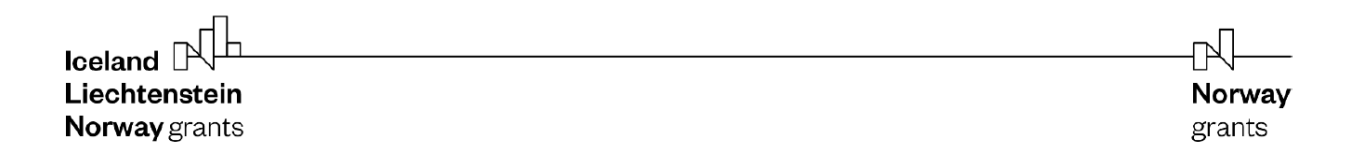

## Estonian-Latvian pilot area map window

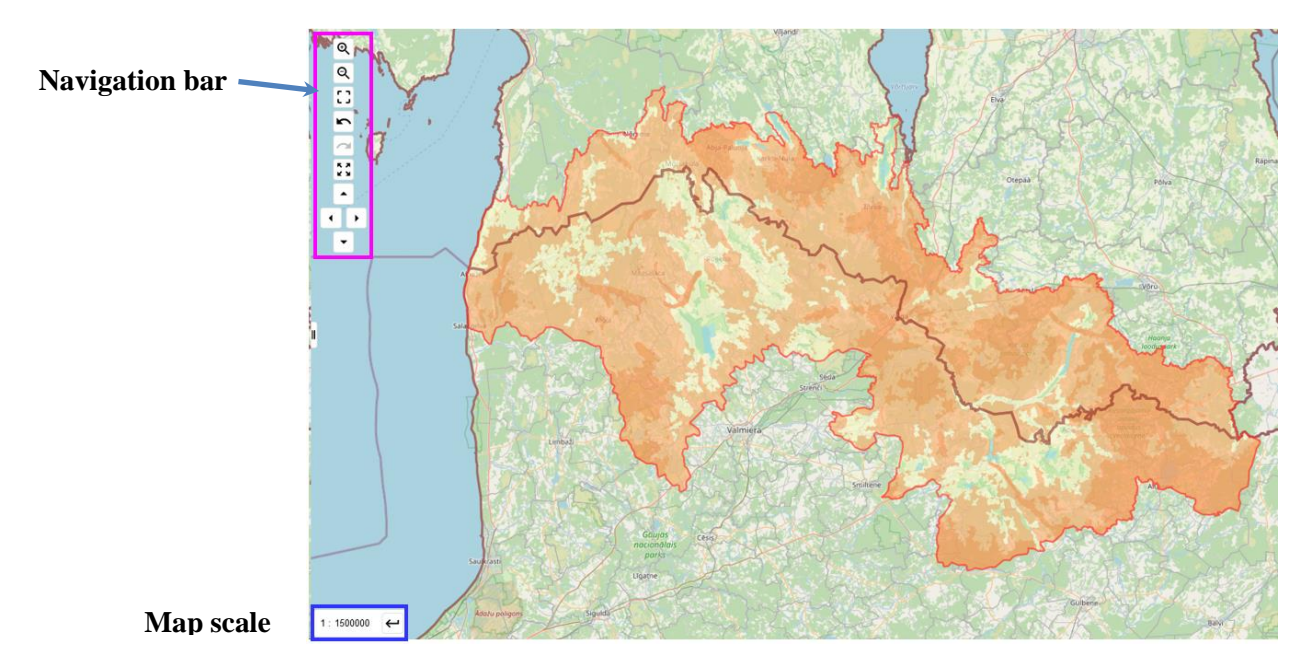

## Navigation bar

| and the second                                                        | Ð                                                                                                    | Zoom in (scroll the mouse wheel away from you)                                                                                                    |
|-----------------------------------------------------------------------|----------------------------------------------------------------------------------------------------|----------------------------------------------------------------------------------------------------|
| Q                                                                     | 5 0                                                                                                    | Zoom out (scroll the mouse wheel towards you)                                                                                                    |
| Rawa mazowieck                                                        |                                                                                                    | The map can also be enlarged by double-clicking the left mouse button in the map window. Thus, the scale increases 2 times.                                     |
| -                                                                     | [] <sub>a</sub>                                                                                                    | A button that activates the function of enlarging the selected area on the map.<br>a) button inactive                                                           |
| N Spaise<br>X Krojob                                                  | • b                                                                                                    | b) button active<br>To activate it, click on the (a) button and then use the mouse cursor to highlight<br>the area to be enlarged.                              |
|                                                                       | Pressing this button (b) again will deactivate this function.         Undo/Redo (preview).         "Undo" button to restore the previous map scale. |                                                                                                    |
| -                                                                     |                                                                                                    |                                                                                                    |
| "Redo" button to repeat the scale<br>If there have been no scale chan |                                                                                                    | "Redo" button to repeat the scale of the map if canceled with the "Undo" button.<br>If there have been no scale changes, the buttons are inactive (greyed out). |
|                                                                       | 2                                                                                                    |                                                                                                    |
| Low                                                                   | **                                                                                                    | Reset zoom to default view.<br>When you click this button, the map will be scaled to include the selected pilot area.                                           |
|                                                                       | acand                                                                                                    | Navigation buttons right/left/up/down.<br>When you press the button, the map moves in the specified direction.                                                  |

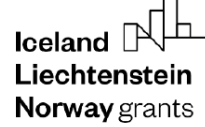

**Norway** grants

#### Map scale window

| 1 : 1500000 | ← |
|-------------|---|
|             |   |

Map scale window. The number after the colon is the current map scale. You can set the scale you want. To do this, you need to write a scale and press enter or the button to the right of the numbers.

#### Map window functionality

By clicking the mouse on the map, you can see the attributes of the object. To do this, click the left mouse button on the map object, and a window with information about the object will appear on the right side.

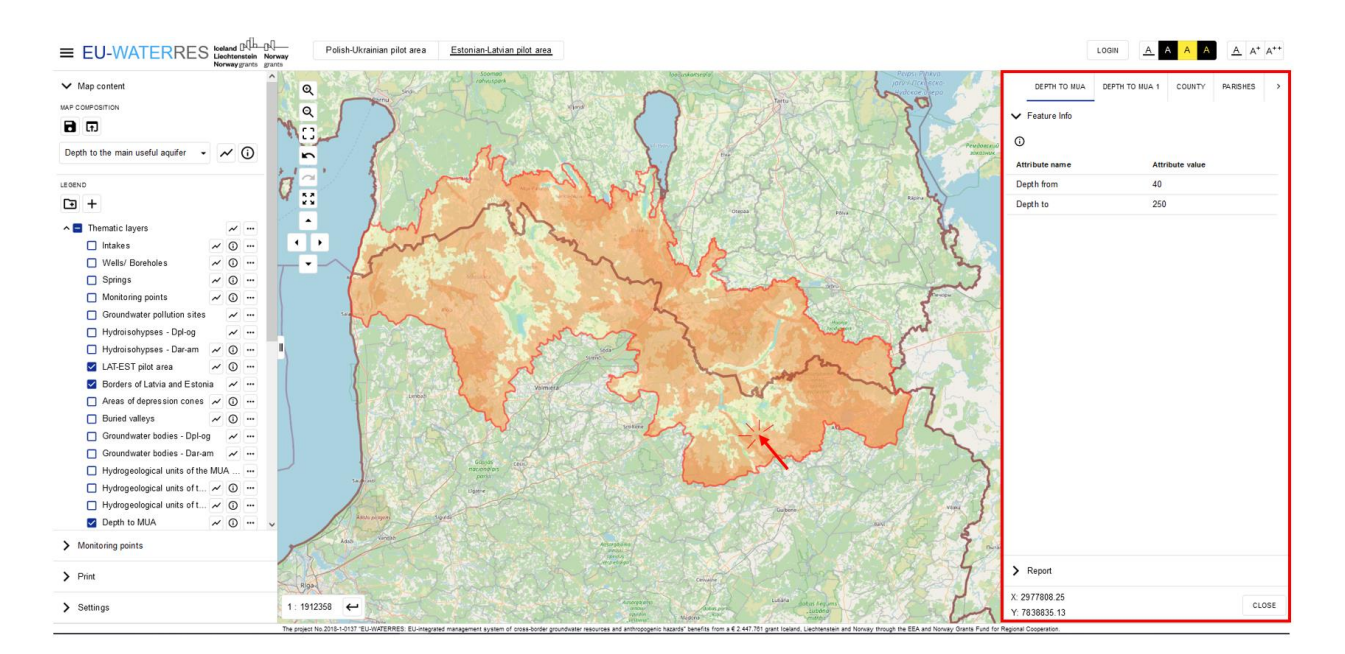

If there are several objects, you can view information about them all. You need to use the arrow and select the desired object for viewing.

|            | DEPTH TO MUA | DEPTH TO MUA 1 | COUNTY       | PARISHES | ì |
|------------|--------------|----------------|--------------|----------|---|
| ~          | Feature Info |                |              | /        | / |
| <b>(</b> ) |              |                |              |          |   |
| Att        | ribute nam e | Att            | ribute value |          |   |
| De         | pth from     | 40             |              |          |   |
| De         | pth to       | 25             | )            |          |   |
|            |              |                |              |          |   |

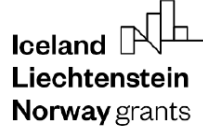

#### Feature info tab in the right panel

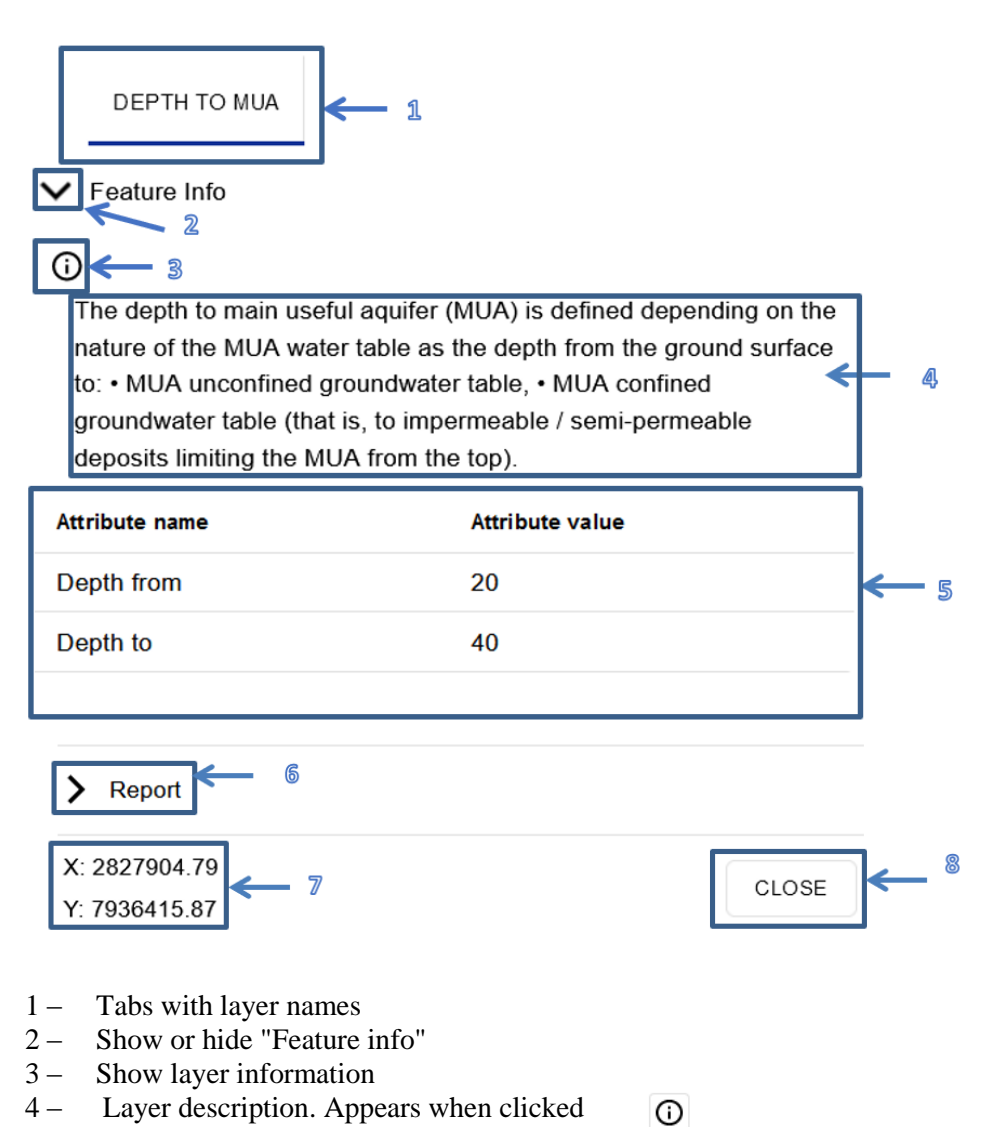

- 5 Feature info
- 6 Report tab
- 7 The coordinates of where you clicked
- 8 "Close" button. Pressing will close the panel.

| Iceland Liechtenstein<br>Norway grants                |                                                       | <b>Norwa</b><br>grants                                                                                                    |
|-------------------------------------------------------|-------------------------------------------------------|----------------------------------------------------------------------------------------------------|
| 'Report'' tab                                         |                                                       |                                                                                                    |
| > Feature Info                                        |                                                       | _                                                                                                    |
| ✔ Report                                              |                                                       |                                                                                                    |
| <ul> <li>Description</li> <li>Feature Info</li> </ul> |                                                       |                                                                                                    |
|                                                       | GENERATE REPORT                                       |                                                                                                    |
|                                                       | <ul> <li>Description</li> <li>Feature Info</li> </ul> | Selection of report elements.<br>To activate/deactivate the required<br>information in the generated report,<br>check/uncheck the box. |
|                                                       | GENERATE REPORT                                       | "Generate report" button. Generates a file<br>in *.pdf format.                                                                         |
| Create a report                                       |                                                       |                                                                                                    |

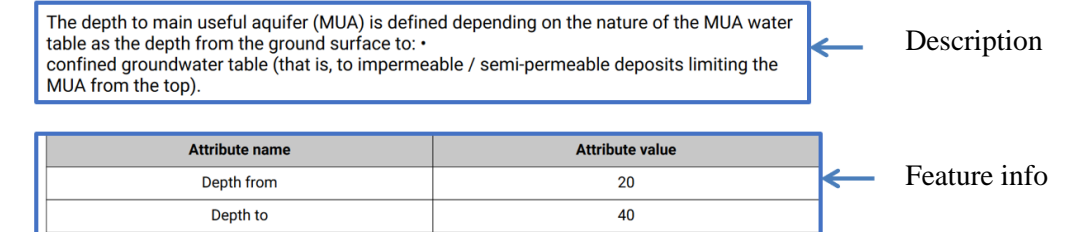

#### Left panel

The sidebar tools allow you to create your own map layout that can be printed in a .pdf file. Using the button in the banner, you can expand or collapse the side panel. If you hold and drag the button is , you can expand or narrow the left pane while changing the width of the map window.

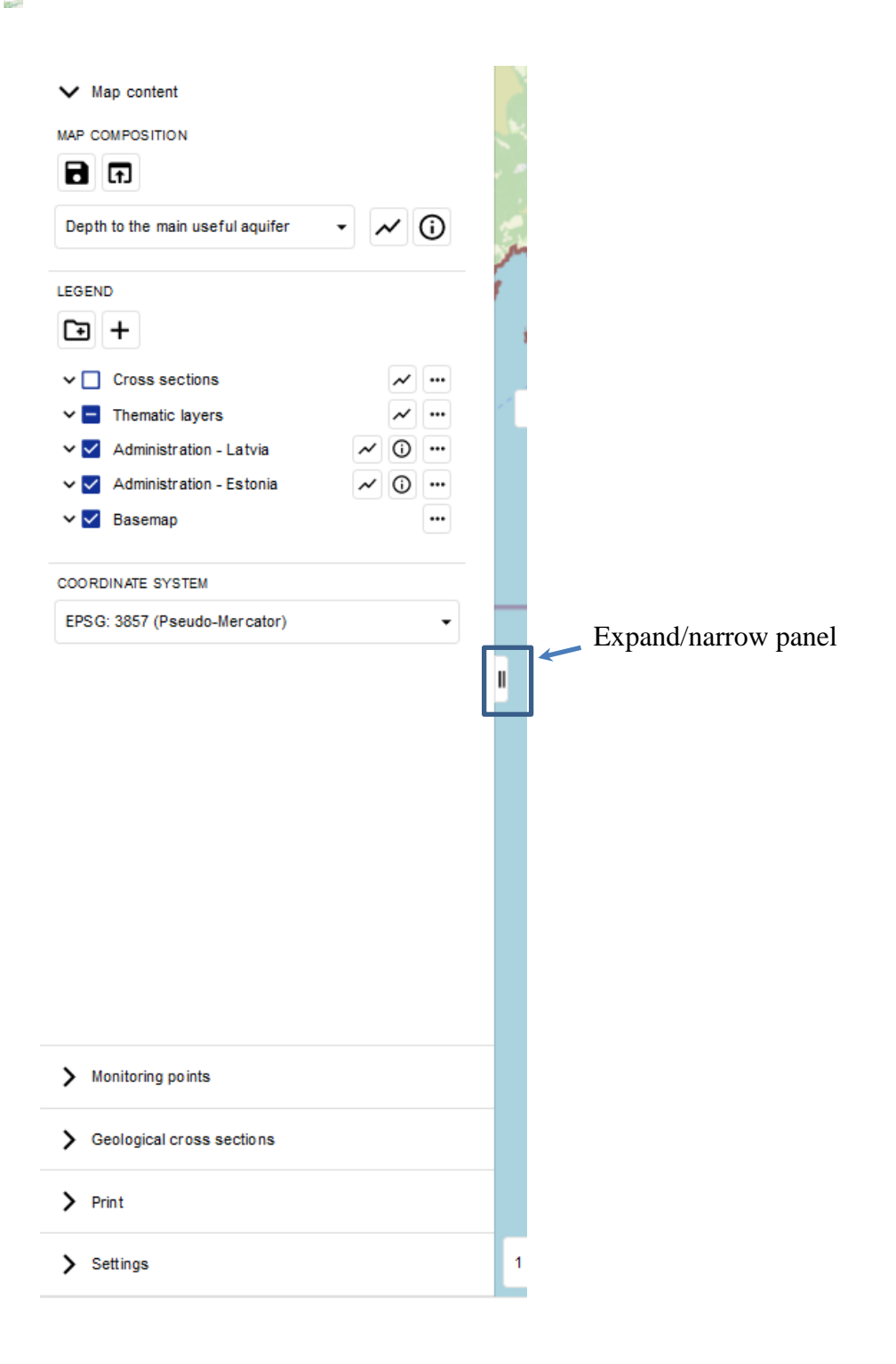

The side panel menu consists of 5 items:

*Map content* – The tab opens a menu with map content. The tool is used to manage the visibility of layers on the map, preview the markings applied to the map, and select the map's coordinate system.

*Monitoring point* – The tab opens the menu with monitoring points. The tool allows you to turn on the visibility of selected or all monitoring points on the map, display their attributes and create reports and charts.

*Geological cross section* – The tab opens a menu with geological cross-sections. The tool allows you to find a selected geological cross-section and display the attributes of the selected object.

*Print* – The tab opens a menu with printing options. The tool is used to define print parameters of the created map composition.

*Settings* – The tab opens a menu with portal display settings. The tool allows you to set the diagonal of the used monitor and provides the current version of the application.

#### «Map content» tab

Map content - the tool is used to manage the visibility of layers on the map, preview the markings used on the map, and select the map's coordinate system. It consists of three tabs: map composition, legend, coordinate system.

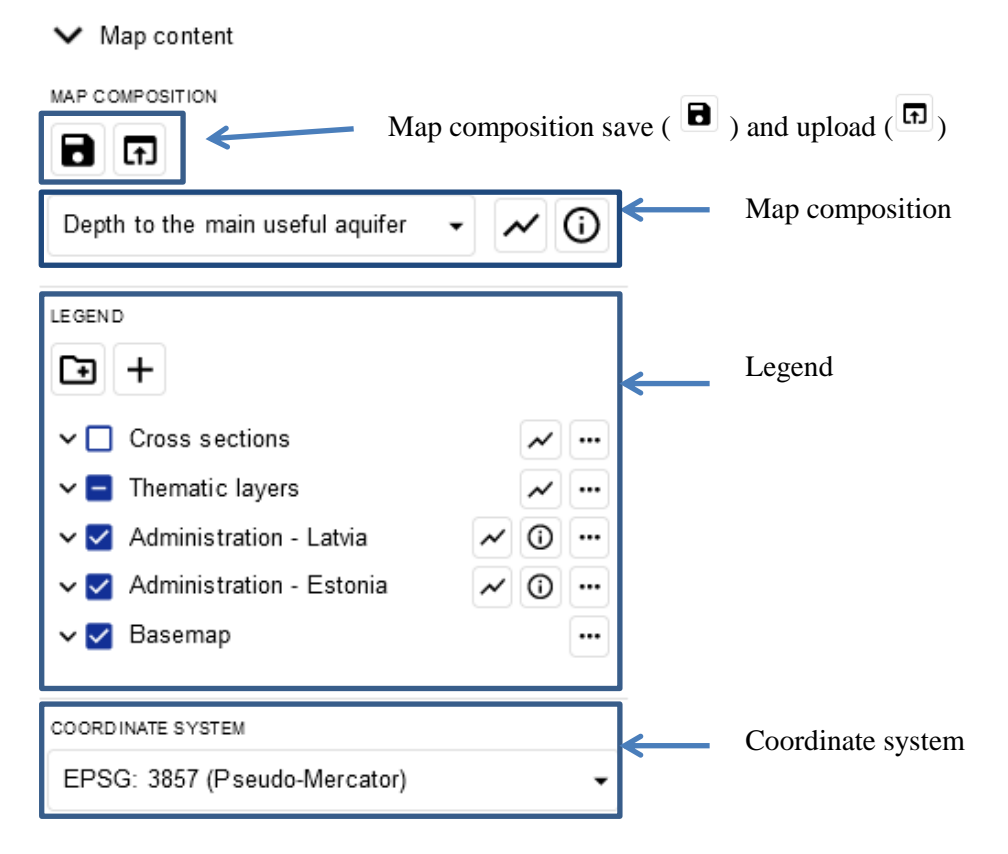

Allows you to select the layer that will be displayed in the map window.

| Iceland Liechtenstein<br>Norway grants                                                                                                    |                             | Norway<br>grants                                                                                                    |
|----------------------------------------------------------------------------------------------------|-----------------------------|----------------------------------------------------------------------------------------------------|
| MAP COMPOSITION                                                                                                    |                             |                                                                                                    |
| Depth to the main useful aquifer<br>Hydrogeological units of the main useful aquifer<br>Depth to the main useful aquifer<br>Hydroisohypses of the main useful aquifer<br>The thickness of the impermeable layer over main useful aquifer<br>Transmissivity of the main useful aquifer | ~                           | Show composition style - pressing<br>the button displays a new window<br>in the application with the symbols<br>used on the map and their<br>description. |
| Springs<br>Thickness of the main useful aquife<br>Wells/Boreholes<br>Intakes<br>Buried valleys<br>Areas of depression cones<br>Groundwater bodies                                                                                                    | Û                           | Show information about the<br>composition - pressing the button<br>launches a window in which the<br>definition of the selected layer is<br>displayed.    |
| Groundwater pollution sites<br>Vulnerability to groundwater pollution<br>Groundwater monitoring points<br>Groundwater mineralization for main useful aquifer                                                                                                    | < You can se<br>the drop-do | lect a thematic map to display from<br>own list                                                                                                    |

#### Coordinate system menu

In the tab, it is possible to select the coordinate system in which the map composition will be displayed.

| COORDINATE SYSTEM            |   |  |
|------------------------------|---|--|
| EPSG: 3857 (Pseudo-Mercator) | • |  |
| EPSG: 4326 (WGS 84)          |   |  |
| EPSG: 3857 (Pseudo-Mercator) |   |  |
| EPSG: 3301 (Estonia CS97)    |   |  |
| EPSG: 3059 (Latvia TM)       |   |  |
| EPSG: 25884 (TM Baltic 93)   |   |  |
|                              |   |  |

To change the coordinate system, click on the field with the name of the default coordinate system. Then a list of coordinate systems appears, from which we select one from the list. When selected, the map composition will be displayed in the changed coordinate system.

**Norway** grants

## 3. Map composition

The "Map composition" tab contains the following thematic layers:

- Hydrogeological units of the main useful aquifer
- Depth to the main useful aquifer
- Hydroisohypses of the main useful aquifer
- The thickness of the impermeable layer over main useful aquifer
- Transmissivity of the main useful aquifer
- Springs
- Thickness of the main useful aquifer
- Wells / Boreholes
- Intakes
- Buried valleys
- Areas of depression cones
- Groundwater bodies
- Groundwater pollution sites
- Vulnerability to groundwater pollution
- Groundwater monitoring points
- Groundwater mineralization for main useful aquifer

#### 3.1. Hydrogeological units of the main useful aquifer

• Map appearance

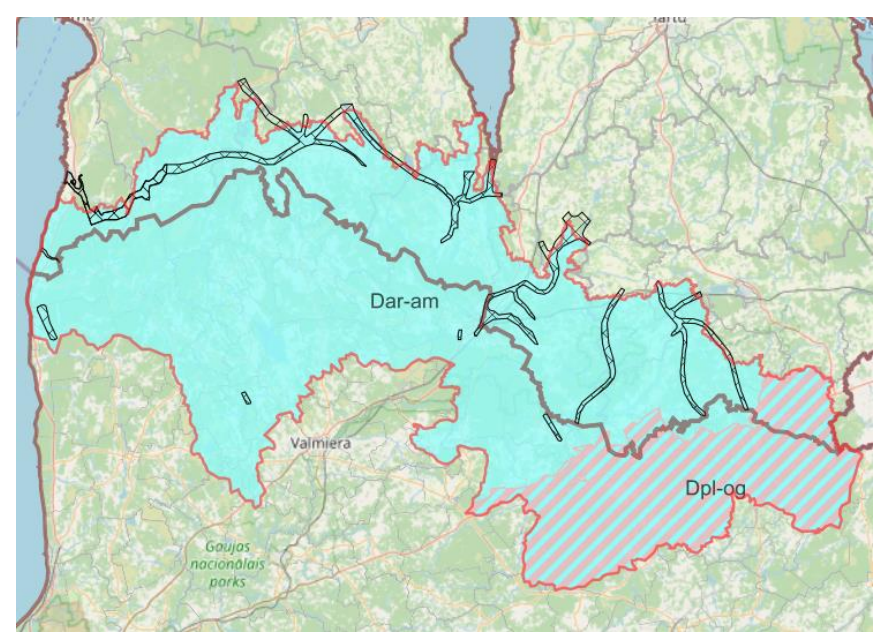

#### • Definition

An aquifer is a hydraulically continuous body of relatively permeable unconsolidated porous sediments or porous or fissured rocks containing groundwater. A useful aquifer is defined as an

aquifer or group of aquifers showing good hydraulic connectivity, with the parameters of the quantity and quality of water qualifying for municipal use.

- transmissivity > 50 m<sup>2</sup>/d,
- total thickness M 5m (with an average state of retention),
- shows a continuity of occurrence (with the accuracy of hydrogeological schematization appropriate for a map in the scale of 1: 50,000) in the area A>20 km<sup>2</sup> (in conditions of good identification and clear spatial differentiation of hydrogeological conditions, A>5 km<sup>2</sup> is allowed);
- enable the execution of a drilled well with a recharge of over  $5m^3/h$ .
- Legend

The layer "Hydrogeological units of the main useful aquifer" is represented on the map by pixels with dimensions of 1000x1000 m filled with colors: blue and hatched pink, which indicate hydrogeological units of the MUA: fractured or terrigenous.

Fractured
Terrigenous

• Attributes

Below are the attributes and vocabularies used to describe the layer "hydrogeological units of the main useful aquifer":

| Attribute name                           | Attribute value                                                                                                    |
|------------------------------------------|----------------------------------------------------------------------------------------------------|
| Aquifer                                  | <ul> <li>Quaternary aquifer</li> <li>Devonian Plavinas-Ogre aquifer system</li> <li>Devonian Aruküla-Amata aquifer system</li> </ul> |
| Lithology of aquifer                     | <ul><li>sandstone with siltstone interlayers</li><li>dolomite with dolomitic marl</li></ul>                                          |
| Stratigraphy of the dominating sediments | <ul> <li>Q</li> <li>Dpl-og</li> <li>Dar-am</li> <li>Dpl-og</li> <li>Dar-am</li> </ul>                                                |
| Aquifer type                             | <ul> <li>Terrigenous</li> <li>Fractured</li> <li>Fractured-cavernous</li> </ul>                                                      |

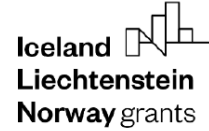

#### 3.2. Depth to the main useful aquifer

• Map appearance

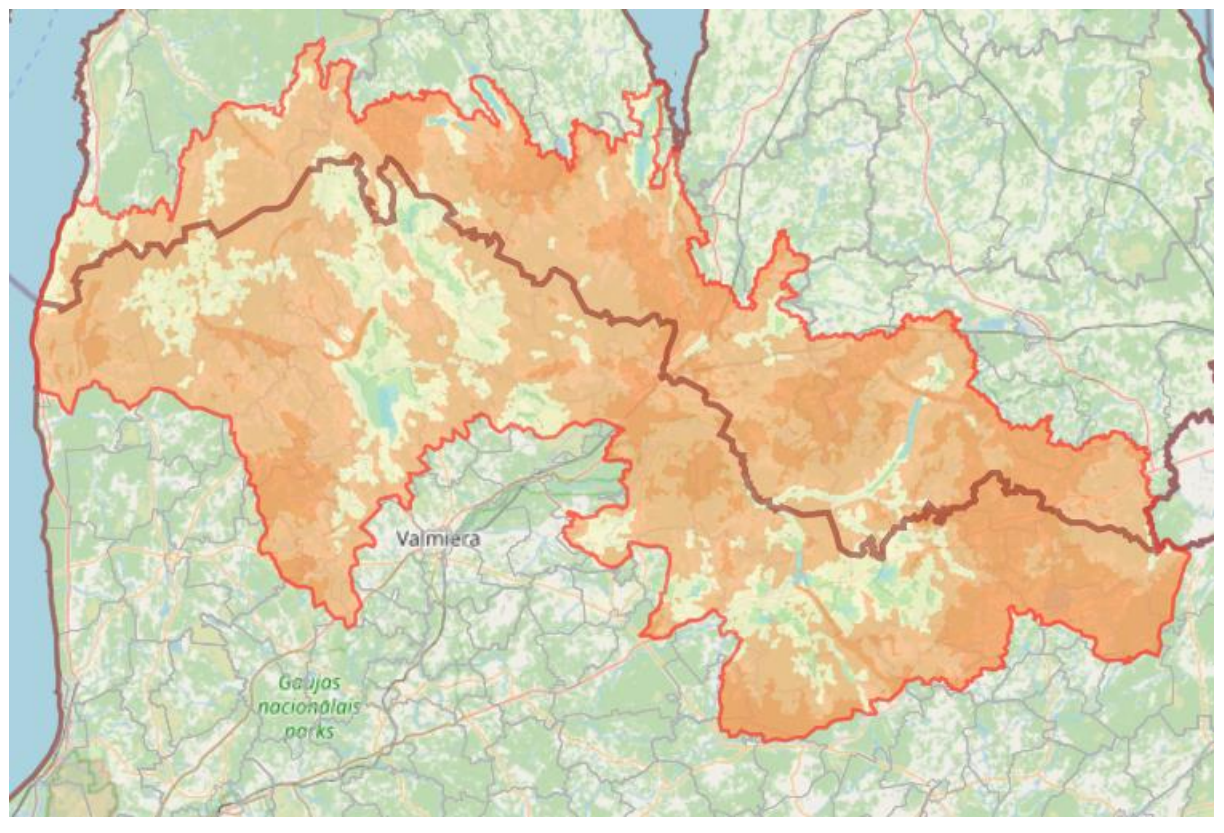

• Definition

The depth to main useful aquifer (MUA) is defined depending on the nature of the MUA water table as the depth from the ground surface to:

- MUA unconfined groundwater table,
- MUA confined groundwater table (that is, to impermeable / semi-permeable deposits limiting the MUA from the top).
- Legend

The "Depth to main useful aquifer" layer is shown in a pixel map. The blue color indicates the depth of 0-5 m, and the dark orange color indicates the greatest value of the depth to the MUA (>40 m).

0 - 5 m absence MUA
 5 - 10 m
 10 - 20 m
 20 - 40 m
 >40 m

**Norway** grants

• Attributes

Below are the attributes and vocabularies used to describe the " Depth to main useful aquifer ":

| Attribute name | Attribute value |
|----------------|-----------------|
| Depth from (m) | • 0             |
|                | • 5             |
|                | • 10            |
|                | • 20            |
|                | • 40            |
|                |                 |
| Depth to (m)   | • 5             |
|                | • 10            |
|                | • 20            |
|                | • 40            |
|                | • >40           |
|                |                 |

#### 3.3. Hydroisohypses of the main useful aquifer

• Map appereance

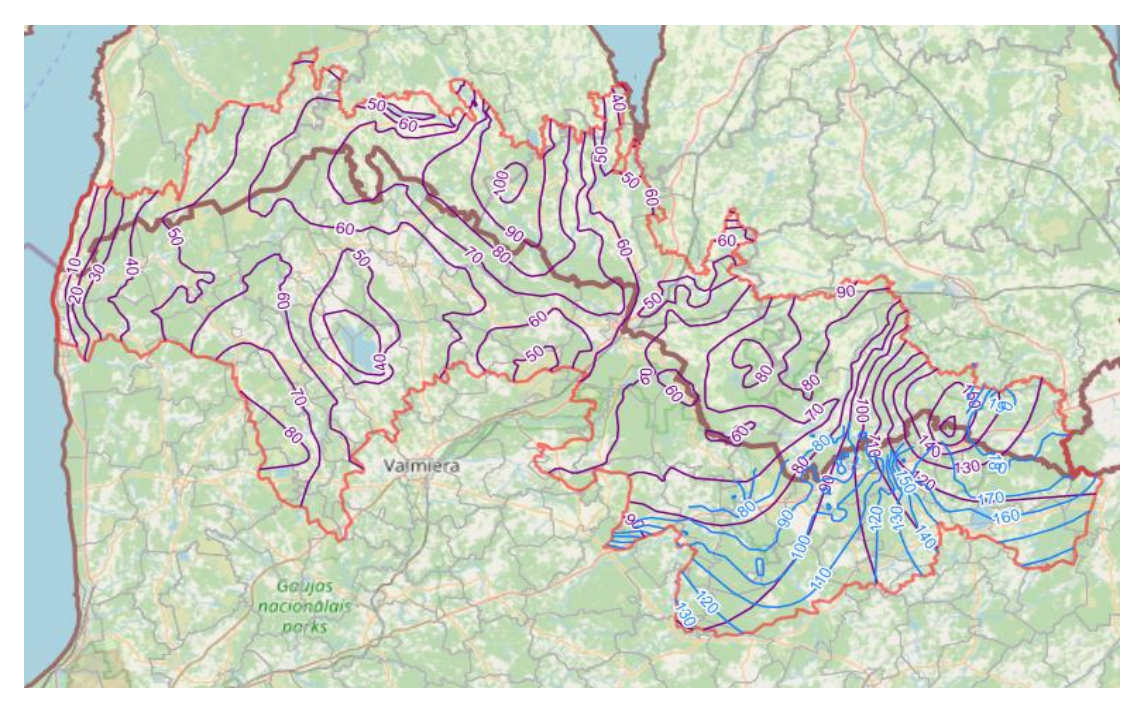

• Definition

**Hydroisohypses** – Contour lines for connecting equal level groundwater head points of the main useful aquifer.

• Legend

The "Hydroisohypses of the main useful aquifer" are shown on the map as purple lines. Certain hydroisohypses have been defined as solid lines. On the other hand, the uncertain hydroisohypses - as dashed lines in areas devoid of the main usable aquifer (MUA). Each hydroisohypse was assigned a numerical value, and subsequent hydroisohypses are cut every 10 m.

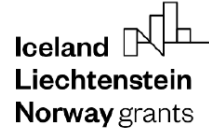

//

• Attributes

Below are the attributes and vocabularies used to describe the "Hydroisohypse of the main useful aquifer".

| Attribute name | Attribute value                                    |
|----------------|----------------------------------------------------|
| Value (m)      | Intervals of isolines of the water head every 10 m |

#### 3.4. Thickness of the impermeable layer over main useful aquifer

• Map appereance

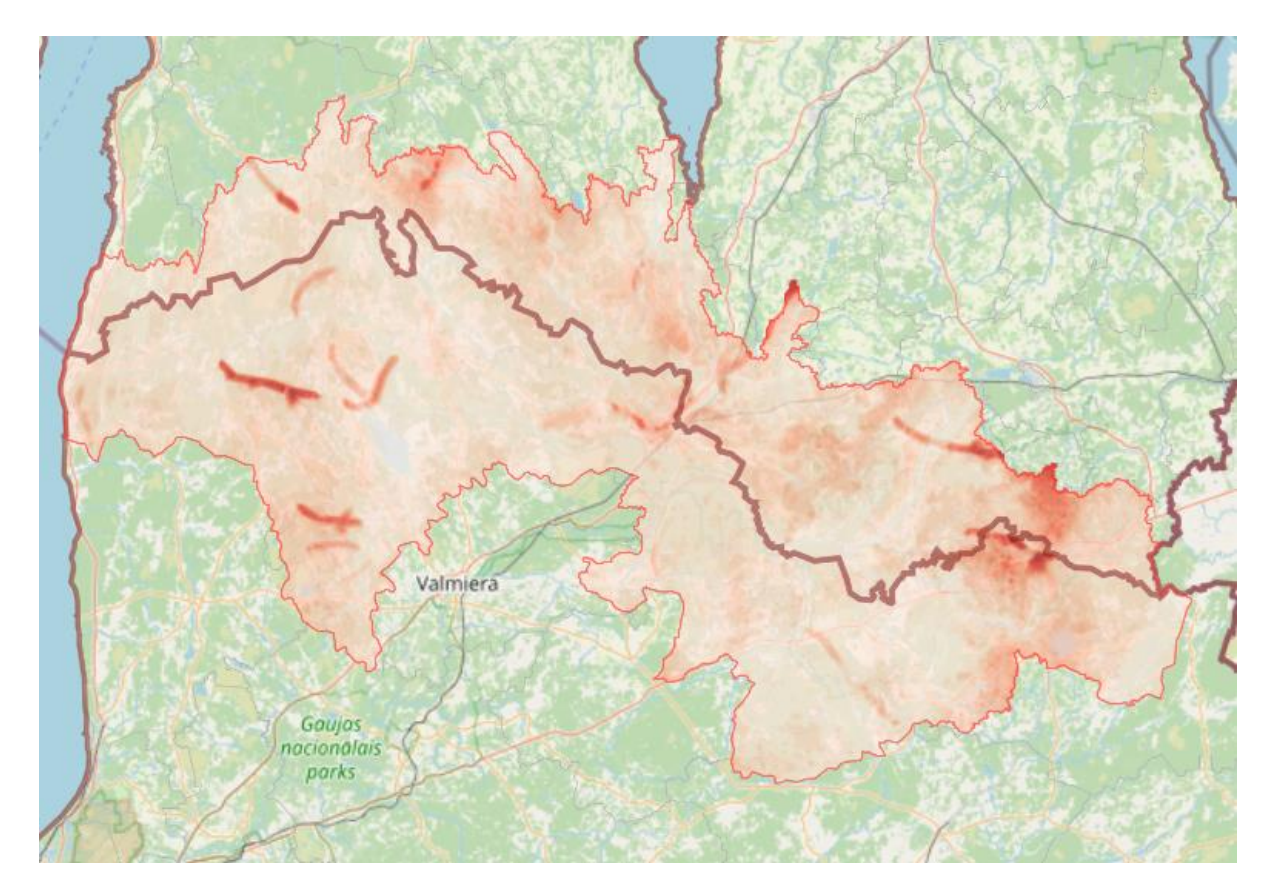

#### • Definition

The layer contains polygons for the thickness of the impermeable layer over main useful aquifer.

• Legend

The "Thickness of the impermeable layer" is shown in a pixel map. The colors indicate the thickness, the darker the color, the thicker the layer over the main useful aquifer.

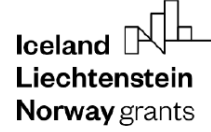

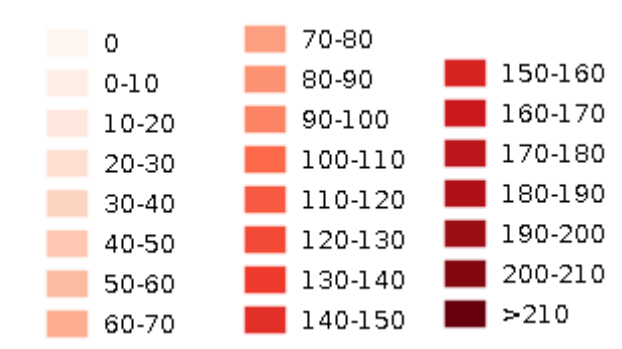

• Attributes

| Attribute name                                      | Attribute value                                                           |
|-----------------------------------------------------|---------------------------------------------------------------------------|
| Intervals of the thickness of the impermeable layer | • Intervals of the thickness<br>of the impermeable layer in<br>every 10 m |

#### 3.5. Transmissivity of the main useful aquifer

• Map appearance

Transmissivity of the Dar-am aquifer

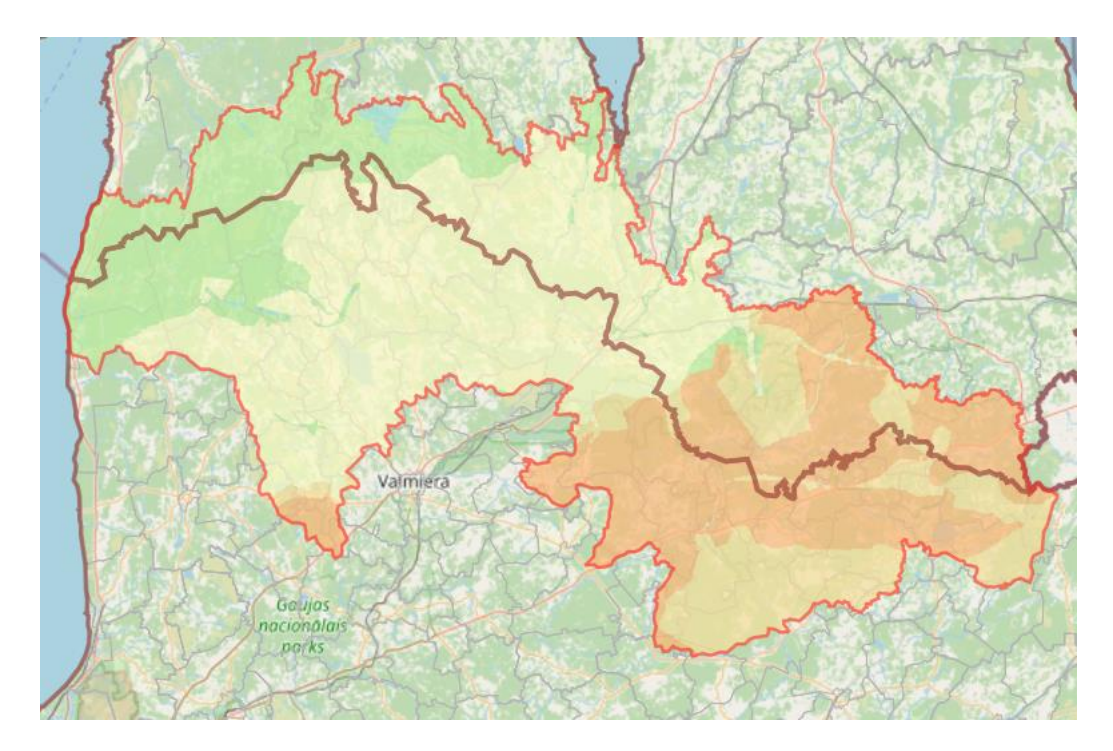

#### Transmissivity of the Dpl-og aquifer

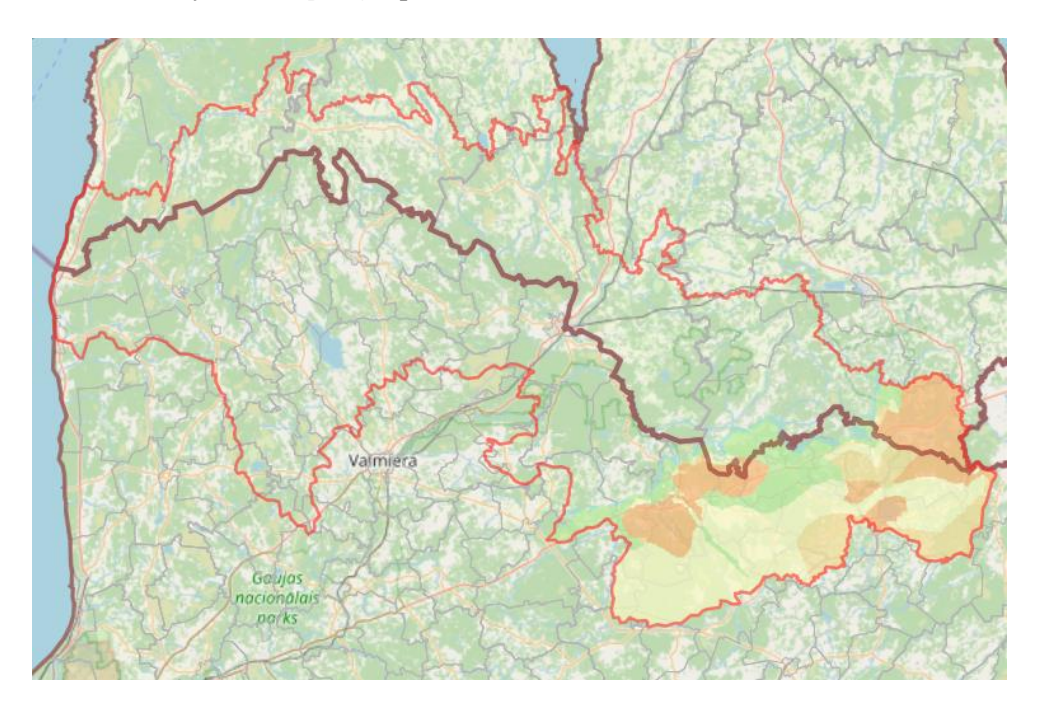

• Definition

Transmissivity of the MUA - the rate at which water of the prevailing kinematic viscosity is transmitted through a unit width of the aquifer under a unit hydraulic gradient. It is equal to an integration of the hydraulic conductivities across the saturated part of the aquifer perpendicular to the flow paths.

• Legend

The "Transmissivity of the main usable aquifer" layer is shown on a pixel map. The blue color indicates a conductivity of 0-2 m<sup>2</sup>/day and the dark orange color indicates the highest conductivity value of MUA (>500 m<sup>2</sup>/day).

0 - 2 m2/day 2 - 100 m2/day 100 - 200 m2/day 200 - 500 m2/day >500 m2/day

• Attributes

Below are the attributes and vocabularies used to describe the "Transmissivity of the main useful aquifer":

| Attribute name                                             | Attribute value                                                                                                    |
|------------------------------------------------------------|----------------------------------------------------------------------------------------------------|
| Intervals of the transmissivity of the main useful aquifer | • $0-2 \text{ m}^2/\text{d}$<br>• $2-100 \text{ m}^2/\text{d}$<br>• $100-200 \text{ m}^2/\text{d}$<br>• $200-500 \text{ m}^2/\text{d}$<br>• $500 \text{ m}^2/\text{d}$ |

Liechtenstein Norway grants

**Norway** grants

## 3.6. Springs

• Map appearance

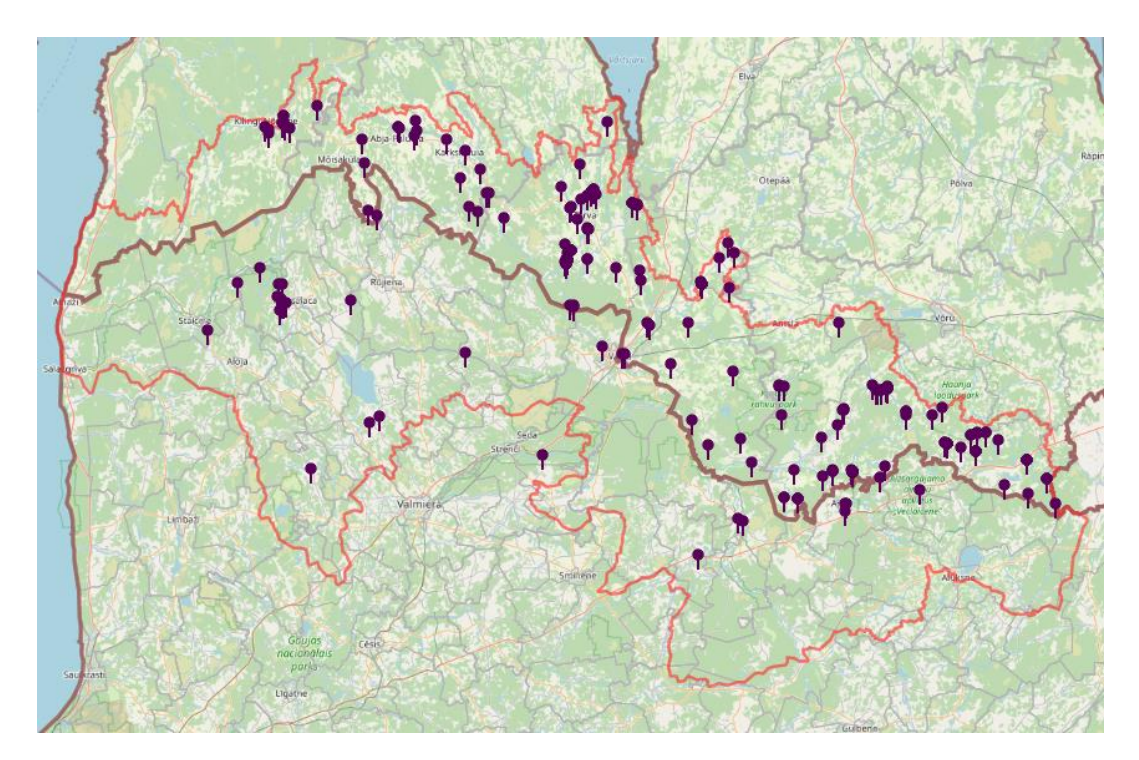

• Definition

Natural, concentrated outflow of groundwater on the ground surface.

• Legend

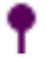

the symbol marks the spring on the map

• <u>Attributes</u>

Below are the attributes and vocabularies used to describe the "Springs" layer:

| Attribute name               | Attribute value                           |
|------------------------------|-------------------------------------------|
| Terrain elevation (m a.s.l.) | • Elevation in m a.s.l                    |
| Stratigraphy of aquifer      | • Q / Dpl-og / Dar-am / Dar-am and Dpl-og |
| Flow rate (l/s)              | • Flow rate in l/s                        |
| Name                         | • Name of the spring                      |
| Attachment                   | Link to spring database                   |

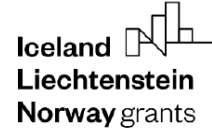

#### 3.7. Thickness of the main useful aquifer

• Map appearance

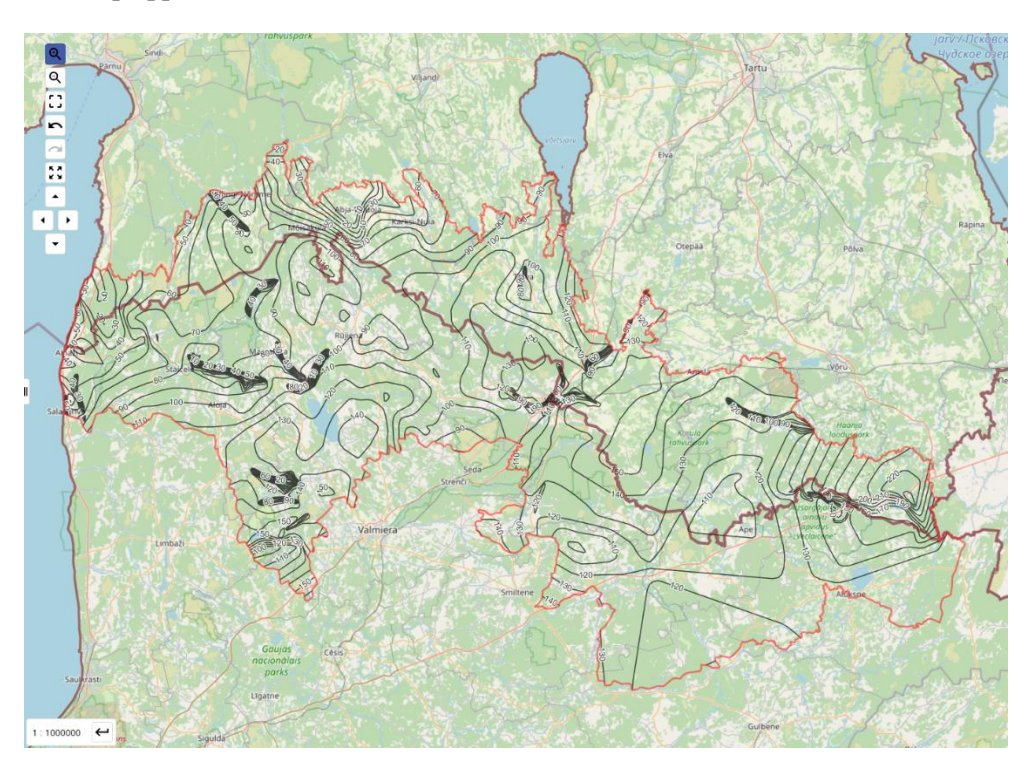

Norway

grants

• Definition

Thickness of the main useful aquifer, measured between its top and bottom.

• Legend

The "Thickness of the main useful aquifer" layer is shown as black polylines indiating the intervals of the thickness.

• Attributes

Below are the attributes and vocabularies used to describe the layer "Thickness of the main useful aquifer".

| Attribute name            | Attribute value |
|---------------------------|-----------------|
| Thickness of MUA from (m) | • 0             |
|                           | • 2             |
|                           | • 10            |
|                           | • 20            |
|                           | • 40            |
| Thickness of MUA to (m)   | • 2             |
|                           | • 10            |
|                           | • 20            |
|                           | • 40            |
|                           | • >40           |

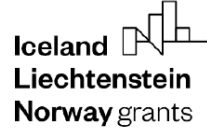

### 3.8. Wells / Boreholes

• Map appearance

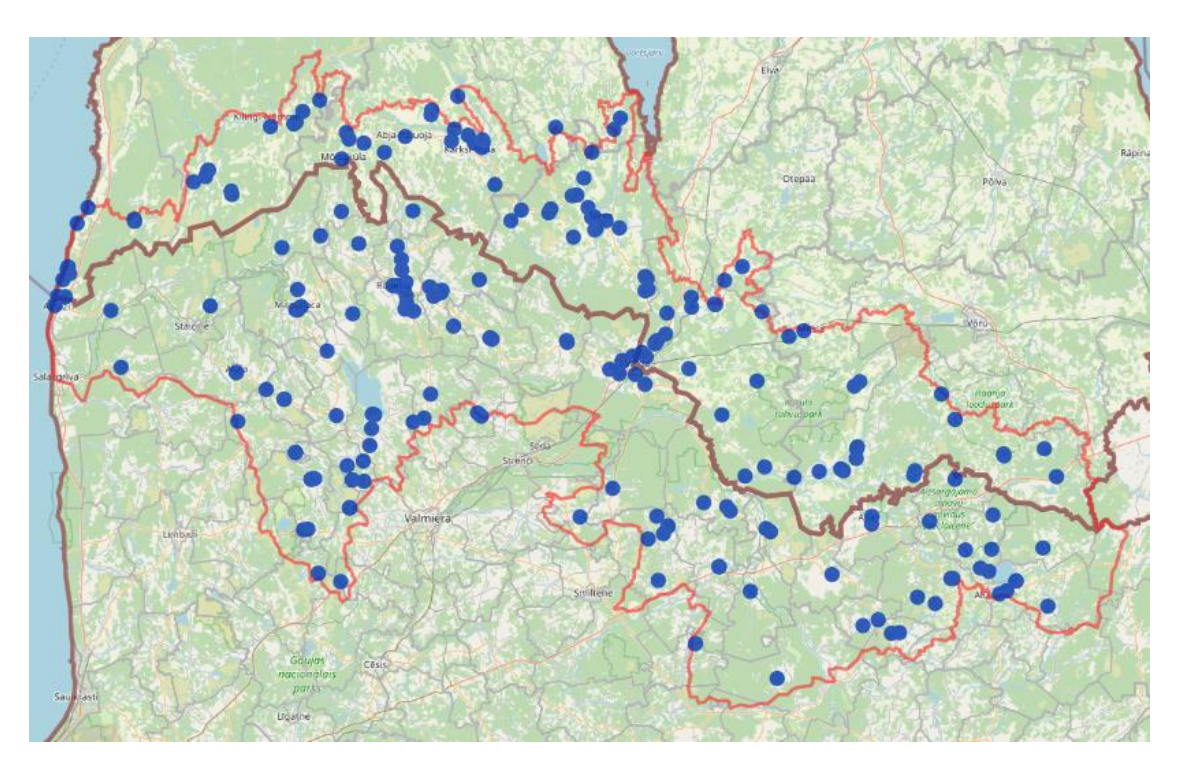

• Definition

A borehole made to determine the hydrogeological conditions, groundwater exploitation, observation, etc.

- Legend
- the symbol marks a well/borehole on the map
  - Attributes

Below are the attributes and vocabularies used to describe the "Wells/Boreholes" layer:

| Attribute name                            | Attribute value     |
|-------------------------------------------|---------------------|
| Type of borehole                          | • research well     |
|                                           | exploitation well   |
| Terrain elevation                         | • value in m a.s.l. |
| Year when the borehole was made           | • Year              |
| Borehole depth                            | • value in m b.g.l. |
| The depth of the static groundwater level | • value in m b.g.l  |
| Groundwater level                         | • value in m a.s.l. |

Liechtenstein Norway grants

### 3.9. Intakes

• Map appearance

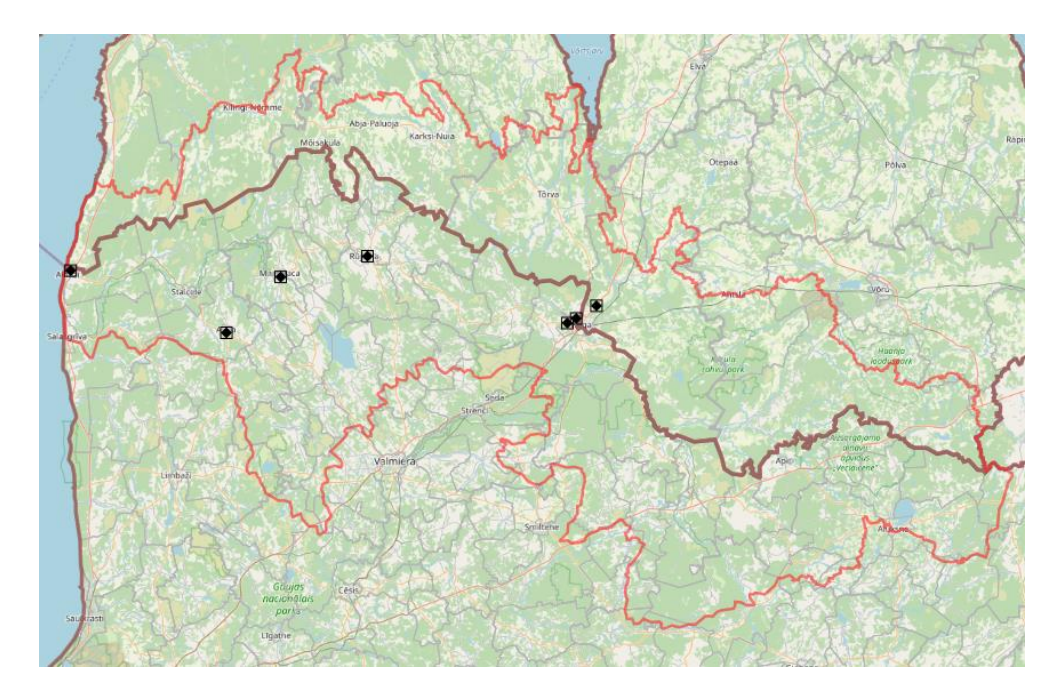

• Definition

Groundwater intake - a set of devices used to abstract groundwater from one point, many points or from a certain area, supplying a specific user or for a specific purpose.

Norway

grants

For the Estonian-Latvian pilot area, this parameter shows fields with approved water resources. In Latvia, the water resources are approved for abstractions over 100 m3/d; in Estonia, over 500 m3/d.

• Legend

the symbol marks an intake on the map

• Attributes

Below are the attributes and vocabularies used to describe the "Wells/Boreholes" layer:

| Attribute name                                  | Attribute value                                          |
|-------------------------------------------------|----------------------------------------------------------|
| Name of intake                                  | Name                                                     |
| Role of the intake                              | • Communal (collective supply) / industrial / individual |
| Exploitation resources (m <sup>3</sup> /d)      | • Value in (m <sup>3</sup> /d)                           |
| Capture zone/Protection zone (km <sup>2</sup> ) | • Value in km <sup>2</sup>                               |

## 3.10. Buried valleys

• Map appearance

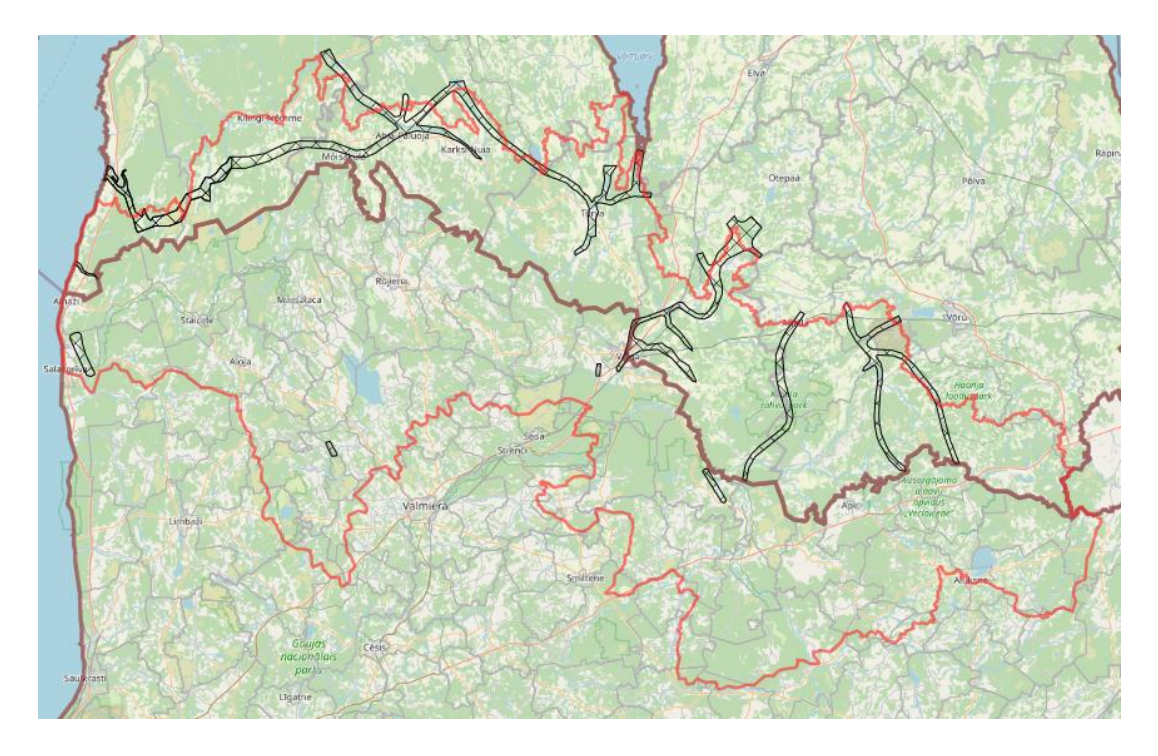

• Definition

Area layer showing valleys filled with different sediments.

- Legend
- KЭ
- the symbol marks a buried valley on the map

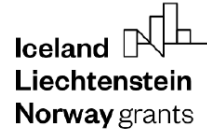

#### 3.11. Areas of depression cones

• Map appearance

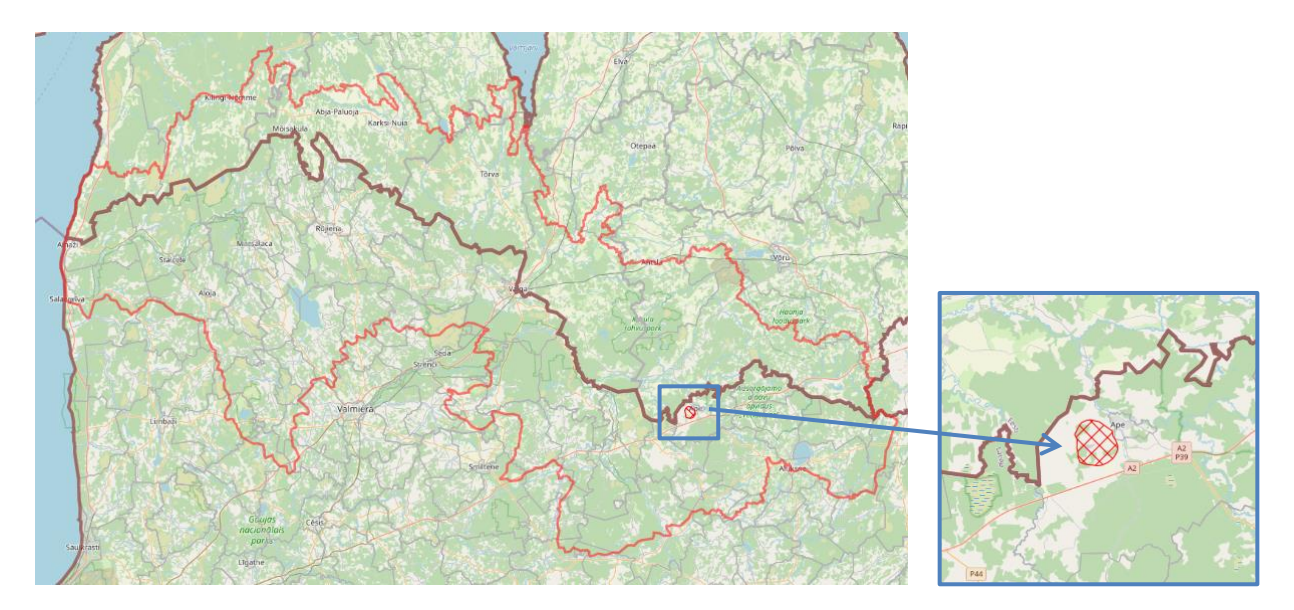

• Definition

Zone of lowering the piezometric surface (groundwater table) caused by pumping or drainage of aquifers by intakes, mines, etc. Depression of regional importance, with an area of more than 50 km2 or smaller ones with a mirror depression of more than 50 m.

• Legend

 $\mathbb{K}\mathbb{Z}$ 

the symbol marks an area of depression cone on the map

• Attributes

| Attribute name                            | Attribute value                                                                                                    |
|-------------------------------------------|----------------------------------------------------------------------------------------------------|
| Type of lowering of the groundwater level | • Cone from the exploitation of<br>groundwater / Cone from mining<br>drainage / decrease from<br>melioration / decrease from land<br>drainage |
| Drainage facility                         | • Name of the facility: water intake, mining plant, etc.                                                                                      |
| Depression cone surface                   | • Area in km <sup>2</sup>                                                                                                    |

Liechtenstein Norway grants

**Norway** grants

#### 3.12. Groundwater bodies

• Map appearance

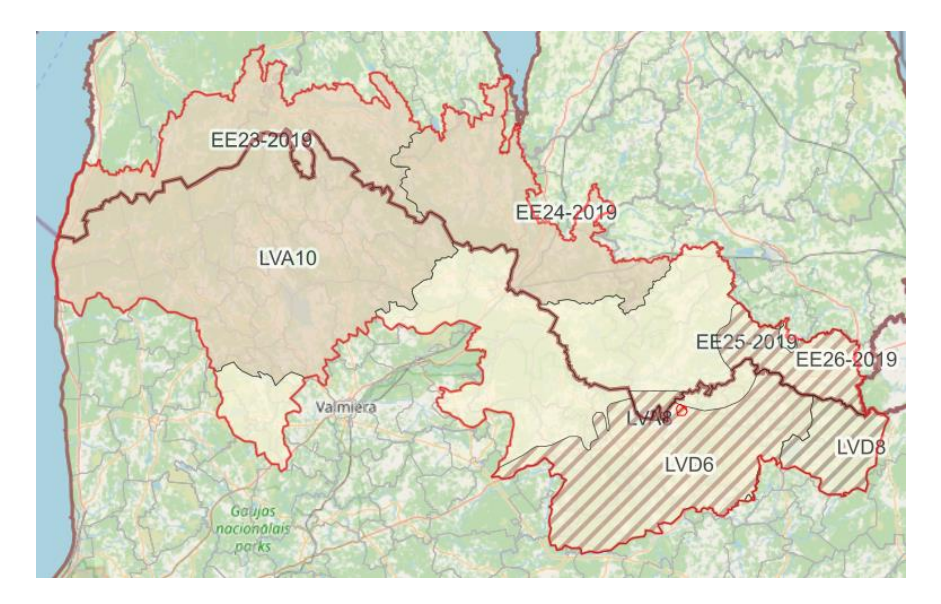

• Definition

According to the definition given in the Water Framework Directive, groundwater bodies (GWB) include groundwater that occur in aquifers with porosity and permeability, enabling a significant uptake in water supply to the population or flow with an intensity significant for shaping the desired state of surface water and terrestrial ecosystems.

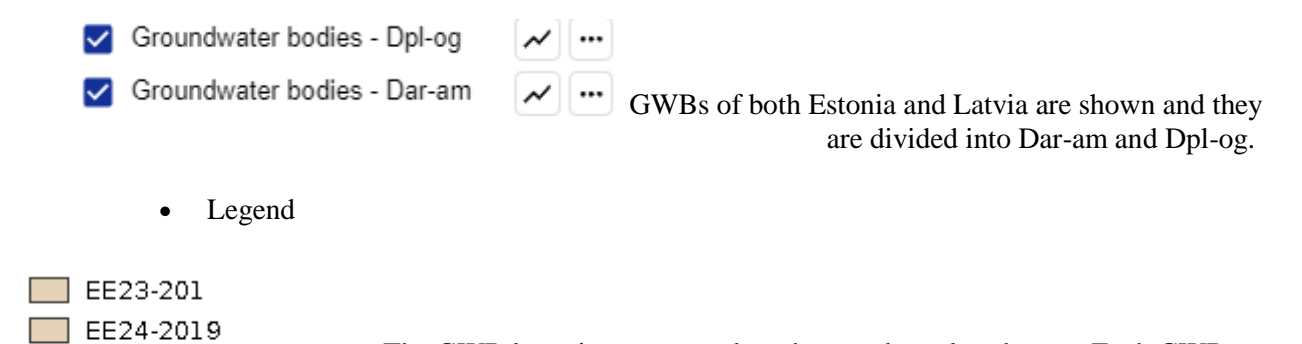

The GWB layer is represented on the map by colored areas. Each GWB object has a unique fill color and has its own unique code (EU code of GWB), which allows unambiguous identification.

Attributes

EE25-2019

EE26-2019

LVA10

Below are the attributes and vocabularies used to describe the groundwater bodies layer.

**Norway** grants

| Attribute name                                            | Attribute value                                                                                                    |
|-----------------------------------------------------------|----------------------------------------------------------------------------------------------------|
| European code of GWB                                      | EU code of GWB                                                                                                    |
| Area of GWB                                               | Area in km <sup>2</sup>                                                                                                    |
| River basin                                               | Name of the river basin                                                                                                    |
| Main River                                                | Name of the main River Basin                                                                                                    |
| Stratigraphy of the MUA                                   | Q+Dar-am / Q+Dpl-og /Dar-am and Dpl-og                                                                                                    |
| Dominant chemical type of MUA waters                      | Natural type (HCO3-Ca) / A type deviating from the natural (HCO3-SO4-Cl-Ca)                                                                  |
| Threat of pressures                                       | Yes / No                                                                                                    |
| WFD pressure types                                        | Point / Diffuse / Anthropogenic pressure –<br>Other / Anthropogenic pressure – Unknown /<br>Anthropogenic pressure – Historical<br>pollution |
| Area of groundwater dependent ecosystems (ha)             | Area in ha                                                                                                    |
| Area of protected areas (ha)                              | Area in ha                                                                                                    |
| Diffuse pollution areas                                   | areas prone to nitrate pollution from agriculture                                                                                            |
|                                                           | urban area                                                                                                    |
|                                                           | none                                                                                                    |
| Assessment of the quantitative status of GWB              | good                                                                                                    |
|                                                           | poor                                                                                                    |
| Assessment of the chemical status of GWB                  | good                                                                                                    |
|                                                           | poor                                                                                                    |
| Overall assessment of the state of the GWB                | good                                                                                                    |
|                                                           | poor                                                                                                    |
| Year of the most recent GWB assessment                    | Year of last assessment                                                                                                    |
| Risk assessment of failure to achieve environmental goals | Endangered / not endangered                                                                                                    |

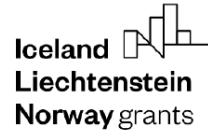

•

#### 3.13. Groundwater pollution sites

Map appearance

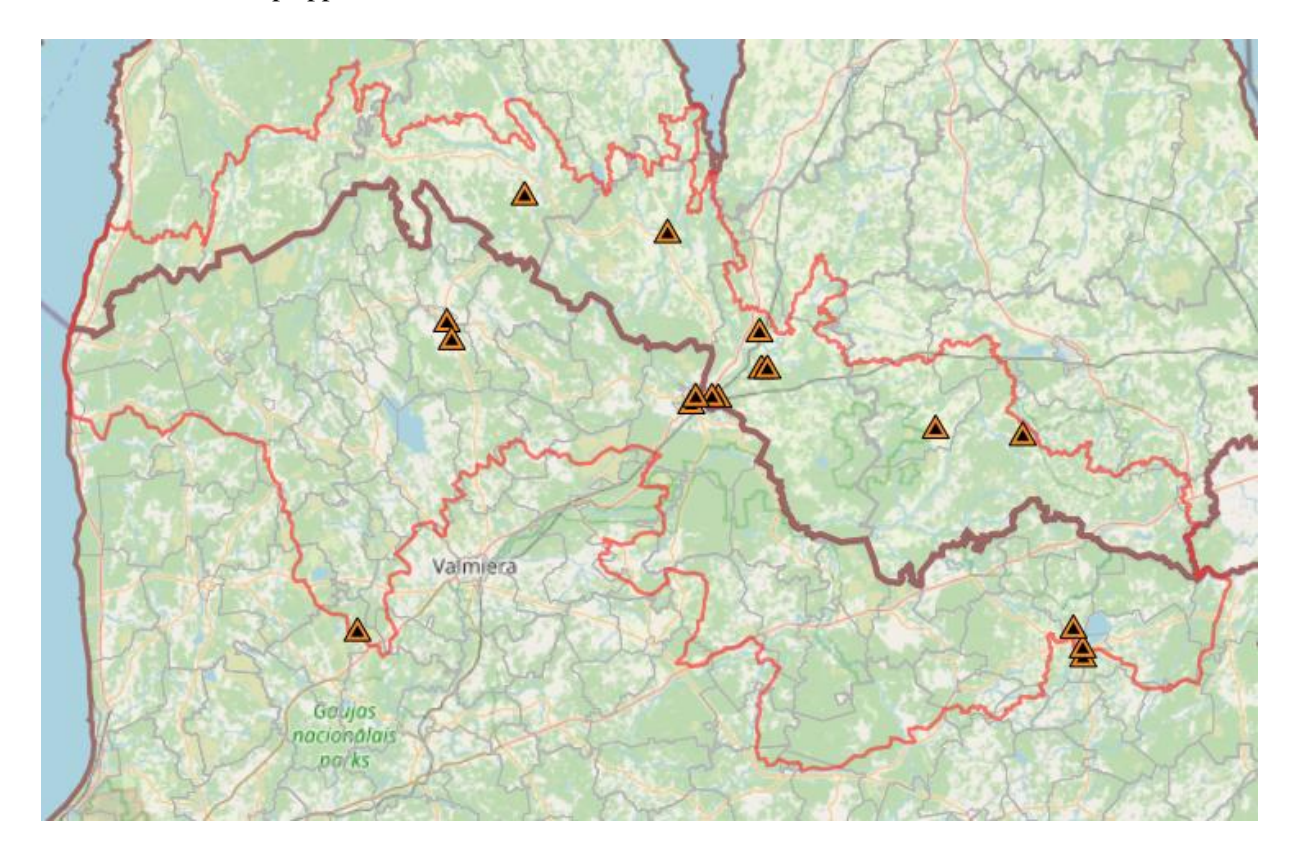

Definition

**Groundwater pollution source** - an object causing intentional or accidental release of undesirable substances into groundwater as a result of anthropogenic activity or for natural causes.

For both the Estonian and Latvian side of the transboundary area, spatial data prepared for RBMP (Pressure types in WFD Reporting Guidance 2022) was used for this parameter and attribute table modified according to the attributes required for this parameter.

• Legend

the symbol indicates the place of groundwater pollution

• Attributes

Below are the attributes and vocabularies used to describe the Groundwater pollution site layer.

| Attribute name | Attribute value                              |
|----------------|----------------------------------------------|
| Pressure type  | Pressure type from WFD Reporting<br>Guidance |

#### 3.14. Vulnerability to groundwater pollution

• Map appearance – vulnerability of the Quaternary aquifer

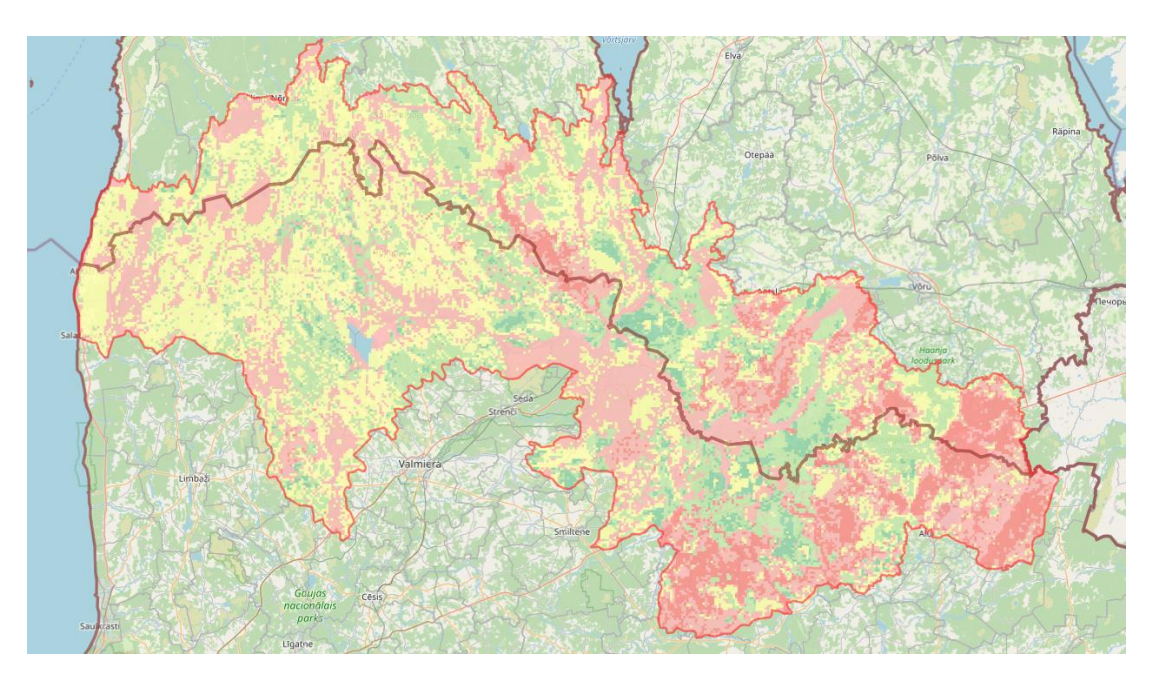

Norway

grants

• Map appearance – vulnerability of the main useful aquifer

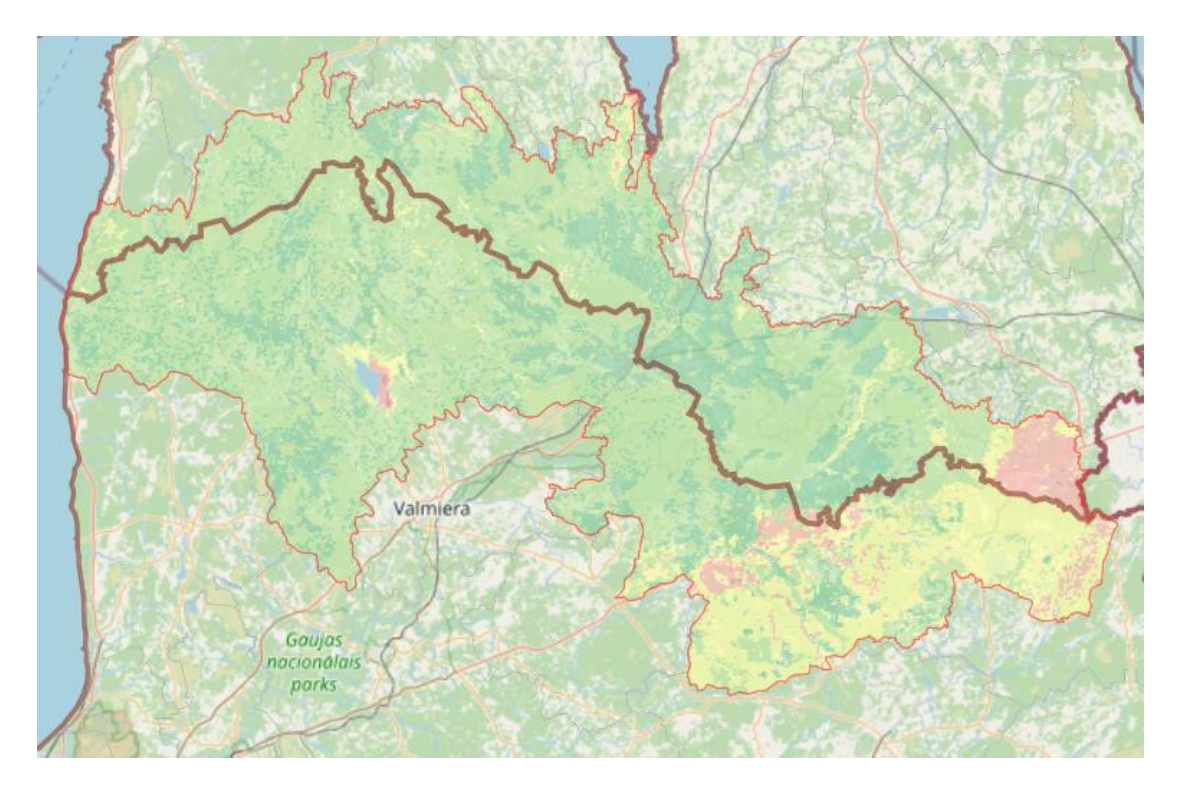

• <u>Definition</u>

Groundwater vulnerability is based on the concept that the natural environment provides protection to groundwater. The protection provided by different (hydro)geological conditions varies from one place to another.

• Legend

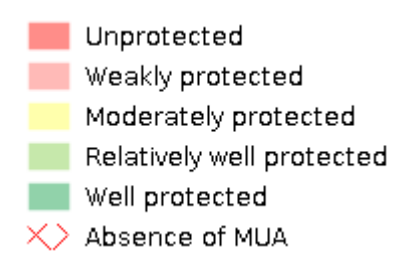

The "Groundwater Vulnerability to Pollution" layer is represented by a pixel map. Red means very high susceptibility to groundwater pollution, and dark green means very low susceptibility to groundwater pollution. Areas where there are no hydrogeological units of the main usable aquifer were filled with a red grid.

• Attributes:

Below are the attributes and vocabularies used to describe the "Groundwater Vulnerability to Pollution " layer.

| Attribute name      | Attribute value                                                                                                    |
|---------------------|----------------------------------------------------------------------------------------------------|
| Vulnerability class | <ul> <li>Unprotected</li> <li>Weakly protected</li> <li>Moderately protected</li> <li>Relatively well protected</li> <li>Well protected</li> </ul> |

#### 3.15. Groundwater monitoring points

- Sign 2000 Are 200 Are 200 A
- Map appearance

#### Definition

**Groundwater monitoring point** - A station with appropriate devices for measuring and sampling groundwater for repeated hydrogeological observations carried out over a longer period.

• Legend:

• the symbol indicates the location of the groundwater monitoring point

• Attributes:

Below are the attributes and vocabularies used to describe the "Groundwater monitoring points" layer.

| Attribute name                                | Attribute value                                                                  |
|-----------------------------------------------|----------------------------------------------------------------------------------|
| Point National Number                         | National point number                                                            |
| WFD code                                      | International code (WFD)                                                         |
| Point Type                                    | <ul><li>piezometer</li><li>well</li><li>spring</li></ul>                         |
| Groundwater level type                        | <ul><li> unconfined</li><li> confined</li><li> spring</li></ul>                  |
| Terrain elevation                             | Value in m a.s.l.                                                                |
| Year of starting observations                 | Year                                                                             |
| Type of monitoring                            | <ul><li> quantitative/chemical</li><li> quantitative</li></ul>                   |
| Depth of observation well                     | Depth in m b.g.l.                                                                |
| The depth of the screen from                  | Depth in m b.g.l.                                                                |
| The depth of the screen to                    | Depth in m b.g.l.                                                                |
| Stratigraphy of the aquifer                   | <ul> <li>Q</li> <li>Dar-am</li> <li>Dpl-og</li> <li>Dar-am and Dpl-og</li> </ul> |
| The depth of the drilled groundwater level    | Depth in m b.g.l                                                                 |
| The depth of the stabilized groundwater level | Depth in m b.g.l                                                                 |
| Groundwater level                             | m a.s.l                                                                          |
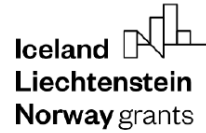

## 3.16. Groundwater mineralization for main useful aquifer

• Map appearance

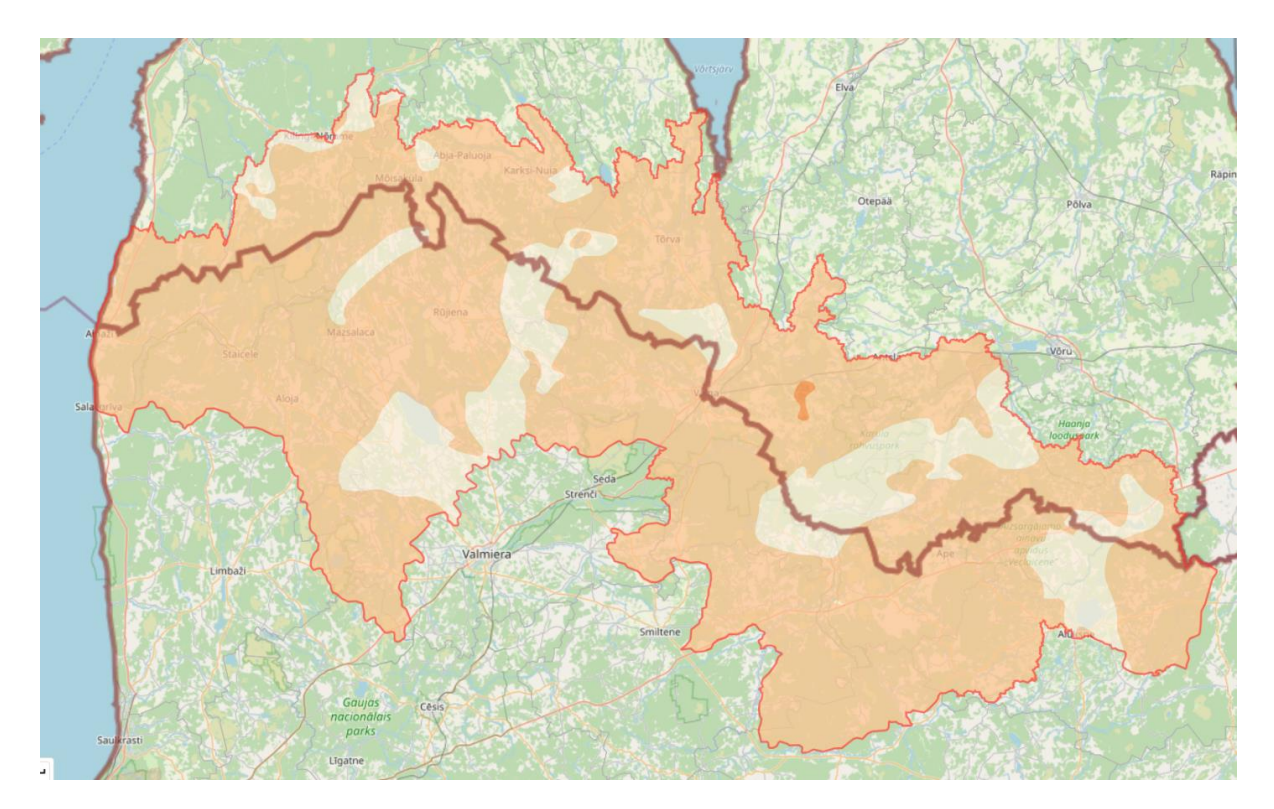

• Definition

Values of the mineralization in groundwater in the main useful aquifer, displayed by polygons for both the Dpl-og and Dar-am aquifers.

• Legend

200 mg/l 400 mg/l the colors indicate the intervals of groundwater mineralization 600 mg/l

• Attributes

| Attribute name                          | Attribute value                |
|-----------------------------------------|--------------------------------|
| Intervals of isolines of mineralization | • 200 mg/l, 400 mg/l, 600 mg/l |

# 4. Legend

| LEGEND |                          |          |     |
|--------|--------------------------|----------|-----|
| Ð      | +                        |          |     |
| ~ 🗆    | Cross sections           | ~        | ••• |
| ~ 🗖    | Thematic layers          | ~        | ••• |
| ~ 🗹    | Administration - Latvia  | <b>i</b> | ••• |
| ~ 🗹    | Administration - Estonia | 6        | ••• |
| ~ 🗸    | Basemap                  |          | ••• |
|        |                          |          |     |

Ē

Add group - this feature allows you to create a group of layers yourself from the existing ones or adding a new layer in the form of a WMS or WMTS service to the group. After pressing the "add group" button, a window appears for entering the name of the group you want to add. Then enter the name of the group and confirm with the "add" button. We can add layers to the created group by hovering the cursor over the selected layer, pressing the right mouse button and dragging it to the created group.

| Add group    |        |     |  |
|--------------|--------|-----|--|
| Group name * |        |     |  |
|              | CANCEL | ADD |  |

+

<u>Add layer</u> - the tool is used to add a new information layer to the map in the form of a WMS or WMTS service.

|                  | BASIC OPTIONS           | _ | ADVANCED OPTIONS |          |            |
|------------------|-------------------------|---|------------------|----------|------------|
| Service type:    |                         |   |                  |          |            |
| WMS O WMTS       | 3                       |   |                  |          |            |
| Source:          |                         |   |                  |          |            |
| URL*             |                         |   |                  | G<br>LAY | et<br>'Ers |
| Layer options:   |                         |   |                  |          |            |
| Swap axes        |                         |   |                  |          |            |
| Layer name *     |                         |   |                  |          |            |
| Group options:   |                         |   |                  |          |            |
| Create new group | O Add to existing group |   |                  |          |            |
| Group name *     |                         |   |                  |          |            |
| Group name *     |                         |   |                  |          |            |
|                  |                         |   |                  |          |            |

To add a new information layer to the map in the form of a WMS or WMTS service, use the "add layer" button, select the WMS or WMTS service type in the "basic options" tab, then enter the service address and press the "download layer" button. In the layer options, you can check or uncheck the "swap axes" function and give the added layer a name. You can also use the "group options" tool, which allows you to choose one of two functions:

- creating a new group,

- adding to an existing group.

If you select the "create a new group" option, enter the name of the newly created group in the window below this function. However, if you select the "add to an existing group" option, enter the name of one of the existing groups in the window.

In the advanced options in the "translation" tab, we can also complete information about the layer by adding its name and description in English, Polish and Ukrainian.

You can also manage the "Legend" tab using the options available for individual layers or groups consisting of several layers:

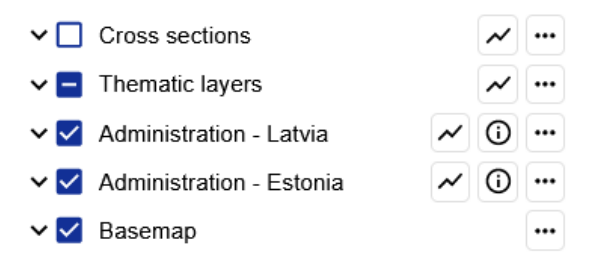

The "legend" tab displays the layers that make up the map composition. Unchecking the name of a layer or layer group disables the visibility of the layer/layer group on the map. After the name of the layer or group of layers, there are function buttons that allow you to control the order and visibility of individual layers, and displaying the definition of the selected layer. A detailed description of the tools used is presented below:

|                                                | Show map composition style - pressing the button displays              |
|------------------------------------------------|------------------------------------------------------------------------|
| ~                                              | a new window with the symbols used on the map and their                |
|                                                | description                                                            |
|                                                |                                                                        |
|                                                | Show info about lower group pressing the button opens                  |
| 0                                              | <b>Show mild about layer group</b> - pressing the button opens a       |
| 0                                              | window in which the definition of the selected layer is                |
|                                                | displayed.                                                             |
| n  Thematic layers                             | More actions - pressing the button launches a                          |
| 🗋 Intakes 🛹 🕐 🖤                                | window in which we can select from 4 to 6 functions                    |
| 🗋 Wells/ Boreholes 🛹 🛈 🚥                       | that allow you to manage the visibility and enable your own            |
| Springs 20 0                                   | that allow you to manage the visibility and create your own            |
| Groundwater pollution sites                    | map compositions.                                                      |
| Hydroisohypses - Dpl-og                        | The following features are available:                                  |
| Hydroisohypses - Dar-am 📈 🛈 …                  | <b>Transparency</b> - allows you to set the transparency of the        |
| 🗹 LAT-EST pilot area 🛹 🛈 🚥                     | laver by moving the slider                                             |
| Borders of Latvia and Estonia                  |                                                                        |
| Areas of depression cones 🖌 🛈 🚥                | <b><u>Show feature info</u></b> - unchecking the check box in front of |
| Buried valleys                                 | the layer or layer group name disables the visibility of               |
| Groundwater bodies - Dpl-og 📈 🕂                | information about objects. If the checkbox is selected, then           |
| Groundwater bodies - Dar-am ~ ···              | after moving the cursor over the selected object from the              |
| Hydrogeological units of the MOA               | dianlawed lawar way on was the left mayor button to anon               |
| Hydrogeological units of th 🛩 🕜 …              | displayed layer, you can use the left mouse button to open             |
| Depth to MUA V O ···· 70%                      | the window with the attributes of the selected object.                 |
| Thickness of the MUA                           | <b>Move up</b> - moves the layer up relative to other layers in the    |
| Transmissivity of the MUA 🛩 🛈 🚥                | man composition                                                        |
| Transmissivity of the MUA                      | Mayo down moves the lower down relative to other lowers                |
| Groundwater mineralizatio 🛩 🛈 🚥 Move up        | <b>Wove down</b> - moves the layer down relative to other layers       |
| Groundwater mineralizatio 🛩 🛈 … Move down      | in the map composition.                                                |
| Groundwater vulnerability of th  Remove Remove | <b><u>Remove</u></b> - the tool allows you to delete layers.           |
| Groundwater vulnerability of th V              | $\overline{Close}$ – closes the window                                 |
| Pollution risk of the main useful              |                                                                        |
|                                                |                                                                        |
|                                                |                                                                        |

| Iceland Liechtenstein<br>Norway grants | <b>Norway</b><br>grants                                       |
|----------------------------------------|---------------------------------------------------------------|
| ~                                      | Expand the layer group                                        |
| ^                                      | Collapse the layer group                                      |
| 8                                      | Check/uncheck boxes - Enable/disable layer visibility         |
|                                        | Make the layer visible                                        |
|                                        | Make the layer invisible                                      |
|                                        | There are visible and invisible layers in the group of shapes |

## Tabs in the Legend menu

The Legend menu is presented in 5 groups of data:

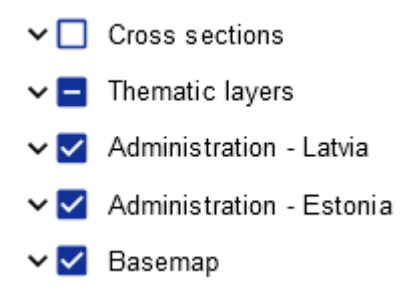

Each of them has been discussed:

#### 4.1. Cross-sections

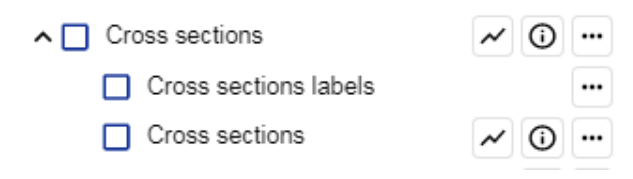

The "Cross sections" tab consists of two layers:

- "Cross sections labels" are the labels for the section lines;
- "Cross sections" are the sections lines.

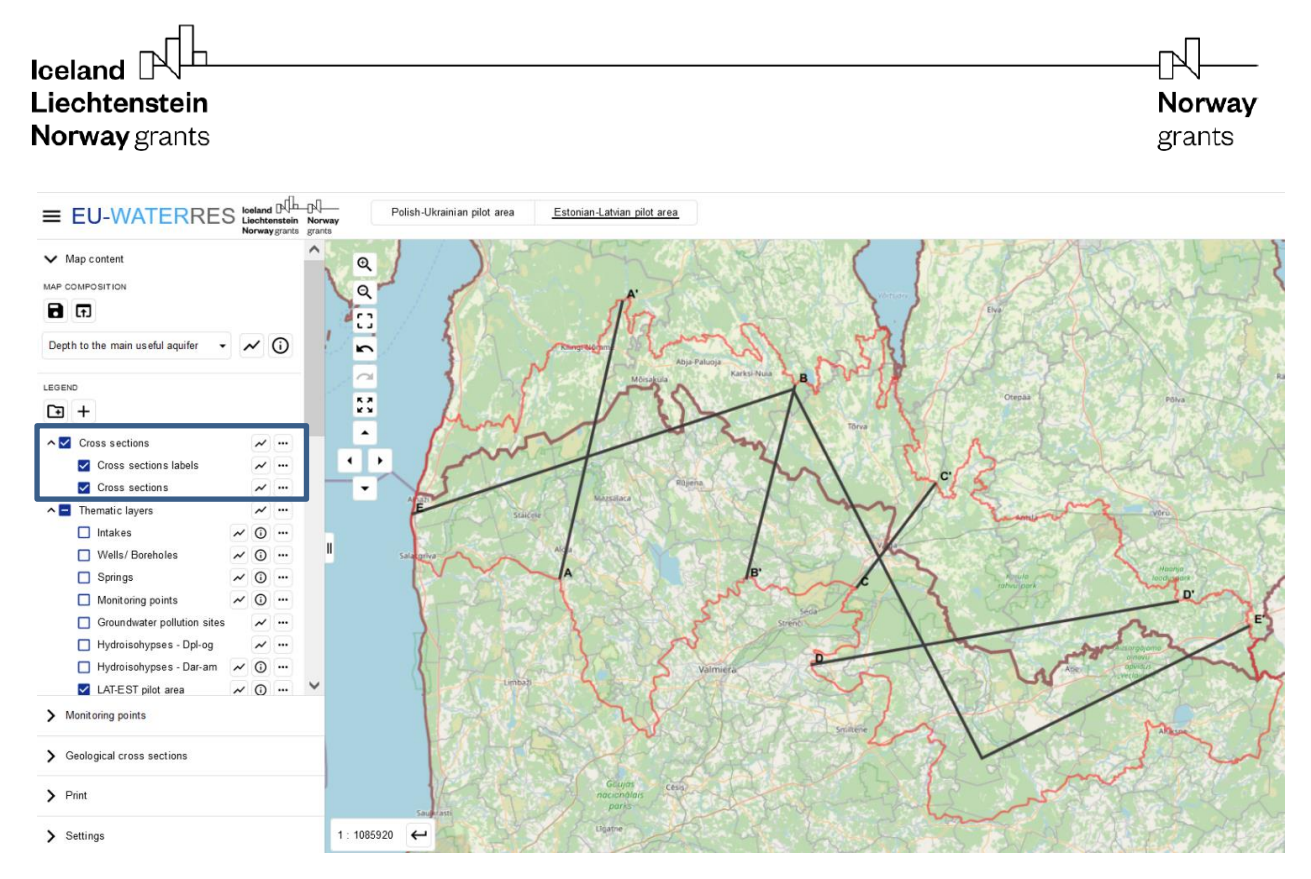

By selecting the "Cross sections" and "Cross sections - labels" checkboxes, lines of geological cross-sections and their descriptions will appear on the map.

• Definition:

The hydrogeological cross-section is a graphic representation of the hydrogeological conditions along the selected vertical plane due to the geological structure.

- Legend:
- / 1

The line on the map represents the cross-section line

• Attributes:

| Attribute name | Attribute value                        |
|----------------|----------------------------------------|
| Name           | Name of cross section:                 |
|                | AA"                                    |
|                | BB"                                    |
|                | CC"                                    |
|                | DD"                                    |
|                | EE"                                    |
| Length (km)    | Length of the cross-section in km      |
| Cross section  | Represented by an icon, after clicking |
|                | which the user is redirected to a new  |
|                | browser tab, where a geological cross- |
|                | section is displayed in *.jpg format.  |

Norway grants

4.2. Thematic layers

| ^ 🗖 | The          | matic layers                                         |   | ~ | ••• |
|-----|--------------|------------------------------------------------------|---|---|-----|
|     |              | Intakes                                              | ~ | 0 | ••• |
|     |              | Wells/ Boreholes                                     | ~ | 0 | ••• |
|     |              | Springs                                              | ~ | 0 | ••• |
|     |              | Monitoring points                                    | ~ | 0 | ••• |
|     |              | Groundwater pollution sites                          |   | ~ | ••• |
|     |              | Hydroisoh ypses - Dp l-og                            |   | ~ | ••• |
|     |              | Hydroisohypses - Dar-am                              | ~ | 0 | ••• |
|     | $\checkmark$ | LAT-EST pilot area                                   | ~ | 0 | ••• |
|     | $\checkmark$ | Borders of Latvia and Estonia                        |   | ~ | ••• |
|     |              | Areas of depression cones                            | ~ | 0 | ••• |
|     |              | Buried valleys                                       | ~ | 0 | ••• |
|     |              | Groundwater bodies - Dpl-og                          |   | ~ | ••• |
|     |              | Groundwater bodies - Dar-am                          |   | ~ | ••• |
|     |              | Hydrogeological units of the MUA - labels            |   |   | ••• |
|     |              | Hydrogeological units of the MUA - Dpl-og            | ~ | 0 | ••• |
|     |              | Hydrogeological units of the MUA - Dar-am            | ~ | 0 | ••• |
|     |              | Depth to MUA                                         | ~ | 0 | ••• |
|     |              | Thickness of the MUA                                 | ~ | 0 | ••• |
|     |              | Transmissivity of the MUA - Dpl-og                   | ~ | 0 | ••• |
|     |              | Transmissivity of the MUA - Dar-am                   | ~ | 0 | ••• |
|     |              | Groundwater mineralization for MUA Dpl-og            | ~ | 0 | ••• |
|     |              | Groundwater mineralization for MUA Dar-am            | ~ | 0 | ••• |
|     |              | Groundwater vulnerability of the quaternary aquifer  |   | ~ |     |
|     |              | Groundwater vulnerability of the main useful aquifer |   | ~ |     |
|     |              | Pollution risk of the quaternary aquifer             |   | ~ |     |
|     |              | Pollution risk of the main useful aquifer            |   | ~ | ••• |

Most of the layers in the "Thematic layers" tab have been described in the "Map composition" chapter. Here, the focus is on those that are not included in this list, namely:

Norway

grants

- LAT-EST pilot area;
- Borders of Latvia and Estonia;
- Pollution risk of the quaternary aquifer;
- Pollution risk of the main useful aquifer.

## 4.2.1. LAT-EST pilot area

This layer is the contour of the Latvian-Estonian area of pilot research. Within this contour, thematic maps were made.

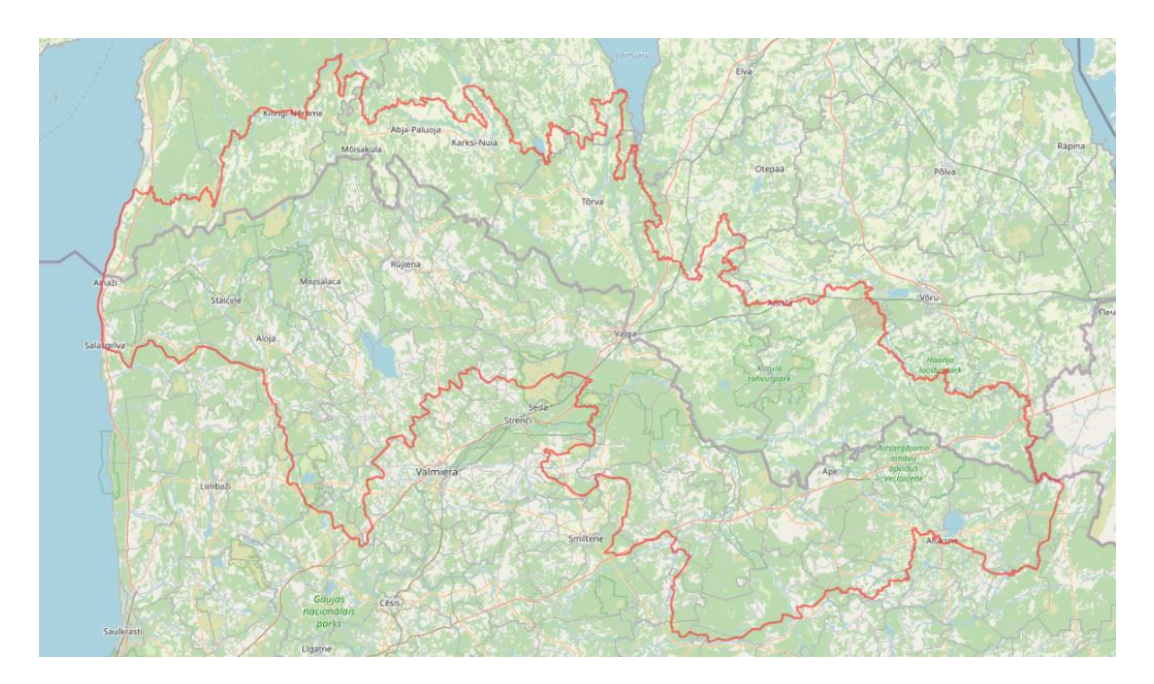

### 4.2.2. State border

This layer is the state border between Latvia and Estonia.

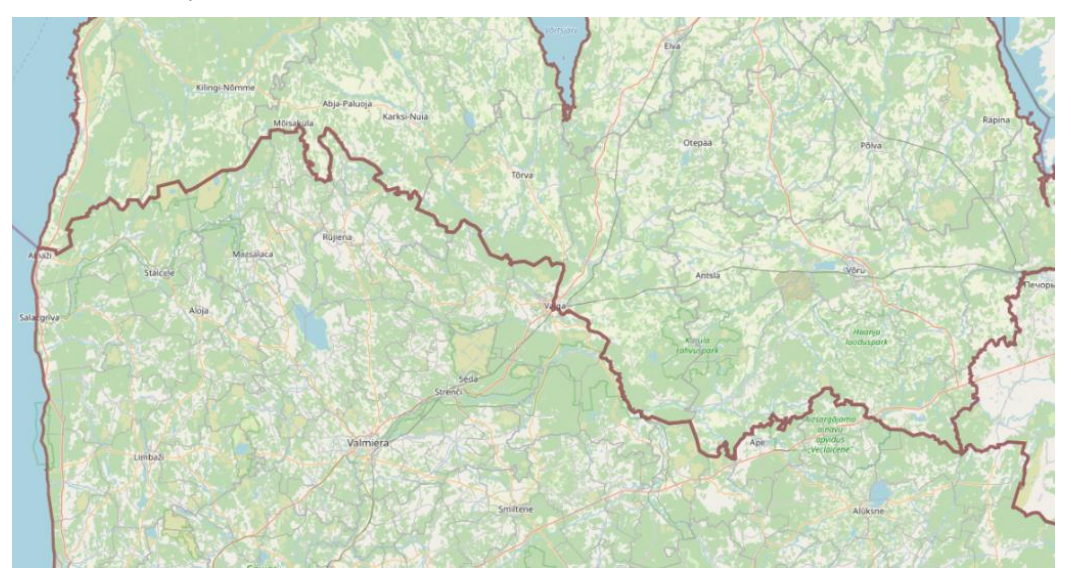

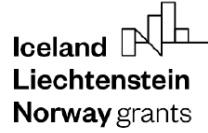

## 4.2.3. Pollution risk of Quaternary aquifer

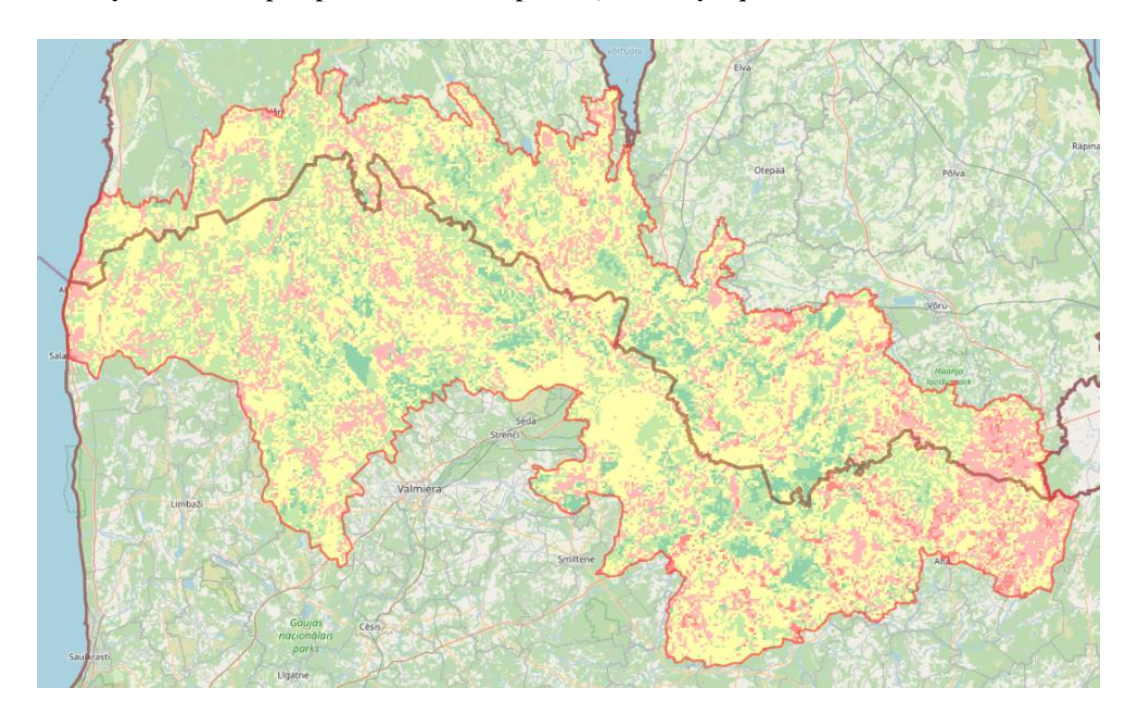

The layer of developed pollution risk map for Quaternary aquifer

• Legend:

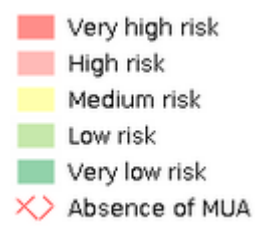

#### • Attributes:

The map shows areas with potential pollution risk. Map is classified into 5 risk classes - from very low risk to very high risk of pollution.

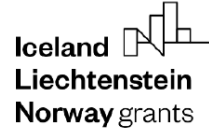

## 4.2.4. Pollution risk of main useful aquifer

The layer of developed pollution risk map for main useful aquifer

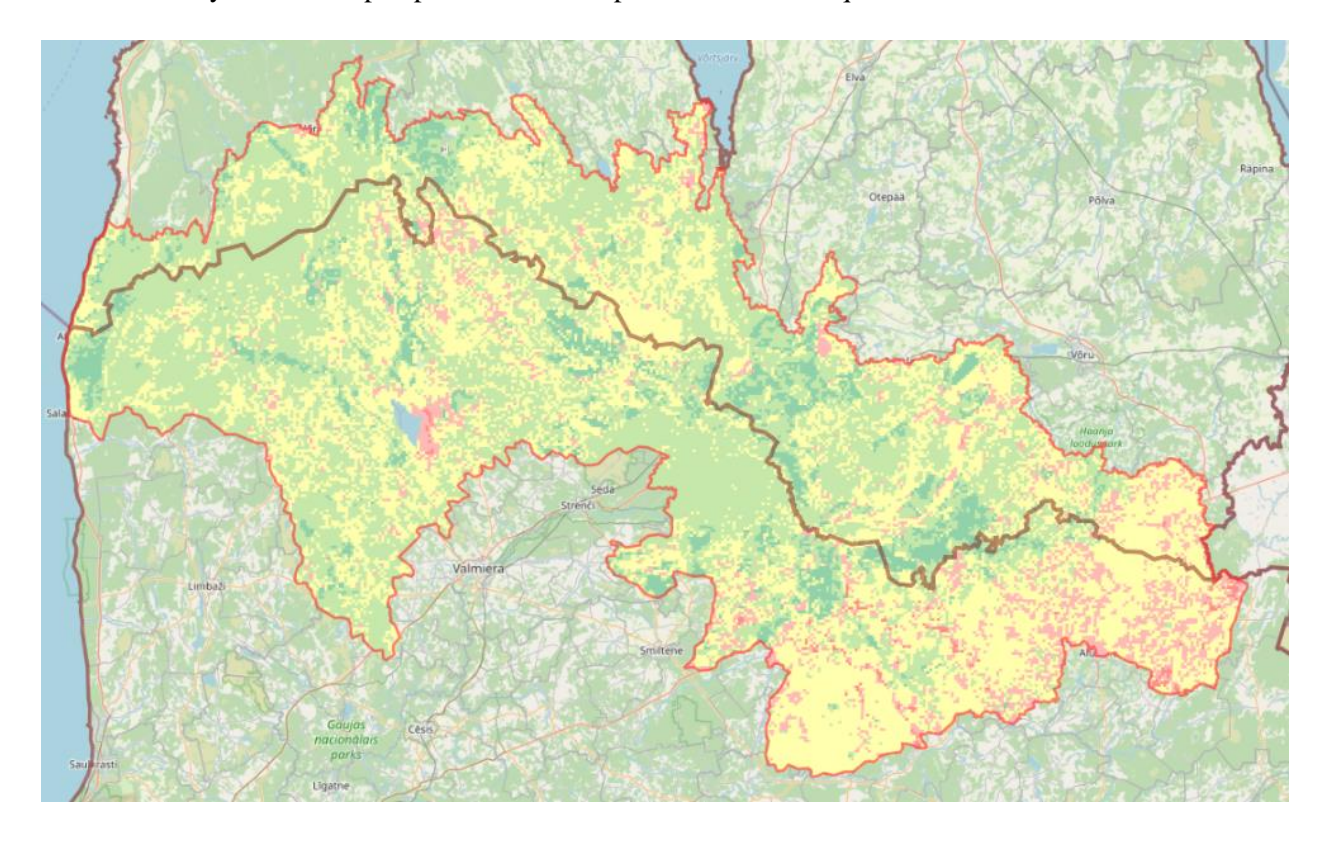

## • Legend:

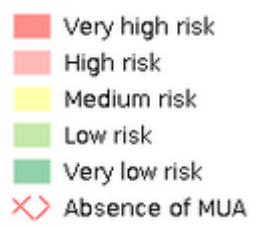

• Attributes:

The map shows areas with potential pollution risk. Map is classified into 5 risk classes - from very low risk to very high risk of pollution.

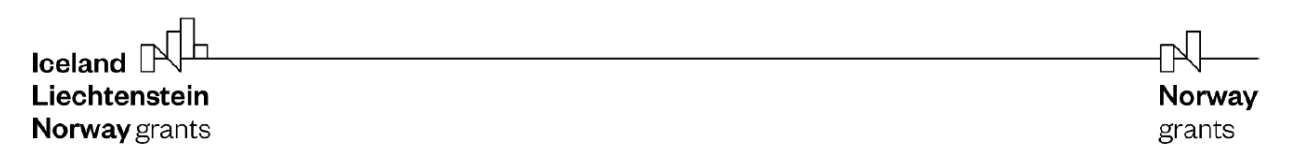

#### 4.2.5. State of groundwater bodies

The layer "State of groundwater bodies" will be visible only if you choose a "Groundwater bodies" layer in Map composition section.

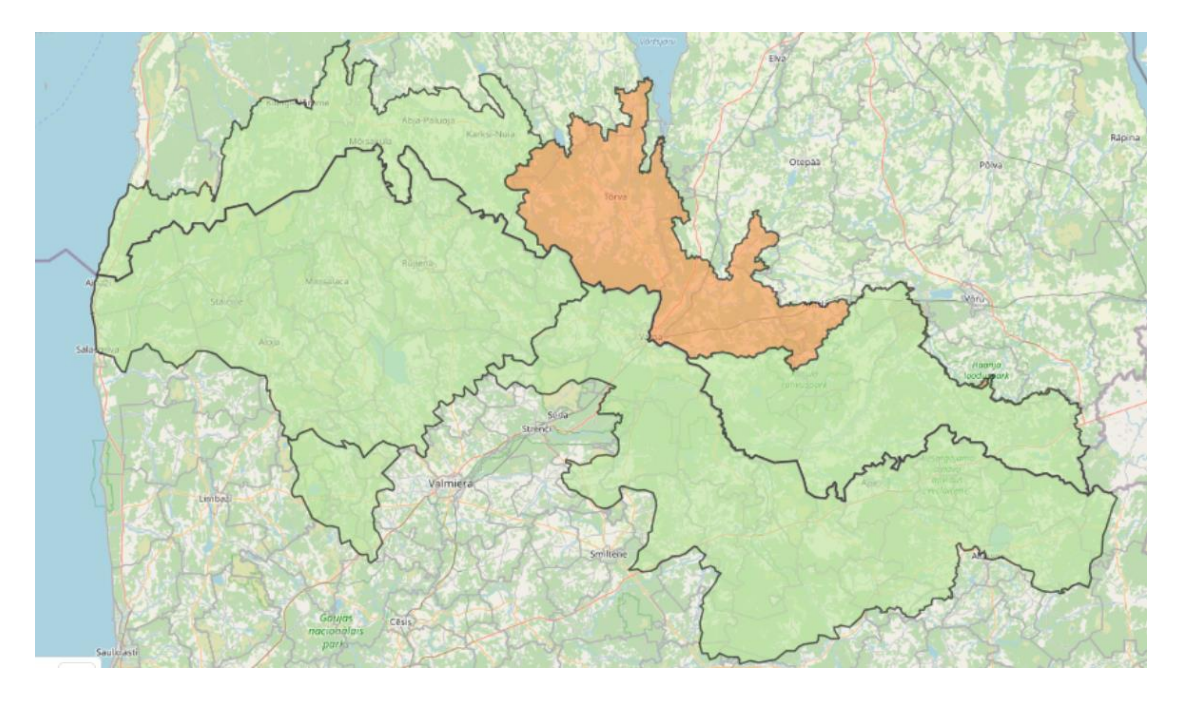

• Definition

Assessment of the quantitative status of groundwater bodies.

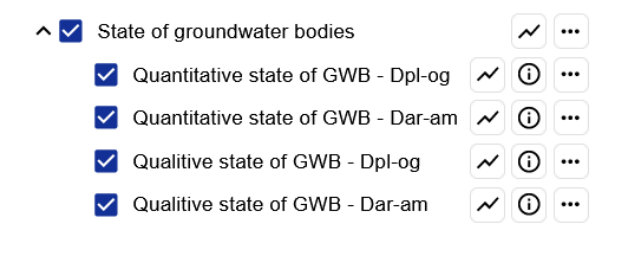

Quantitative and qualitative status of groundwater bodies are shown and they are divided into Dar-am and Dpl-og aquifers

• Legend

The "State of groundwater bodies" layer is shown on a polygon map. The green color indicates a groundwater bodies which are at good status. Orange color indicates a groundwater body which are at poor status

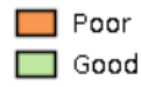

• Attributes

Attributes are the same as thematic layer "Groundwater bodies"

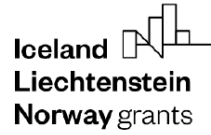

#### 4.2.6. Hydroisohypses – labels

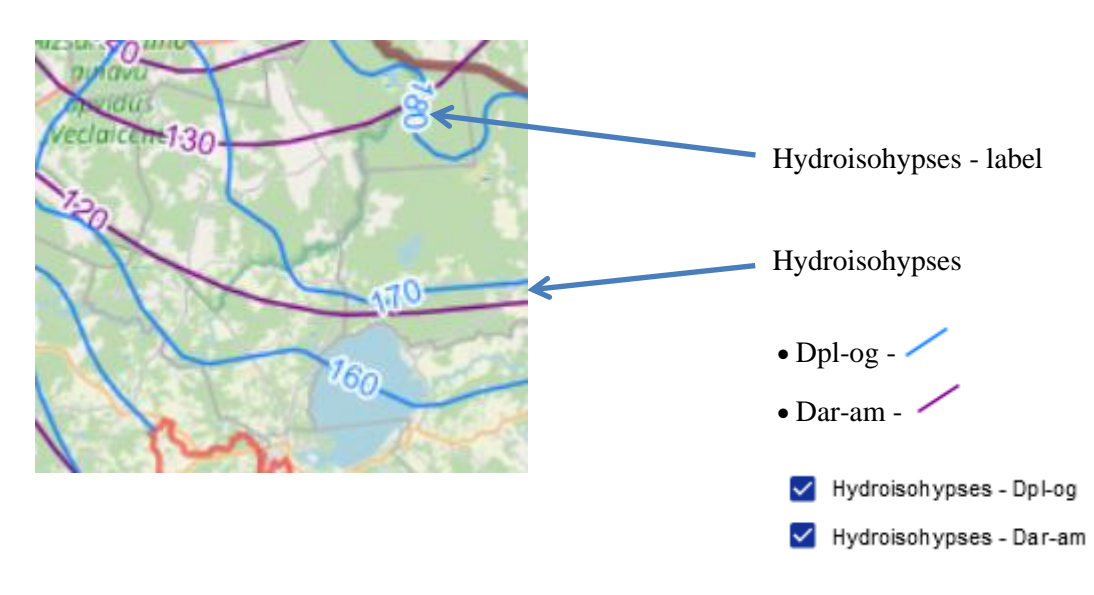

This is an auxiliary layer that shows the hydroisohips values on the map. It is advisable to use together with the shape of hydroisohips.

#### 4.2.7. Hydrogeological units of the MUA - labels

This is an auxiliary layer that shows the stratigraphy of the dominant sediments of the MUA hydrogeological units on the map. It is advisable to use the MUA together with the contour/area of the hydrogeological unit.

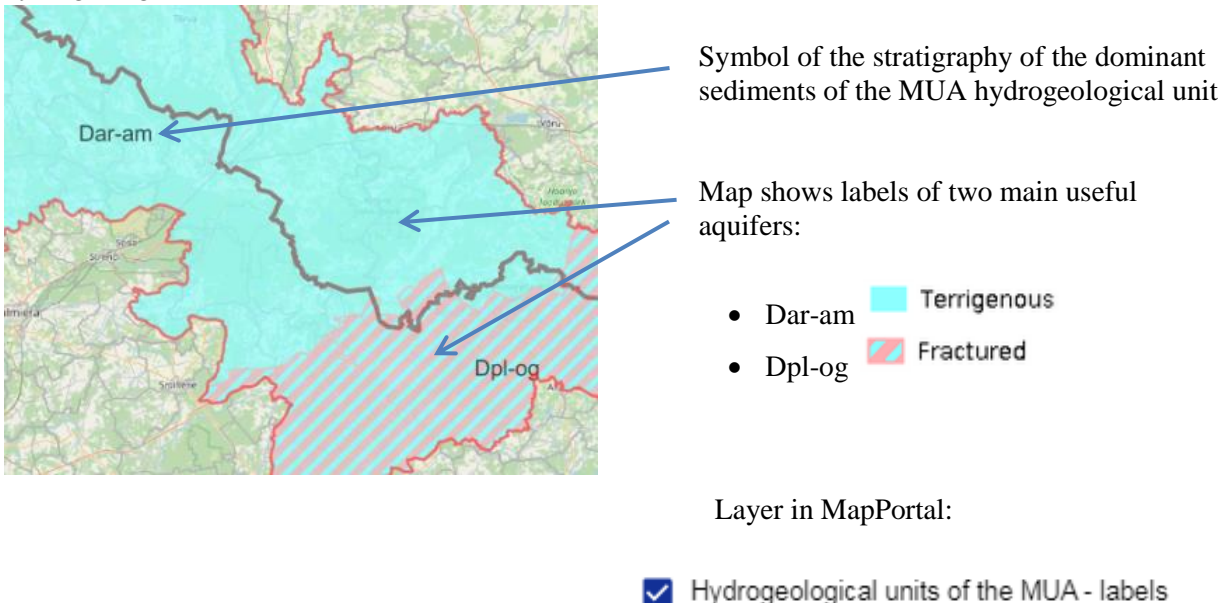

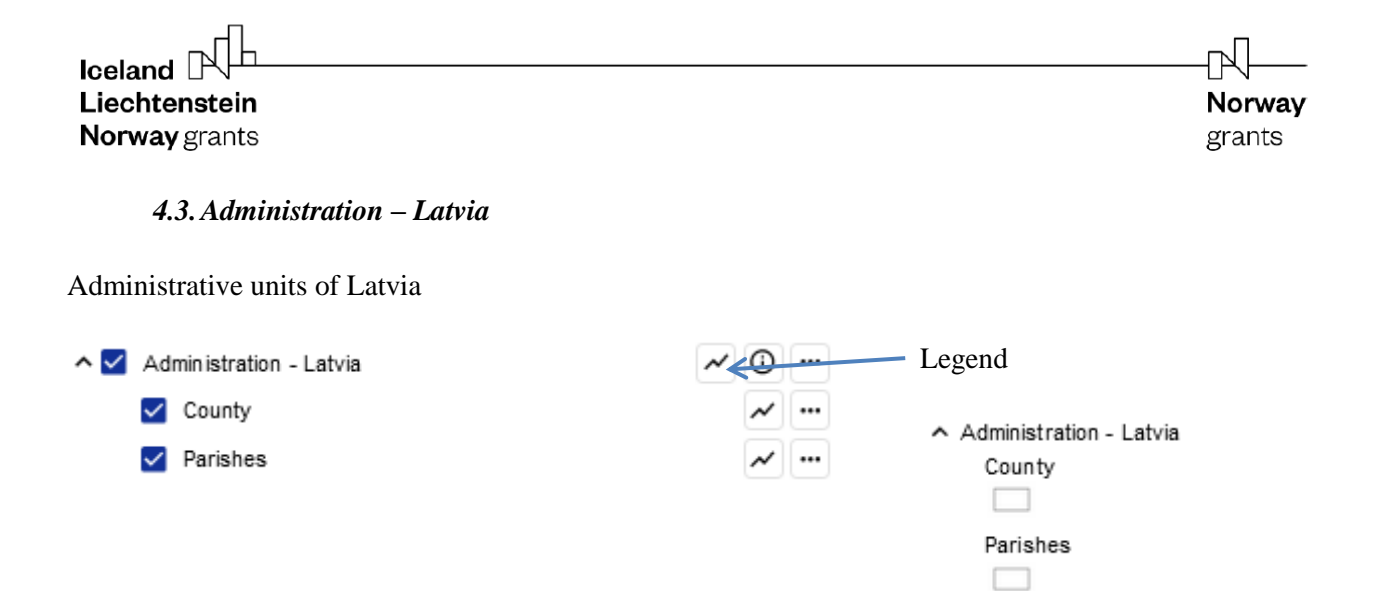

Administrative units of Latvia: counties, parishes.

## 4.4. Administration – Estonia

Administrative units of Estonia

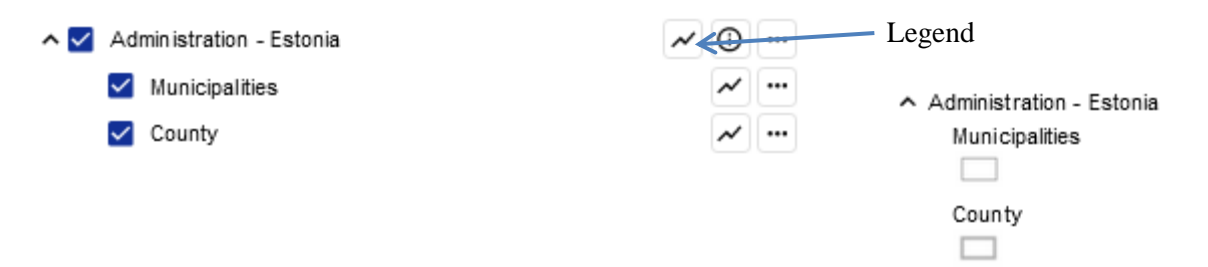

Administrative units of Estonia: municipalities, counties.

4.5. Base map

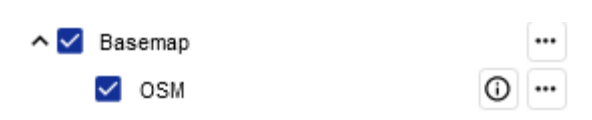

OSM (Open Street Map)

https://www.openstreetmap.org/

Free online map

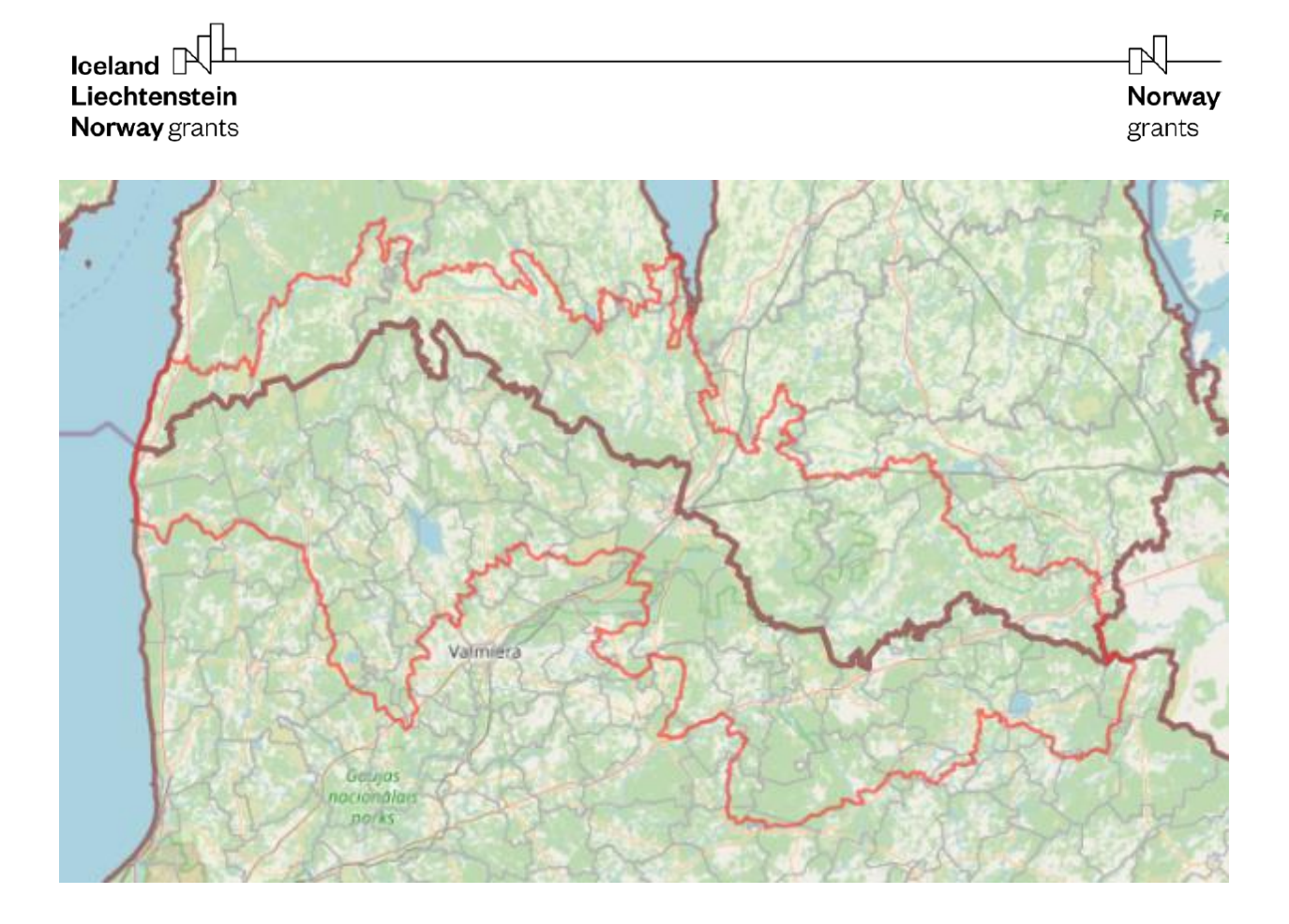

# 5. Viewing data in the monitoring points tab

The "Monitoring points" tab contains the following information:

- selection of monitoring point(s);
- quick determination of the location of a specific monitoring point;

- viewing information on the monitoring point;

- creating and printing specifications/characteristics in \*pdf format.

This tab opens the list of monitoring points contained in the "Monitoring points" layer.

➤ Monitoring points

| Select all | (       | 0  |
|------------|---------|----|
| 22652      | $\odot$ | () |
| 22653      | 0       | Ū  |
| 24554      | 0       | 0  |
| 24561      | 0       | Û  |
| 24563      | 0       | 0  |
| 9600       | $\odot$ | 0  |
| 9601       | 0       | 0  |
| 9602       | 0       | 0  |
| 9637       | 0       | Û  |
| SJA1060000 | 0       | 0  |
| SJA2157000 |         | 0  |
| SJA2670000 |         | 0  |
| SJA3137000 |         | Ū  |
| SJA6773000 |         | 0  |
| SJA7121000 | 0       | Ū  |
| SJA8742000 | 0       | 0  |
| SJA9243000 |         | 0  |
| SJA9725000 |         | Ū  |
| SJB1843000 |         | 0  |
| SJB1928000 |         | Ū  |
| SJB3122000 |         | 1  |

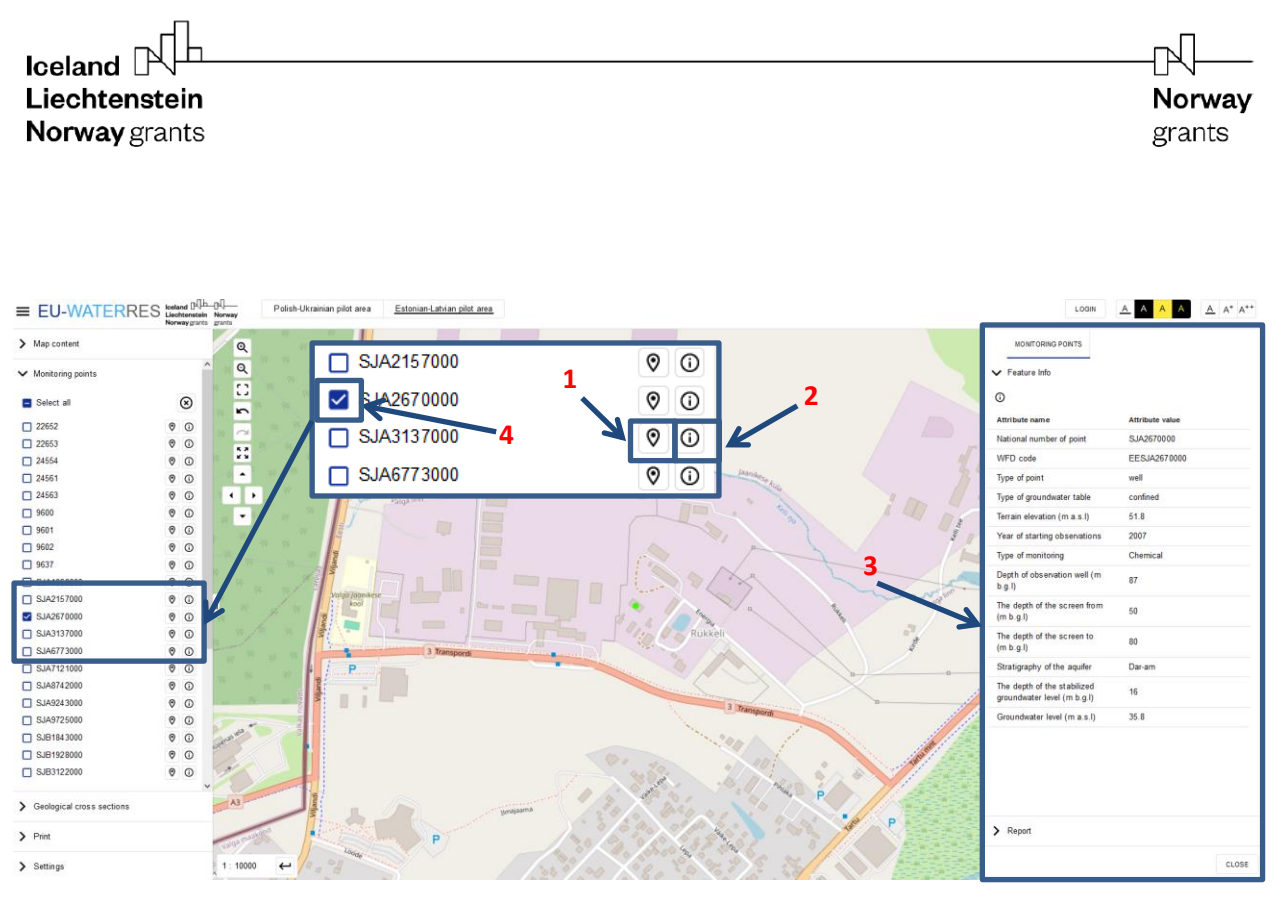

Show location. Shows the location of the monitoring point on the map at a scale of 1:10,000.
 After clicking on the icon, on the right side of the map window, a table of attributes/detailed characteristics for this monitoring point will be displayed (3).

**4**. Monitoring point selection field. You can select one or more monitoring points and generate a report in \*.pdf format.

To generate a report, it is necessary to scroll down the list of monitoring points to the "report" option (next figure).

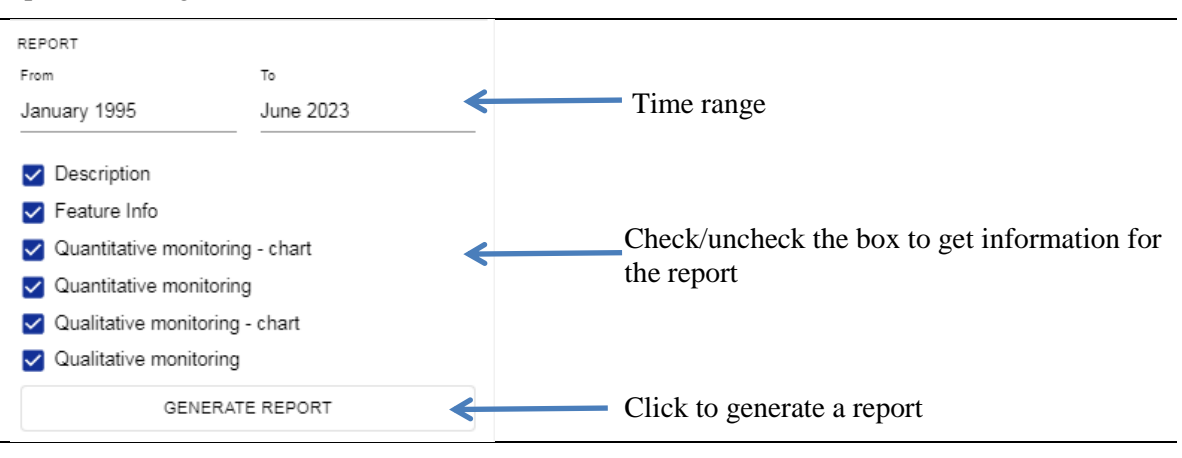

The following options are available:

- selection of monitoring time frames;

- report content - select from the following criteria: description, attributes/characteristics of the facility, quantitative monitoring - chart, quantitative monitoring, qualitative monitoring - chart, qualitative monitoring.

When selecting a time period, click on the date in the "From" and "To" fields. A window will appear with the possibility of quick selection of the year and month of starting/ending research at this monitoring point.

| 2000<br>August | K    |       | To select a<br>month, click on<br>the month | August       | To select a year, click<br>on the year and select<br>the desired year from |
|----------------|------|-------|---------------------------------------------|--------------|----------------------------------------------------------------------------|
| Jan            | Feb  | Mar   | caption and select the                      | 1997         | the list.                                                                  |
| Apr            | Мау  | Jun   | required month from the table.              | 2000         |                                                                            |
| Jul            | Aug  | Sep   |                                             | 2001         |                                                                            |
| Oct            | Nov  | Dec   |                                             | 2002<br>2003 |                                                                            |
|                | CANC | EL OK |                                             | CANCEL OK    |                                                                            |

To define the content of the report, check or uncheck the checkboxes and click the "GENERATE REPORT" button. A \*.pdf file will be generated for selected monitoring points with information specified in the "REPORT" form.

The same report can be generated using the right panel "monitoring point information". However, in this case the generated report will concern only one monitoring point.

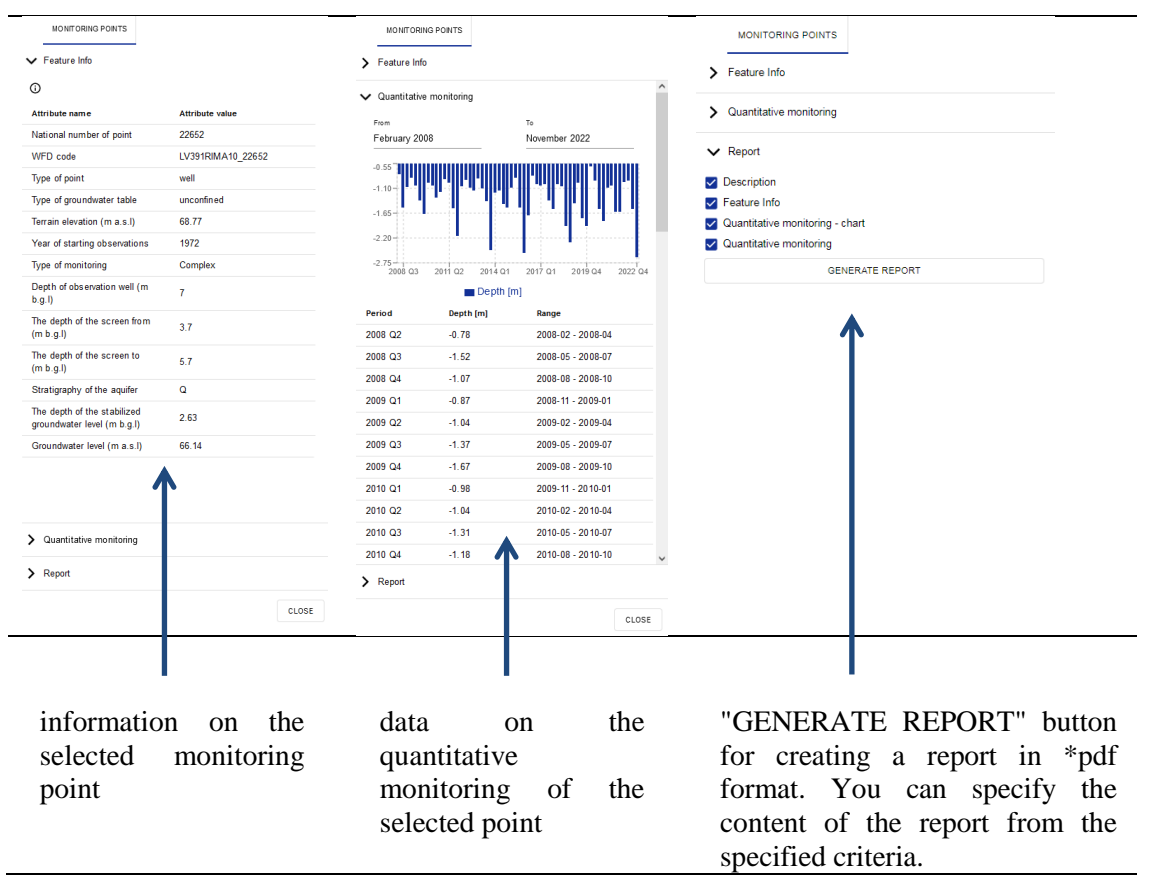

#### Features available for logged in users

This feature is only available to logged in users. It allows you to import data from quantitative or qualitative monitoring for points that are in the database. The data must be prepared in \*.csv files with a fixed structure. During import, the data already existing in the database for a given point are updated with data from the \*.csv file.

# 6. Viewing data in the "Geological cross sections" tab

In this tab you will find information on the geological structure along the given cross-section lines. After expanding the "Geological cross sections" tab, a list of profile lines will appear:

| ✔ Geological cross sections |           | shows the course of the profile line on the      |
|-----------------------------|-----------|--------------------------------------------------|
|                             | $\otimes$ | map                                              |
| A-A'                        | 0 (j      | I displays "layer information" for a given       |
| В-В'                        | 0<br>0    | profile line on the right side of the map window |
| C-C'                        | 0         |                                                  |
| D-D'                        | 0         | - closes the given profile line                  |
| E-E'                        | 0         |                                                  |

General view of the window with the selected profile line selected:

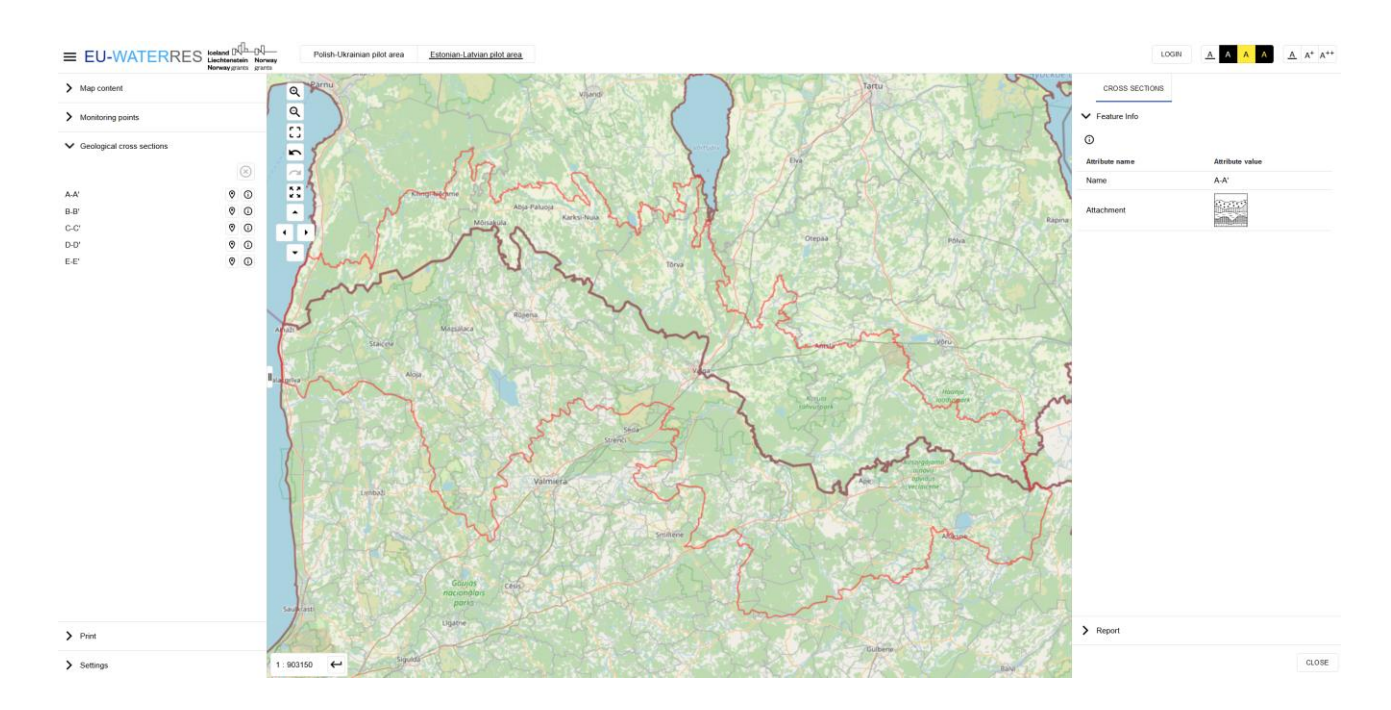

|                 | Norw<br>grant                                                                                                    |
|-----------------|----------------------------------------------------------------------------------------------------|
|                 | After clicking the icon<br>next to the section line, if<br>appears at maximum scale for<br>full preview                                       |
| Attribute value | Displays profile line attributes<br>on the right side of the map                                                                              |
| AA"             |                                                                                                    |
| 189.03          |                                                                                                    |
|                 |                                                                                                    |
|                 |                                                                                                    |
|                 | The "cross section" icon<br>generates the entire cross-<br>section in *jpg format, which<br>appears in a new browser tab<br>(see image below) |
|                 | Attribute value         AR"         188 03                                                                                                    |

# 7. "Print" service

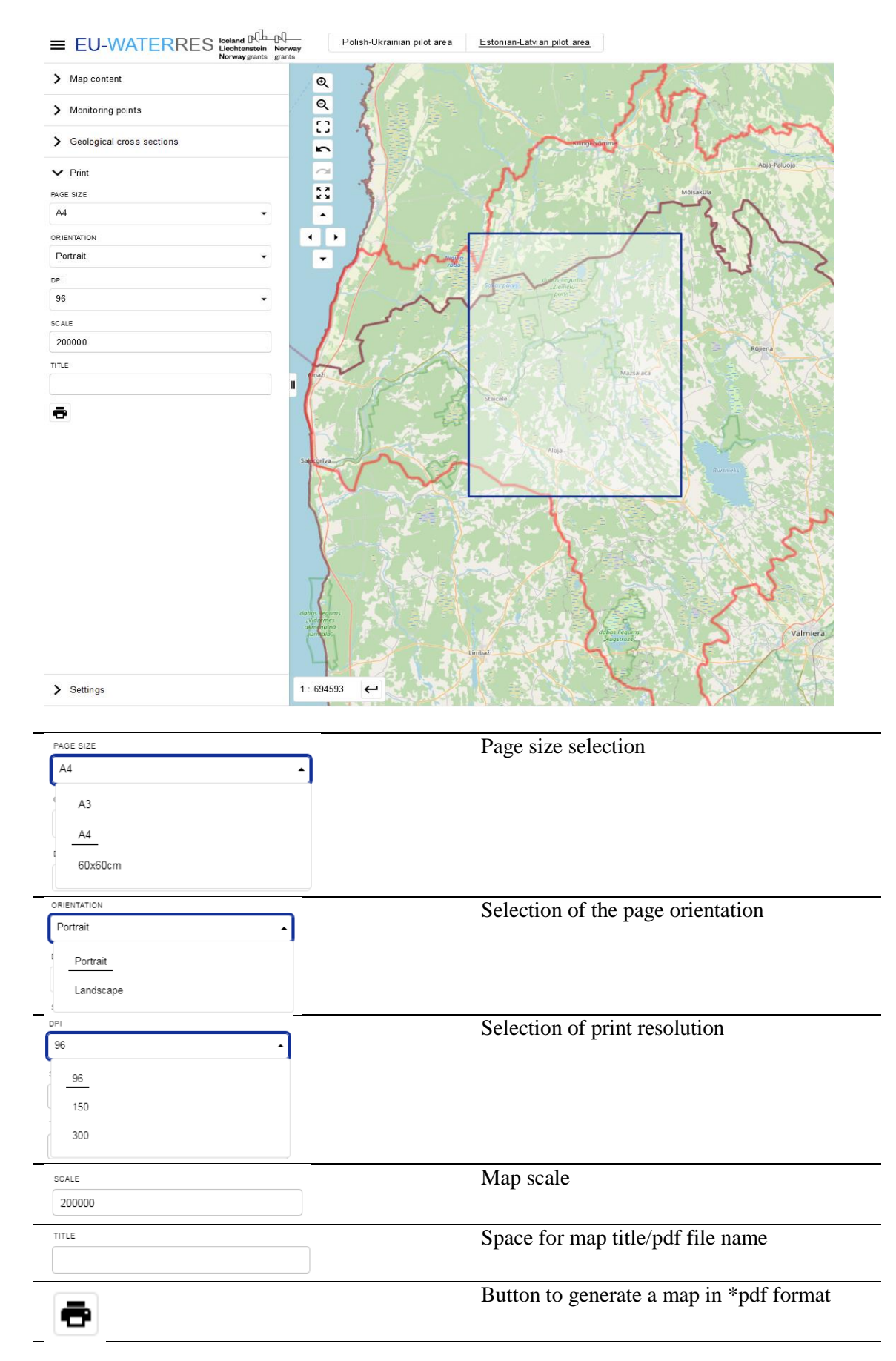

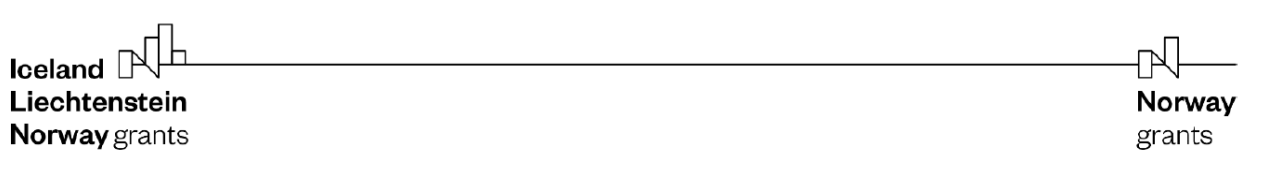

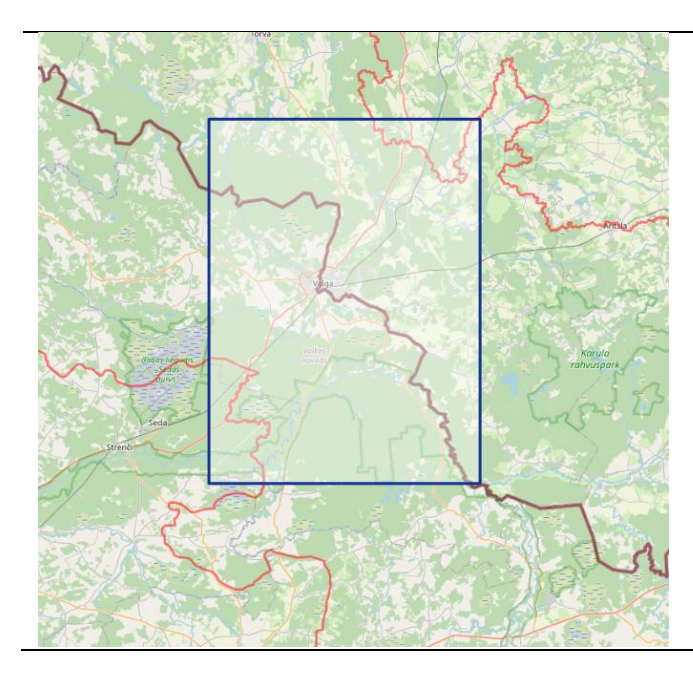

The blue rectangle defines the printing area.

Increasing or decreasing the print area is done by changing the scale in the print window.

The print area (blue rectangle) can be moved around the map with the mouse.

# 8. List of thematic layers & authors

| Thematic layer                                              | Estonian authors                                               | Latvian authors                                           |
|-------------------------------------------------------------|----------------------------------------------------------------|-----------------------------------------------------------|
| Hydrogeological units of the main useful aquifer            | Magdaleena Männik, Liina Hints,<br>Marlen Hunt                 | Jānis Bikše                                               |
| Depth to the main useful aquifer                            | Liina Hints                                                    | Jānis Bikše                                               |
| Hydroisohypses of the main useful aquifer                   | Liina Hints                                                    | Jānis Bikše                                               |
| Thickness of the impermeable layer over main useful aquifer | Magdaleena Männik                                              | Jānis Bikše                                               |
| Transmissivity of the main useful aquifer                   | Marlen Hunt                                                    | Dāvis Borozdins, Jekaterina<br>Demidko, Krišjānis Valters |
| Springs                                                     |                                                                | Jānis Bikše                                               |
| Thickness of the main useful aquifer                        | Liina Hints                                                    | Dāvis Borozdins, Jekaterina<br>Demidko, Krišjānis Valters |
| Wells / Boreholes                                           | Magdaleena Männik, Liina Hints,<br>Marlen Hunt                 | Dāvis Borozdins, Jekaterina<br>Demidko, Krišjānis Valters |
| Intakes                                                     | Magdaleena Männik, Liina Hints,<br>Marlen Hunt                 | Krišjānis Valters                                         |
| Buried valleys                                              | Magdaleena Männik                                              | Jānis Bikše                                               |
| Areas of depression cones                                   | Marlen Hunt                                                    | -                                                         |
| Groundwater bodies                                          | Magdaleena Männik, Liina Hints,<br>Marlen Hunt                 | Dāvis Borozdins, Jekaterina<br>Demidko, Krišjānis Valters |
| Groundwater pollution sites                                 | Magdaleena Männik, Liina Hints,<br>Marlen Hunt                 | Dāvis Borozdins                                           |
| Vulnerability to groundwater pollution                      | Magdaleena Männik                                              | Jekaterina Demidko                                        |
| Groundwater monitoring points                               | Magdaleena Männik, Liina Hints,<br>Marlen Hunt                 | Jekaterina Demidko                                        |
| Groundwater mineralization for main useful aquifer          | Liina Hints                                                    | Dāvis Borozdins, Jekaterina<br>Demidko, Krišjānis Valters |
| Pollution risk of the Quaternary aquifer                    | Magdaleena Männik                                              | Dāvis Borozdins, Jekaterina<br>Demidko, Krišjānis Valters |
| Pollution risk of the main useful aquifer                   | Magdaleena Männik                                              | Dāvis Borozdins, Jekaterina<br>Demidko, Krišjānis Valters |
| Cross sections                                              | -                                                              | Dāvis Borozdins                                           |
| LAT-EST pilot area                                          | Magdaleena Männik, Liina Hints,<br>Marlen Hunt, Andres Marandi | Dāvis Borozdins, Jekaterina<br>Demidko, Krišjānis Valters |
| Borders of Latvia and Estonia                               |                                                                | Reference layer                                           |
| Administration – Latvia                                     |                                                                | Reference layer                                           |
| Administration – Estonia                                    |                                                                | Reference layer                                           |